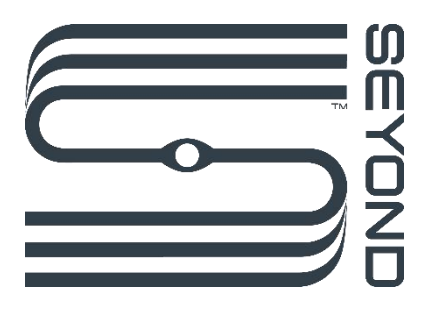

# 猎鹰 K1 激光雷达 用户手册

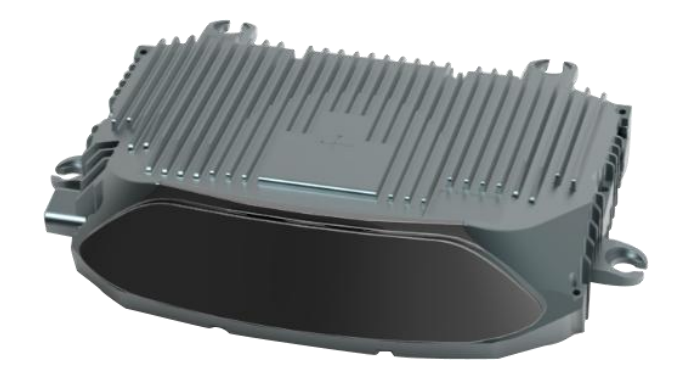

| 前記 | 言   |            |              | 3 |
|----|-----|------------|--------------|---|
| 1  | 产品  | 品说明        |              | 6 |
|    | 1.1 | 产品         | 个绍           | 6 |
|    | 1.2 | 工作         | 原理           | 6 |
|    | 1.3 | 结构         | 苗述           | 6 |
|    | 1.4 | 扫描         | 方式           | 7 |
|    | 1.5 | 技术         | 参数           | 7 |
| 2  | 快返  | 惠操作        |              |   |
|    | 2.1 | 产品         | 发货清单         |   |
|    | 2.2 | MEC        | 配置           |   |
|    | 2.3 | 连接证        | 安备           |   |
|    | 2.4 | 启动         | 系统           |   |
|    | 2.5 | 修改         | MEC IP       |   |
|    |     | 2.5.1      | Linux 系统操作   |   |
|    |     | 2.5.2      | Windows 系统操作 |   |
|    | 2.6 | 在ILA       | 中查看雷达点云状态    |   |
|    | 2.7 | 在RO        | S 中查看点云状态    |   |
|    |     | 2.7.1      | ROS1 环境操作    |   |
|    |     | 2.7.2      | ROS2 环境操作    |   |
| 3  | 安装  | ŧ          |              |   |
|    | 3.1 | 安装         | 主意事项         |   |
|    | 3.2 | 安装证        | 兑明           |   |
|    |     | 3.2.1      | 电源说明         |   |
|    |     | 3.2.2      | 安装尺寸         |   |
|    | 3.3 | 安装         | 方式           |   |
|    |     | 3.3.1      | 线缆说明         |   |
|    |     | 3.3.2      | 线缆连接         |   |
|    | 3.4 | 清洁.        |              |   |
| 4  | 软件  | <b>キ操作</b> |              |   |
|    | 4.1 | ILA 平      | 台操作          |   |
|    |     | 4.1.1      | 登录 ILA       |   |
|    |     | 4.1.2      | 查看雷达点云状态     |   |

|    |            | 4.1.3  | 录制雷达点云数据 | 39 |
|----|------------|--------|----------|----|
|    |            | 4.1.4  | 查看/下载日志  | 40 |
|    |            | 4.1.5  | 查看版本信息   | 41 |
|    |            | 4.1.6  | 关闭系统     | 41 |
|    | 4.2        | ROS1   | 环境操作     | 41 |
|    |            | 4.2.1  | 获取点云数据   | 42 |
|    |            | 4.2.2  | 查看雷达点云状态 | 44 |
|    |            | 4.2.3  | 录制雷达点云数据 | 49 |
|    |            | 4.2.4  | 回播雷达点云数据 | 50 |
|    |            | 4.2.5  | 关闭系统     | 55 |
|    | 4.3        | ROS2   | 环境操作     | 55 |
|    |            | 4.3.1  | 获取点云数据   | 55 |
|    |            | 4.3.2  | 查看雷达点云状态 | 57 |
|    |            | 4.3.3  | 回播雷达点云数据 | 63 |
|    |            | 4.3.4  | 关闭系统     | 68 |
| 5  | 时间         | ]同步    |          | 69 |
|    | 5.1        | PTP 授  | 时        | 69 |
|    | 5.2        | gPTP 🛔 | 受时       | 69 |
| 6  | SDK        | 相关工具   | Į        | 70 |
| 7  | 数挪         | 居传输方式  | £        | 71 |
|    | 7.1        | тср 切  | 议下的数据传输  | 71 |
|    | 7.2        | UDP 材  | 的议下的数据传输 | 71 |
| 附  | <b>4</b> A | 上位相    | 几配置参考    | 72 |
| 附值 | <b>4</b> B | 升级     | 雪达       | 73 |
| 附  | <b>4</b> C | 命令征    | 行格式说明    | 74 |
| 附  | <b>4</b> D | 缩略记    | 吾和术语     | 74 |

# 前言

# 产品名称

猎鹰激光雷达

## 制造商

图达通

## 法律信息

本手册内容归图达通智能科技(苏州)有限公司版权所有,如有修改,恕不另行通知。本公司尽力确保该说明书内容的完整性和准确性,如您发现任何遗漏错误之处,请联系图达通,我司将及时修订。©图达通智能科技(苏州)有限公司版权所有。

## 手册概述

本手册提供了猎鹰激光雷达(以下简称"Falcon"或"雷达"或"激光雷达")的安装、使用、维护及故障排查的说明。手册内容基于雷达生命周期的各个阶段,包括雷达的安装、配置与维护。 本手册面向对象包括项目开发人员(研发人员、设计人员)、安装人员、电气专业人员、安全专业人员和维护人员。

## 原始文档

本文档为图达通公司的原始文档。

## 手册说明

本文档中已涵盖常见情况下的使用说明及问题处理措施,但仍不能保证可完全解决您的问题。如 果您在使用产品的过程中遇到其他问题,请及时联系图达通相关人员。本手册将随着产品技术的 升级进行更新,最新用户手册请咨询图达通相关人员。

联系电话: 0512-67888711

邮 箱: <u>info@cn.seyond.com</u>

## 注意事项

本用户手册包括猎鹰激光雷达的介绍、安装、搬运、使用、维护、故障排查、废弃处理等相关内容,及软件使用说明。

由于该产品为激光类产品(1550纳米),使用前请仔细阅读本手册,谨记注意事项,避免危险。 在使用过程中,严格遵守手册内所述步骤进行操作。

# 安全使用注意事项

使用产品前,请仔细阅读本手册内容,并严格遵循相关指导说明。

为降低触电风险并避免违反保修条例,请勿私自拆开或改装雷达。本产品不包含用户可维修零件 ,保养和维修请咨询图达通认证的维修人员。

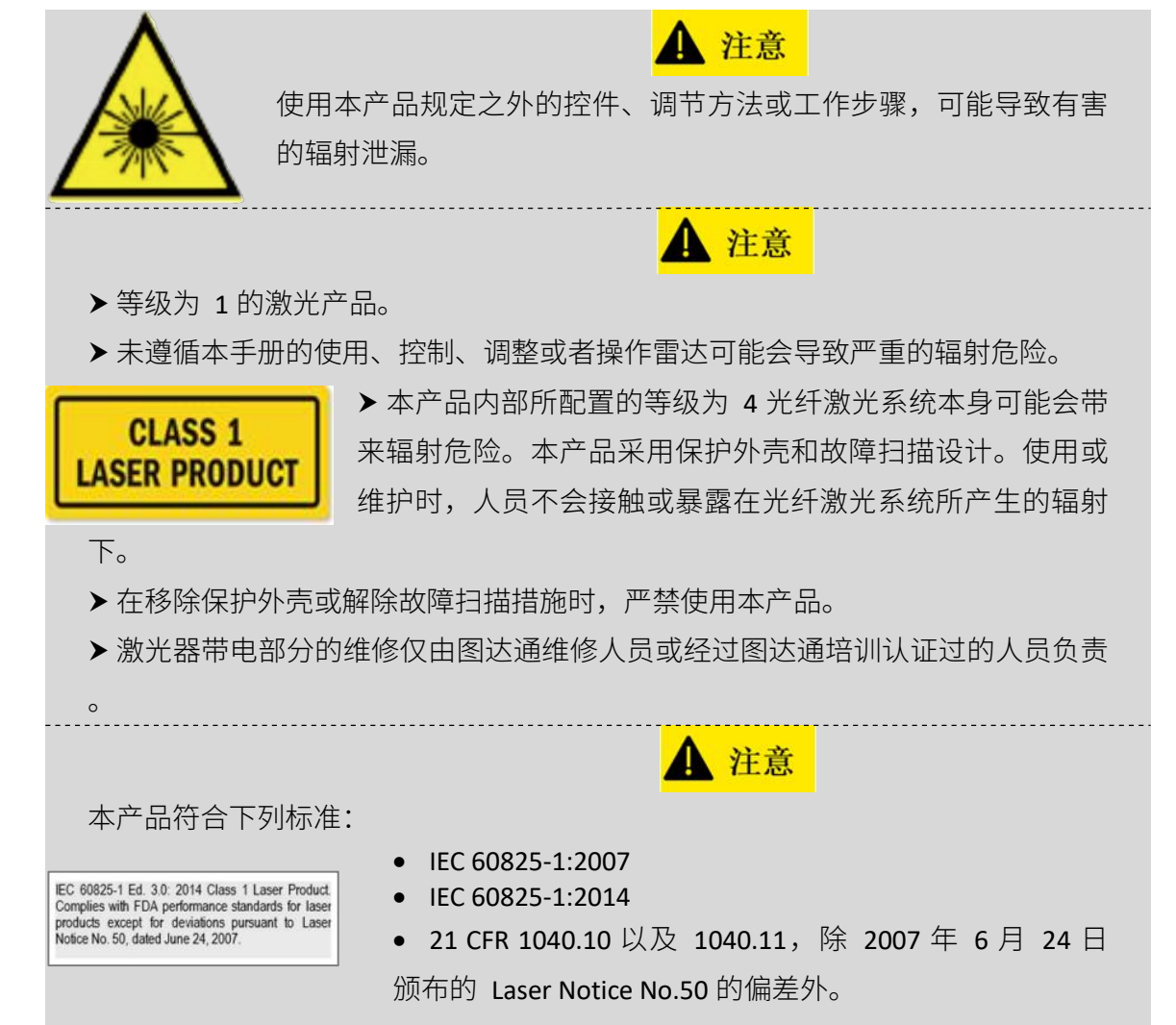

## 设备保养与维护

本产品由金属、玻璃和塑料构成,内部含敏感电子元件。

- 请勿跌落、焚烧、刺穿、撞击或挤压等不当方式使用本产品。
- 产品一旦跌落、撞击,应立即停止使用,请及时联系图达通工作人员获取技术支持。
- 任何情形下,如果您怀疑产品已受损,请立即停止使用本产品,避免用户使用过程中受到伤 害或产品遭到损伤。
- 请勿用手触摸雷达窗口,以防产品性能降低。
- 如果雷达窗口已沾上污渍,请按本手册**清洁**章节所述方法清洁本产品。

#### **Copyright©SEYOND™**

严禁用户私自拆开与维护本产品。拆卸本产品可能会导致产品损坏、防水性能失效或人员受伤。

#### 电气安全

- 应使用图达通提供的连接线和电源适配器给产品供电。
- 在潮湿环境中使用损坏的线缆或适配器供电,可能导致火灾、电击、人员受伤、产品损坏或 其他财产损失。

## 防烫

- 长时间持续接触产品热表面可能导致人员不适或受伤。
- 为了避免热量积蓄,请保持设备周边通风流畅。
- 设备长时间运行时温度可能较高,建议断电几分钟后再接触。

#### 使用环境

- 请勿使产品受到强烈振动。如需获取性能参数,请联系图达通工作人员获取技术支持。
- 请勿通过放大设备(如显微镜、放大镜)直视传输中的激光,尽管产品设计符合 Class 1 人眼 安全标准。为最大程度地实现自我保护,用户应避免直视运行中的激光。
- 请勿通过其他电子设备直视传输中的激光。
- 请勿将本产品放置于易燃易爆品附近。
- 请勿将本产品暴露在爆燃性空气的区域内,例如空气中含高浓度可燃性化学物质、蒸汽区域。
- 请勿将本产品暴露在高浓度工业化学品环境中,包括易蒸发的液化气体(如氦气)附近,以
   免损坏或削弱产品功能。

#### 射频干扰

使用前,请仔细阅读产品背面铭牌的认证及安全信息。尽管产品的设计、检测和制造均符合射频 能量辐射的相关规定,但来自产品的辐射仍有可能导致其他电子设备出现故障。

## 医疗设备干扰

本产品包含的部分组件和无线电装置会发射电磁场,可能干扰医疗设备,例如植入耳蜗、心脏起 搏器和除颤器。请向您的医师和医疗设备制造商咨询有关您的医疗设备的特定信息,例如是否需 要与本产品保持安全距离。如您怀疑本产品正在干扰您的医疗设备,请立刻停止使用。

# 1 产品说明

## 1.1 产品介绍

#### ◆ 产品概述

猎鹰 K1 激光雷达是 Seyond 新一代车规级超远距激光雷达产品。最远探测距离 500 米,10%反 射率下标准探测距离 250 米,和市场平均水平相比产品寿命提升 1.5 倍,噪点更少,点云质量更 高,能够应用于更多复杂道路场景,有效保障辅助驾驶和自动驾驶安全性。

#### ◆ 产品特点

- 500 米超远探测距离,图像级超高分辨率。
- 定睛凝视, ROI 视场角灵活可调节。
- 1550nm 激光光源,提供更好的人眼保护。
- 车规量产,稳定可靠,保证超长产品寿命。

#### 1.2 工作原理

本产品的测量距离原理为飞行时间测量法(TOF):

- 1) 激光发射器发射出一束超短激光脉冲;
- 2) 激光投射到物体上,发生漫反射,激光接收器收到漫反射光;
- 通过测量激光束在空中的飞行时间,可准确计算目标物体到传感器的距离。
   因此被测距离表示为:

$$d = \frac{ct}{2}$$

d:距离 c:光速 t: 激光束的飞行时间

# 1.3 结构描述

Falcon 为混合固态激光雷达,激光光源波长为 1550nm。 三维坐标系定义如下。

- x 与地面垂直,指向上方。
- y 与地面平行,指向右方。
- z 与地面平行,指向前方。
- 坐标原点为雷达标定参考原点。

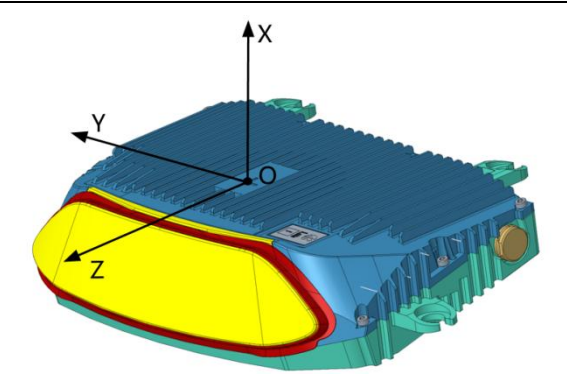

## 1.4 扫描方式

Falcon 扫描采用二维扫描模式。FOV 为激光雷达可扫描区域。水平方向 FOV 设定为 120°,分辨 率为 0.18°; 垂直方向 FOV 设定为 25°,分辨率为 0.24°。ROI 为激光雷达可扫描区域内的高密度 区域,点云密度是非 ROI 区域的 6 倍左右。水平方向 ROI 设定为 40°,分辨率为 0.09°; 垂直方向 ROI 设定为 4.8°,分辨率为 0.08°。通过上位机下发指令给雷达,ROI 区域可以在整个 FOV 内 实现实时动态调整。

雷达的扫描示例如图所示。

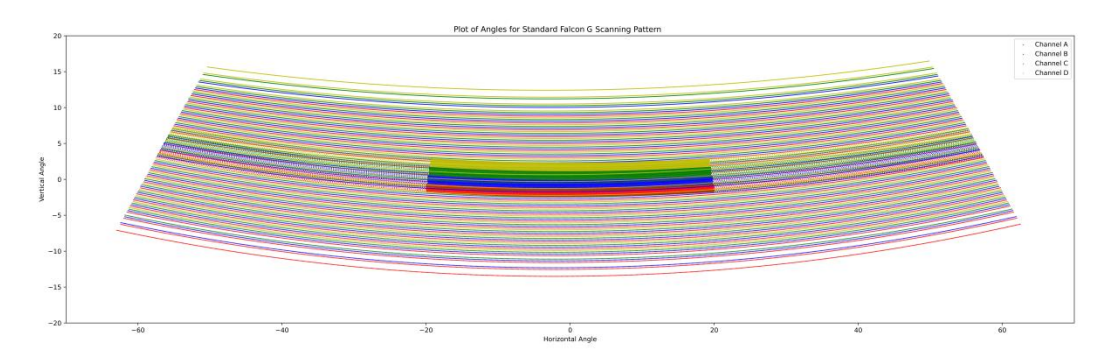

## 1.5 技术参数

| 表1   | 参数表     |
|------|---------|
| 23 1 | 2 22 20 |

| 光学性能               |                                  |
|--------------------|----------------------------------|
| 探测范围               | 1.5 ~ 500 m                      |
| 探测距离(10%反射率@10 Hz) | 250 m@100 klx sunlight, POD >90% |
| 测照准序               | ±5 cm(典型值)                       |
| /则呾/世/支            | ±10 cm(高反目标)                     |
| 测距精度(10%反射率,1标准差)  | 2 cm(50 m@1sigma)                |

| 测距分辨率          | 0.5 cm                              |  |
|----------------|-------------------------------------|--|
| 垂直方向激光线束       | 1520线/秒                             |  |
|                | 水平视场角: 120°                         |  |
| FOV 区域视场用      | 垂直视场角: 25°                          |  |
|                | 水平视场角: 40°                          |  |
| ROI 区域视场用      | 垂直视场角: 4.8°                         |  |
|                | 水平角分辨率: 0.18°                       |  |
| FOV 区域用力拼率     | 垂直角分辨率: 0.24°                       |  |
|                | 水平角分辨率: 0.09°                       |  |
| ROI 区或用力拼举     | 垂直角分辨率: 0.08°                       |  |
| 测角准度           | ± 0.1°                              |  |
| 帧率             | 10 FPS(可调节: 5-20 FPS)               |  |
| 噪点率            | <0.01% @ 100 klx sunlight           |  |
| 回波模式           | 单回波,双回波(最强+次强),双回波(最强+最远)           |  |
| 激光器            |                                     |  |
| 激光安全等级         | Class 1 (IEC 60825-1:2014)          |  |
| 激光波长           | 1550 nm                             |  |
| 光束发散角          | 0.1°                                |  |
| 数据输出           |                                     |  |
| 传输方式           | 千兆以太网(UDP & TCP)                    |  |
| 点频             | 900,000 点/秒                         |  |
| 占二粉促在检索则公司     | 7.385MB/s(单回波)                      |  |
| 点ム数加1マ制华(20時秒) | 10.965MB/s(双回波)                     |  |
| 控制接口           |                                     |  |
| 交互接口           | TCP 和 HTTP 应用程序接口                   |  |
| 时间后步           | • IEEE1588(PTP)。精度: <1µs error      |  |
|                | • IEEE 802.1as(gPTP)。精度: <1µs error |  |
| 机械/电气          |                                     |  |
| 额定功率           | 12V/30W                             |  |
| 输入电压           | 9 ~ 34V DC                          |  |
| 接插件            | 专用可插拔接插件(电源+车载以太网+CAN)              |  |
| 尺寸(H×W×D)      | 58.9 × 228 ×149.6 mm                |  |

| 重量             | 1.75kg                       |
|----------------|------------------------------|
| 安装方式           | 4 颗 M4×18 螺钉,位于衬套中           |
| 环境要求           |                              |
| 工作温度           | -40 °C ~ +85 °C              |
| 存储温度           | -40 °C ~ +105 °C             |
| 安今陈柏笙仍         | IP67(机体)                     |
| <u>女主防护</u> 寻级 | IP69K(视窗)                    |
| 抗冲击            | IEC 60068-2-27               |
| 抗振动            | IEC 60068-2-64               |
|                | IEC60825-1:2014 Class 1 人眼安全 |
| 合规认证           | RoHS                         |
|                |                              |
|                | 5m 线束(电源线&网线)                |
|                | Metadaptor                   |
|                | 安装支架                         |
|                |                              |
| 驱动环境           | ROS/ROS2                     |

# 说明

参数表如有更改,请见最新产品手册,恕不另行通知。

# 2 快速操作

# 2.1 产品发货清单

雷达发货清单分为标准发货清单与可选发货清单,客户可根据实际要求联系我司工作人员进行确认。 *表3 产品标准发货清单* 

| 序号 | 名称   | 数量 |
|----|------|----|
| 1  | 雷达   | 1  |
| 2  | 雷达线束 | 1  |

表4 可选发货清单

| 序号 | 名称                         | 数量 |
|----|----------------------------|----|
| 3  | 雷达电源适配器                    | 1  |
| 4  | Metadapter                 | 1  |
| 5  | Metadapter 1.5m Type-C 电源线 | 1  |
| 6  | Metadapter 220V 转 5V 适配器   | 1  |

#### 说明

送货清单以您的订单为准,本节内容仅供参考。

# 2.2 MEC 配置

下表为 MEC 的配置参考,用户可根据此表选择合适的 MEC。

#### 说明

此表推荐的 MEC 配置仅满足查看点云数据需求,若有其他需求,请咨询图达通工作人员。 此表仅为 MEC 最低配置参考,用户可在满足此表需求的基础上提高 MEC 配置。

表5 MEC 配置参考

| 属性  | 配置                                                  |
|-----|-----------------------------------------------------|
| СРU | 双核 CPU<br>英特尔 i-7 7 <sup>th</sup> 代或同等性能及以上的其他类型处理器 |
| RAM | 1 GB                                                |

| 属性        | 配置               |
|-----------|------------------|
| 空余硬盘空间    | ≥ 1000 MB        |
| 网络接口连接器类型 | RJ-45 接口         |
| 网络接口传输速率  | 1000Mbps,半双工/全双工 |

# 2.3 连接设备

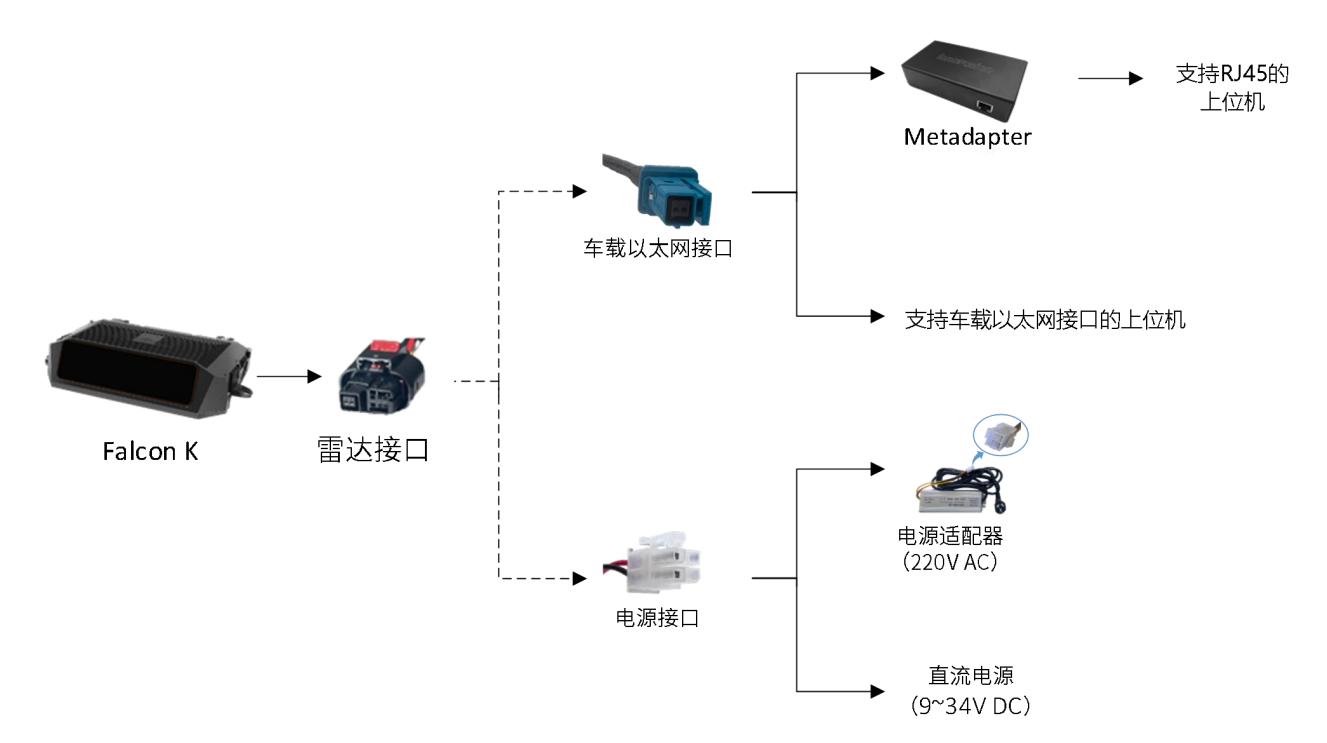

## 2.4 启动系统

- 1) 启动系统时接通电源,系统即可通电。
- 2) 通电 11~18 s 后,系统完成初始化,并生成数据。

#### 说明

系统没有电源开关,通电后即可使用。

# 2.5 修改 MEC IP

查看点云状态前,需先修改 MEC IP,使其与雷达 IP 地址在同一个网段。

## 2.5.1 Linux 系统操作

- 1) 将 MEC 连接至雷达,保证网络处于接通状态。
- 2) 进入设置界面,依次点击【设置】>>【网络】>>【设置】。

| ٩          | 设置     | 网络               |     |
|------------|--------|------------------|-----|
| Ŷ          | Wi-Fi  |                  |     |
| *          | 蓝牙     |                  | +   |
| 0          | 背景     | 止在连按 - 1000 Mb/秒 | 3   |
| D          | Dock   | VPN              | +   |
|            | 通知     | 未设置              |     |
| ۹          | 搜索     |                  |     |
| 8          | 区域和语言  | 网络代理             | ¥ 🖸 |
| 0          | 通用辅助功能 |                  |     |
| Ð          | 在线帐户   |                  |     |
| 4          | 隐私     |                  |     |
| <          | 共享     |                  |     |
| 40         | 声音     |                  |     |
| Gŧ         | 电源     |                  |     |
| <b>9</b> 7 | 网络     |                  |     |

3) 在弹框中,依次选择【IPv4】>>【手动】,手动修改电脑 IP 地址。使电脑 IP 地址与雷达 IP 地 址在同一个网段。

| 细信息 身份 IPv | 1<br>4 IPv6 安全         |                 | 4            |
|------------|------------------------|-----------------|--------------|
| IPv4 方式    | ○自动 (DHCP)<br>●手动<br>2 | ○ 仅本地链路<br>○ 禁用 |              |
| 地址         | 子胸障药                   | 网关              | 0            |
| DNS        |                        | 自动              | 研开           |
| 使用逗号分隔IP地址 |                        |                 |              |
| 路由         | 子周遭码                   | 自动              | <b>1开</b> 公制 |

## 2.5.2 Windows 系统操作

- 1) 将 MEC 连接至雷达,保证网络处于接通状态。
- 2) 进入设置界面,依次点击【设置】>>【网络和 Internet】>>【以太网】,选择对应网口。

| ÷                                       | 设置 1       |                                            | 9-10 | × |
|-----------------------------------------|------------|--------------------------------------------|------|---|
| ធ                                       | 主页         | 以太网                                        |      |   |
| 蒼                                       | 我设置 り      | 大识别的网络                                     |      |   |
| 网络                                      | 秭 Internet | → 元 Internet<br>3<br>団 以太网 3               |      |   |
| Ð                                       | 状态         |                                            |      |   |
| (î.                                     | WLAN       | 相关沿署                                       |      |   |
| 臣                                       | 以太网 2      | 更改适配器选项                                    |      |   |
| ŝ                                       | 拨号         | 更改高级共享设置                                   |      |   |
| ~~~~~~~~~~~~~~~~~~~~~~~~~~~~~~~~~~~~~~~ | VPN        | 网络和共享中心<br>Windows 防火墙                     |      |   |
| τ}-                                     | 飞行模式       |                                            |      |   |
| (la)                                    | 移动热点       | <ul> <li>粂 获取帮助</li> <li>■ 提供反馈</li> </ul> |      |   |
| •                                       | 代理         | -                                          |      |   |
|                                         |            |                                            |      |   |
|                                         |            |                                            |      |   |
|                                         |            |                                            |      |   |
|                                         |            |                                            |      |   |

3) 点击【编辑】。

| ← 设置                                   |                                                         | 8 <del>-</del> 8 | × |
|----------------------------------------|---------------------------------------------------------|------------------|---|
| ☆ 未识别的                                 | 的网络                                                     |                  |   |
| 按流量计费的连                                | 接                                                       |                  |   |
| 如果你的流量套餐有限<br>设为按流量计费的网络<br>方式,以减少数据使用 | 制,因此想要更好地控制数据使用量,可将此连接<br>;。当你连接到此网络时,某些应用可能会改变工作<br>量。 |                  |   |
| 设为按流量计费的连接                             |                                                         |                  |   |
| ● ×                                    |                                                         |                  |   |
| 如果设 <mark>置</mark> 流量上限,W<br>你不超过上限。   | indows 将为你进行按流量计费的连接设置,帮助                               |                  |   |
| 设置流量上限,以帮助                             | 控制在此网络上的数据使用量                                           |                  |   |
| IP 设置                                  |                                                         |                  |   |
| IP 分配:                                 | 手动                                                      |                  |   |
| IPv4 地址:                               | 172.168.1.110                                           |                  |   |
| IPv4 子网前缀长度:                           | 16                                                      |                  |   |
| IPv4 网关:<br>编辑                         | 172.168.1.1                                             |                  |   |
| 属性                                     |                                                         |                  |   |
| 链接速度(接收/传输):                           | 1000/1000 (Mbps)                                        |                  |   |
| 本地链接 IPv6 地址:                          | fe80::e587:c3df:6ce8:7c1e%13                            |                  |   |
| IPv6 DNS 服务器:                          | fec0:0:0;ffff::1%1<br>fec0:0:0;ffff::2%1                |                  |   |

4) 在【编辑 IP 设置】弹窗,选择【手动】。修改电脑 IP 地址并保存,使电脑 IP 地址与雷达 IP 地址在同一个网段。

| ← 设置                                   |                                          |                           |
|----------------------------------------|------------------------------------------|---------------------------|
| ☆ 未识别的                                 | 的网络                                      | 编辑 IP 设置<br><sub>手动</sub> |
| 按流量计费的连                                | 接                                        | 1                         |
| 如果你的流量套餐有限<br>设为按流量计费的网络<br>方式,以减少数据使用 | 制,因此想要更好地控制<br>。当你连接到此网络时,<br>量。         | IPv4                      |
| 设为按流量计费的连接                             |                                          | 172.168.1.110             |
|                                        |                                          |                           |
| 如果设 <u>罟流量上</u> 限,W                    | indows 将为你进行按流量                          | 子网前缀长度                    |
| 你不超过上限。                                |                                          | 16                        |
| 设置流量上限,以帮助                             | 控制在此网络上的数据使                              | 网关                        |
| IP 设置                                  |                                          |                           |
| IP 分配:                                 | 手动                                       | 首选 DNS                    |
| IPv4 地址:                               | 172.168.1.110                            |                           |
| IPv4 子网前缀长度:                           | 16                                       |                           |
| IPv4 网关:                               | 172.168.1.1                              | 备用 DNS                    |
| 编辑                                     |                                          |                           |
|                                        |                                          | 2                         |
| 属性                                     |                                          | IPv6                      |
| 链接速度(接收/传输):                           | 1000/1000 (Mbps)                         |                           |
| 本地链接 IPv6 地址:                          | fe80::e587:c3df:6ce8:7c                  | 保存取消                      |
| IPv6 DNS 服务器:                          | fec0:0:0:ffff::1%1<br>fec0:0:0:ffff::2%1 |                           |

- 🗆 🗙

| nternet 协议版本 4 (TCP/IPv4) 屬性              |                   | 2 |
|-------------------------------------------|-------------------|---|
| 常规                                        |                   |   |
| 如果网络支持此功能,则可以获取自动推<br>络系统管理员处获得适当的 IP 设置。 | 派的 IP 设置。否则,你需要从网 |   |
| ○ 自动获得 IP 地址(O)                           |                   |   |
| ●使用下面的 IP 地址(S):                          |                   |   |
| IP 地址(I):                                 | 192.168.1.111     |   |
| 子网掩码(U):                                  | 255.255.255.0     |   |
| 默认网关(D):                                  | 192.168.1.1       |   |
| ○ 自动获得 DNS 服务器地址(B)                       |                   |   |
| ●使用下面的 DNS 服务器地址(E):                      |                   |   |
| 首选 DNS 服务器(P):                            | •                 |   |
| 备用 DNS 服务器(A):                            |                   |   |
| □ 退出时验证设置(L)                              | 高级(V)             |   |
|                                           | 确定取消              | i |

# 2.6 在 ILA 中查看雷达点云状态

#### 说明

- 推荐使用 Google chrome 浏览器登录 ILA 页面。
- 雷达 IP 地址默认为: 172.168.1.10。ILA 端口默认为 8675。ILA 登录地址默认为: 172.168.1.10:8675。
- 建议 ping 通雷达 IP 地址,确认电脑与雷达网络连接通畅。
- 1) 将 MEC 连接至雷达,保证网络处于接通状态。
- 2) 打开 Chrome 浏览器,在地址栏中输入雷达 IP 和端口号<IP Address>: <PORT>,进入 ILA 页面。
- 3) 登录 ILA 页面后,用户可直接在【View Stream】页面实时查看激光雷达点云状态。用户可使 用键盘和鼠标,在不同视角查看雷达点云。
- 4) 点击 Viewer Only 可在新标签页中打开雷达点云。

Falcon K1 激光雷达用户手册

| Inno=usion                             | View Stream | Sensor Config                                                           | Log File                                          | Help                                                            | <mark>.</mark>                                                                                             | irmware 🧧          | SDK 🌔 UDS                                      | 😑 РТР      |
|----------------------------------------|-------------|-------------------------------------------------------------------------|---------------------------------------------------|-----------------------------------------------------------------|----------------------------------------------------------------------------------------------------|--------------------|------------------------------------------------|------------|
|                                        |             | <b>5 100</b>                                                            |                                                   |                                                                 |                                                                                                    |                    |                                                |            |
| UUUUUUUUUUUUUUUUUUUUUUUUUUUUUUUUUUUUUU |             | Sensor values<br>Serial Number: 3719<br>ILA/UDS Version: 0.<br>Model: k | 922210720 Firmward<br>9.9.246-nio SDK We<br>MAC A | re Version: falconl<br>rsion: 2.12.0-fk-re<br>ddress: 04xc3xe6x | s k24-2.12.0-4385.2023-08-01-05-21-4<br>s k24-2.12.0-4385.2023-08-01-05-21-4<br>5-s arm-public<br>33:33:03 | 8. Hardw<br>TCP CI | are Version : <b>C</b><br>ent Count : <b>0</b> | <br>2<br>8 |

# 2.7 在 ROS 中查看点云状态

#### 2.7.1 ROS1 环境操作

1) 查看系统详情,获取对应驱动程序。复制驱动至系统根目录,执行 dpkg-i 命令安装驱动。

sudo dpkg -i <package.deb>

#### 说明

步骤中 package.deb 为雷达的驱动名称,请按系统实际情况获取最新版本驱动。目前支持的系统版本请参考表 3。

2) 执行 roscore 命令运行 ros 环境。驱动安装正确时的返回值如图所示。

roscore

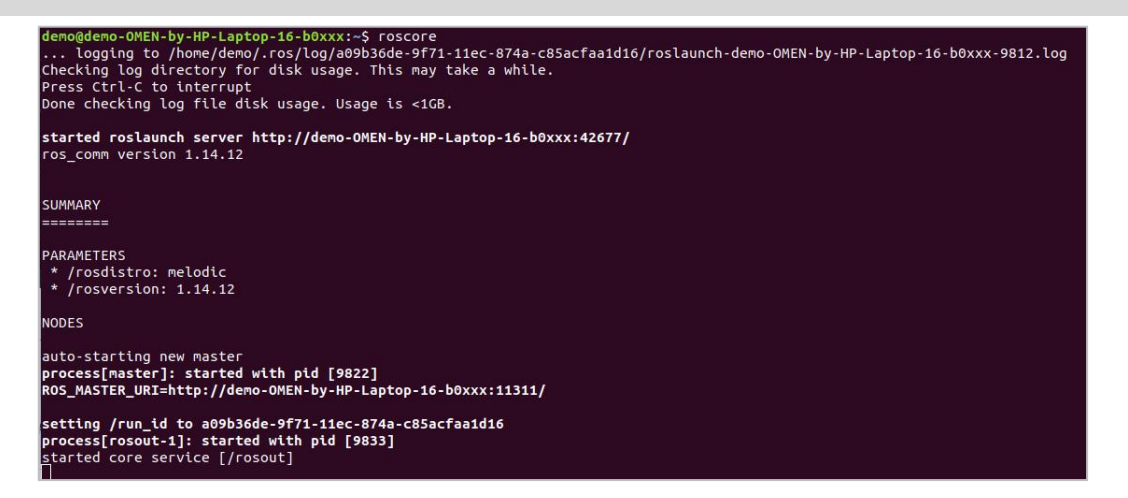

- 3) 获取雷达点云数据。点云数据获取正确时返回值如图所示。
  - 使用 TCP 端口时执行以下命令获取雷达点云数据。

source /opt/ros/melodic/setup.bash
roslaunch innovusion\_pointcloud innovusion\_points.launch device\_ip:= <device\_ip> port:=< TCP\_port >
processed:= <Processed\_number>

● 使用 UDP 端口时执行以下命令获取雷达点云数据。

source /opt/ros/melodic/setup.bash

roslaunch innovusion\_pointcloud innovusion\_points.launch device\_ip:= <device\_ip> udp\_port:= <UDP\_port> processed:= <Processed\_number>

#### 说明

- device\_ip 默认为 172.168.1.10。UDP\_port 端口默认为 8010。
- Processed\_number 取值为 0 或 1。取值为 1 时,表示通过 ROS 客户端获取点云数据; 取值为 0 时,表示通过 external pcs 获取点云数据。

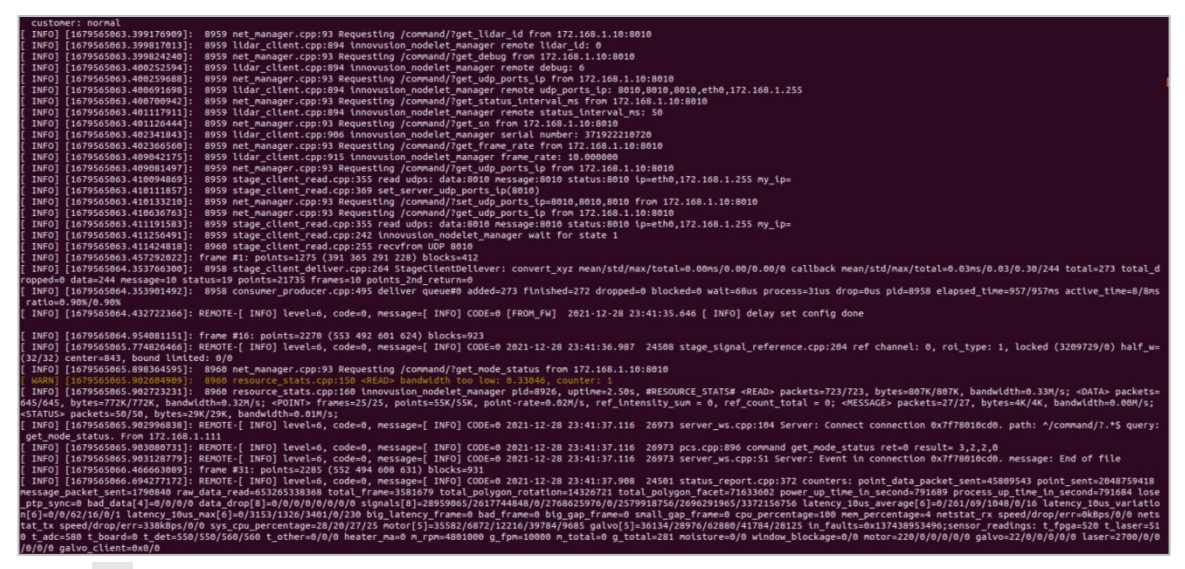

4) 执行 rviz 命令启动 ROS 的图形化工具 rviz。开启后返回值如下图, rviz 客户端被打开。

#### rviz

| demo@sza0280:~/ros 290\$ rviz                                                                |
|----------------------------------------------------------------------------------------------|
| _IceTransSocketUNIXConnect: Cannot connect to non-local host demo-OMEN-by-HP-Laptop-16-b0xxx |
| _IceTransSocketUNIXConnect: Cannot connect to non-local host demo-OMEN-by-HP-Laptop-16-b0xxx |
| Qt: Session management error: Could not open network socket                                  |
| [ INFO] [1691743199.728767696]: rviz version 1.13.30                                         |
| [ INFO] [1691743199.728792846]: compiled against Qt version 5.9.5                            |
| [ INFO] [1691743199.728798325]: compiled against OGRE version 1.9.0 (Ghadamon)               |
| [ INFO] [1691743199.731795510]: Forcing OpenGl version 0.                                    |
| [ INFO] [1691743200.124227997]: Stereo is NOT SUPPORTED                                      |
| [ INFO] [1691743200.124301094]: OpenGL device: NVIDIA GeForce RTX 3060 Laptop GPU/PCIe/SSE2  |
| [ INFO] [1691743200.124326243]: OpenGl version: 4.6 (GLSL 4.6).                              |
| QObject::connect: Cannot queue arguments of type 'QVector <int>'</int>                       |
| (Make sure 'QVector <int>' is registered using qRegisterMetaType().)</int>                   |
| QObject::connect: Cannot queue arguments of type 'QVector <int>'</int>                       |
| (Make sure 'QVector <int>' is registered using qRegisterMetaType().)</int>                   |
|                                                                                              |

| File Papels Help                                                                                                    |                                                         |                |         | default.r          | viz* - RViz   |                 |       |                                                                                                    | 00                                                                                                    |
|----------------------------------------------------------------------------------------------------|---------------------------------------------------------|----------------|---------|--------------------|---------------|-----------------|-------|----------------------------------------------------------------------------------------------------|----------------------------------------------------------------------------------------------------|
| Interact rep Move Cr                                                                                                    | amera 🛄 Select                                          | 🔶 Focus Camera | measure | 🗡 2D Pose Estimate | 💉 2D Nav Goal | 💡 Publish Point | 4 - • |                                                                                                    |                                                                                                    |
| Displays                                                                                                    |                                                         | ×              |         |                    |               |                 |       | ► Views                                                                                                    |                                                                                                    |
| <ul> <li>Clobal Options<br/>Fixed Frame<br/>Background Color<br/>Frame Rate<br/>Default Light</li> <li>Clobal Status:<br/>Fixed Frame</li> <li>Global Status:</li> <li>Fixed Frame</li> </ul> | map<br>■48; 48; 48<br>30<br>✓<br>No tf data. Actue<br>✓ | al err         |         |                    |               |                 |       | Type: Orbit (rviz)<br>• Current View<br>Near Clip<br>Invert Z Axis<br>Target Fra<br>Distance<br>Focal Shap<br>Focal Shap<br>Yaw<br>Pitch<br>• Focal Point | <ul> <li>▼ Zero</li> <li>Orbit (rviz)</li> <li>0.01</li> <li>&lt; </li> <li>&lt; </li> <li></li></ul> <li> <ul> <li><ul> <li><ul> <li><ul> <li><ul> <li><ul> <li><ul> <li><ul> <li><ul> <li><ul> <li><ul> <li><ul> <li><ul> <li><ul> <li><ul> <li><ul> <li><ul> <li><ul> <li><ul> <li><ul> <li><ul> <li><ul> <li><ul> <li><ul> <li><ul> <li><ul> <li><ul> <li><ul> <li><ul> <li><ul> <li><ul> <li><ul> <li><ul></ul></li></ul></li> |
| Add Duplicate                                                                                                    | Remove                                                  | name           |         |                    |               |                 |       | Save Re                                                                                                    | move Rename                                                                                                    |
| © Time                                                                                                    |                                                         |                |         |                    |               |                 |       | - Save Re                                                                                                    | Kendine                                                                                                    |
| ROS Time: 164696529                                                                                                    | 9.12 ROS Ela                                            | psed: 15.17    | Wa      | l Time: 164696529  | 99.15 Wall E  | lapsed: 15.10   |       |                                                                                                    | Experimenta 31 fps                                                                                                    |

5) 选择【Global Options】>【Fixed Frames】,修改值为 innovusion。

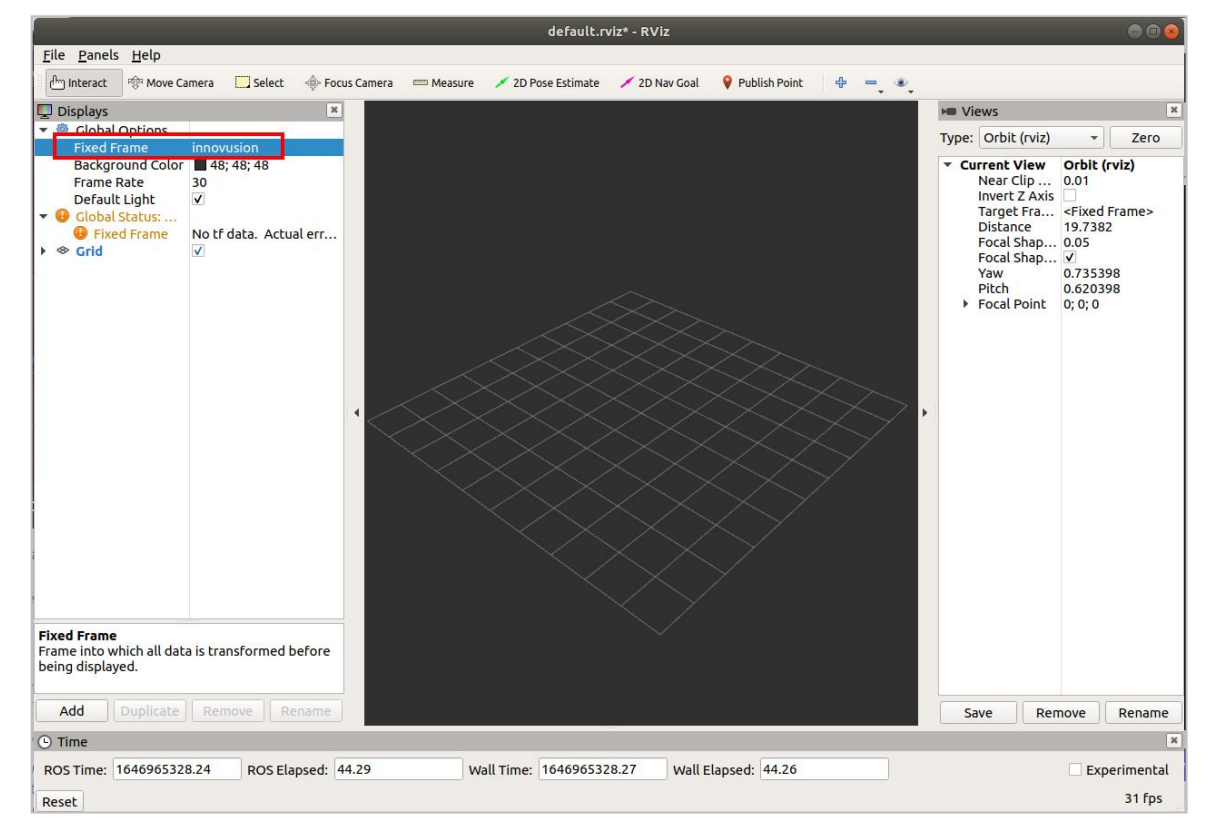

- 6) 添加并调整 PointCloud2。
  - 将 PointCloud2 添加至【Displays】栏。
    - 点击 Add。
    - 。选择【By display topic】>【PointCloud2】。
    - 点击 OK。

|                                                                                                  |                                                        |           | default.rviz* - RViz                                                                                                    |     |                                                                                            |        | 000                 |
|--------------------------------------------------------------------------------------------------|--------------------------------------------------------|-----------|----------------------------------------------------------------------------------------------------|-----|--------------------------------------------------------------------------------------------|--------|---------------------|
| File Panels Help                                                                                 | amera 🦳 Select 🚸 Foo                                   | us Camera | 🚥 Measure 💉 2D Pose Estimate 💉 2D Nav Goal 🛛 💡 Publish Point 🖷                                                                                                    | - • |                                                                                            |        |                     |
| 📮 Displays                                                                                       | ж                                                      |           | rviz                                                                                                    |     | Me Views                                                                                   |        |                     |
| Global Options     Eived Ecame                                                                   | innovusion                                             |           | Create visualization                                                                                                    |     | Type: Orbit (rv                                                                            | z) 🔹   | Zero                |
| Background Color<br>Frame Rate<br>Default Light<br>♥ Global Status:<br>♥ Fixed Frame<br>> ♥ Grid | a 48; 48; 48<br>30<br>✓<br>No tf data. Actual err<br>✓ |           | By display type By topic<br>By display type By topic<br>Map<br>Marker<br>MarkerArray<br>Odometry<br>Path<br>PointCloud<br>PointCloud<br>PointCloud<br>PointCloud<br>PointCloud<br>PointCloud<br>PointCloud<br>PoseArray<br>PoseArray<br>PoseWithCovariance<br>Range<br>Range<br>Range<br>Range<br>TF<br>Description:<br>Displays a point cloud from a sensor_msgs::PointCloud2 message<br>as points in the world, drawn as points, billboards, or cubes. More<br>Information. |     | Current V<br>Near CL<br>Invert<br>Target<br>Distance<br>Focal S<br>Yaw<br>Pitch<br>Focal P |        | )<br>ne>            |
| F <b>ixed Frame</b><br>Frame into which all dat<br>being displayed.                              | a is transformed before                                |           | PointCloud2                                                                                                    | Z   |                                                                                            |        |                     |
| Add Duplicate                                                                                    | Remove Rename                                          |           | ¥ <u>C</u> ancel <u>√</u> <u>O</u> K                                                                                                    |     | Save                                                                                       | Remove | Rename              |
| 9 Time                                                                                           |                                                        |           |                                                                                                    |     |                                                                                            |        |                     |
| ROS Time: 167997996<br>Reset                                                                     | 4.81 ROS Elapsed:                                      | 9.67      | Wall Time:         1679979964.84         Wall Elapsed:         89.58                                                                                                    |     |                                                                                            | Expe   | erimental<br>31 fps |

• 选择【PointCloud2】>【Topic】,修改 Topic 值为/iv\_points。

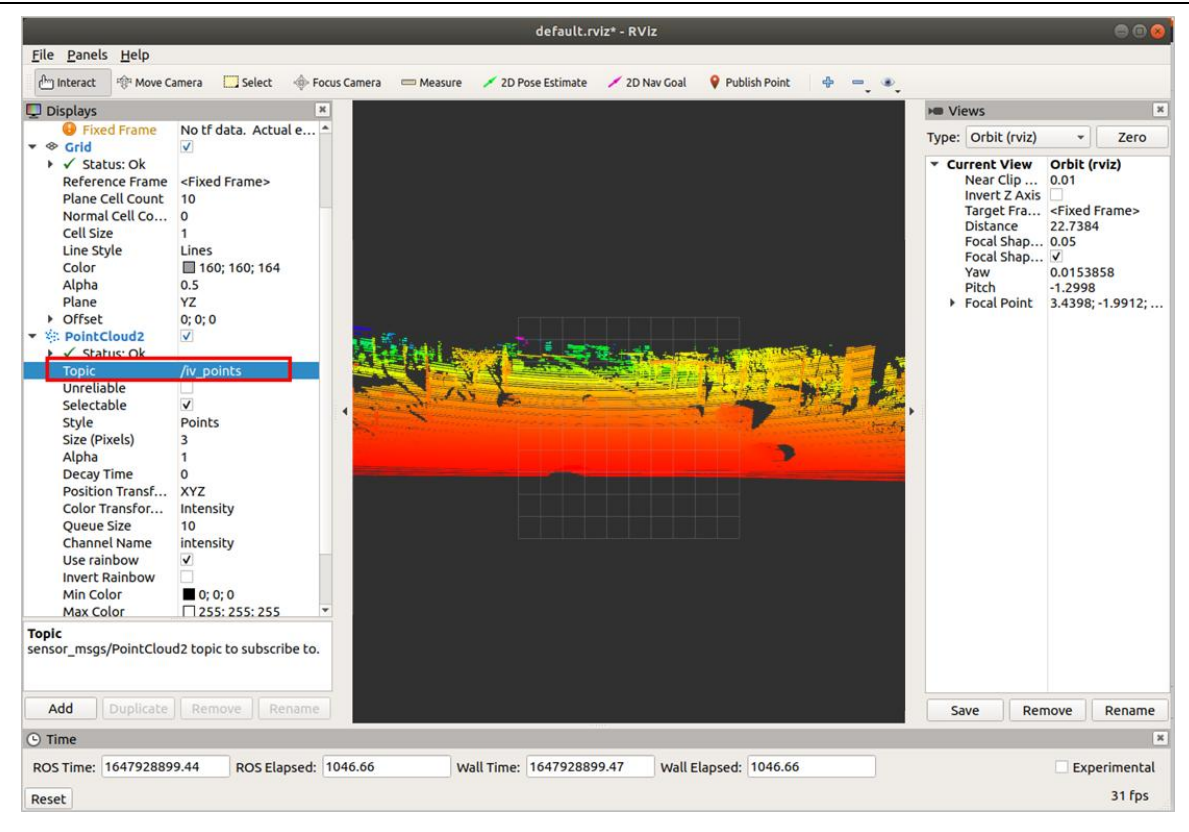

● 选择【PointCloud2】>【Style】,修改 Style 值为 Points。

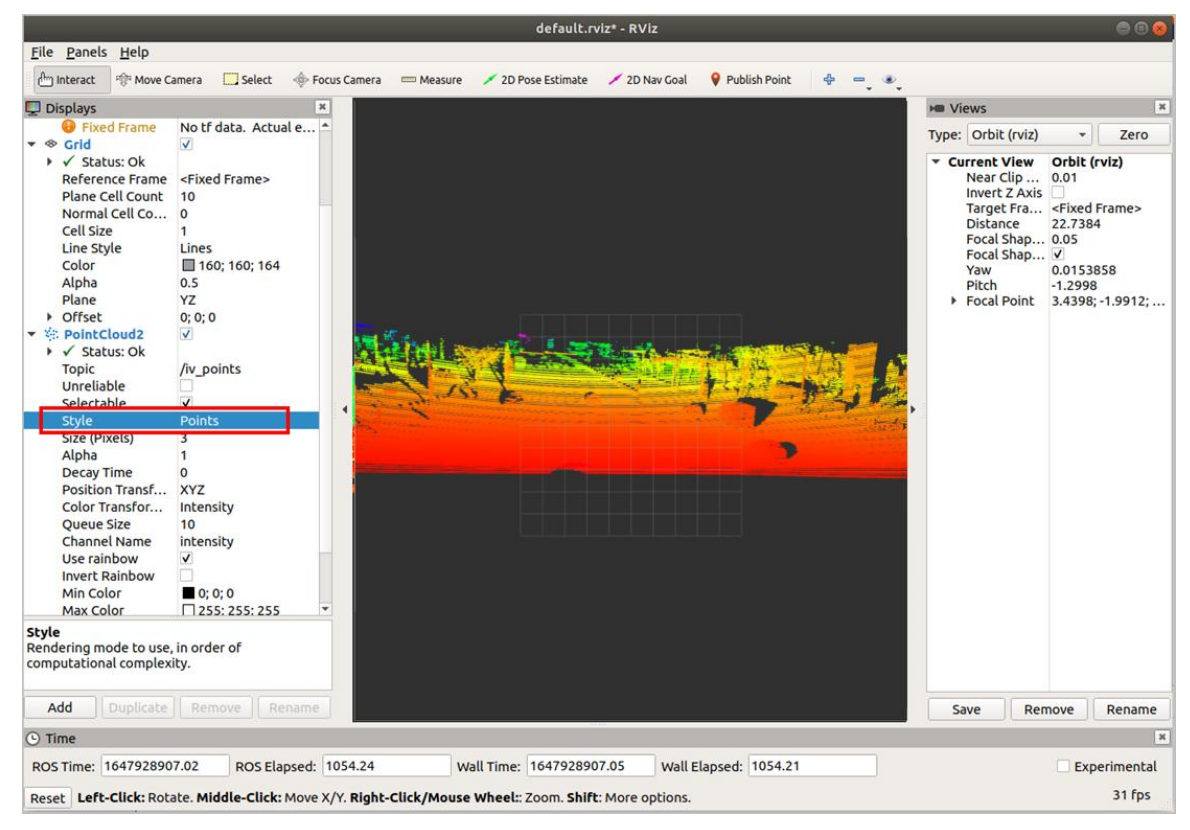

- 7) (可选)用户可通过操作鼠标切换角度和距离查看实时雷达点云状态,并可根据需要查看更 多信息。
  - 添加 Axes 可将坐标系显示在点云状态图上作为参考。
    - 选择【Add】>【By display type】>【Axes】。
    - o 点击 OK, 添加 Axes。
    - o 勾选 Axes 可将坐标系显示在点云状态图上作为参考。

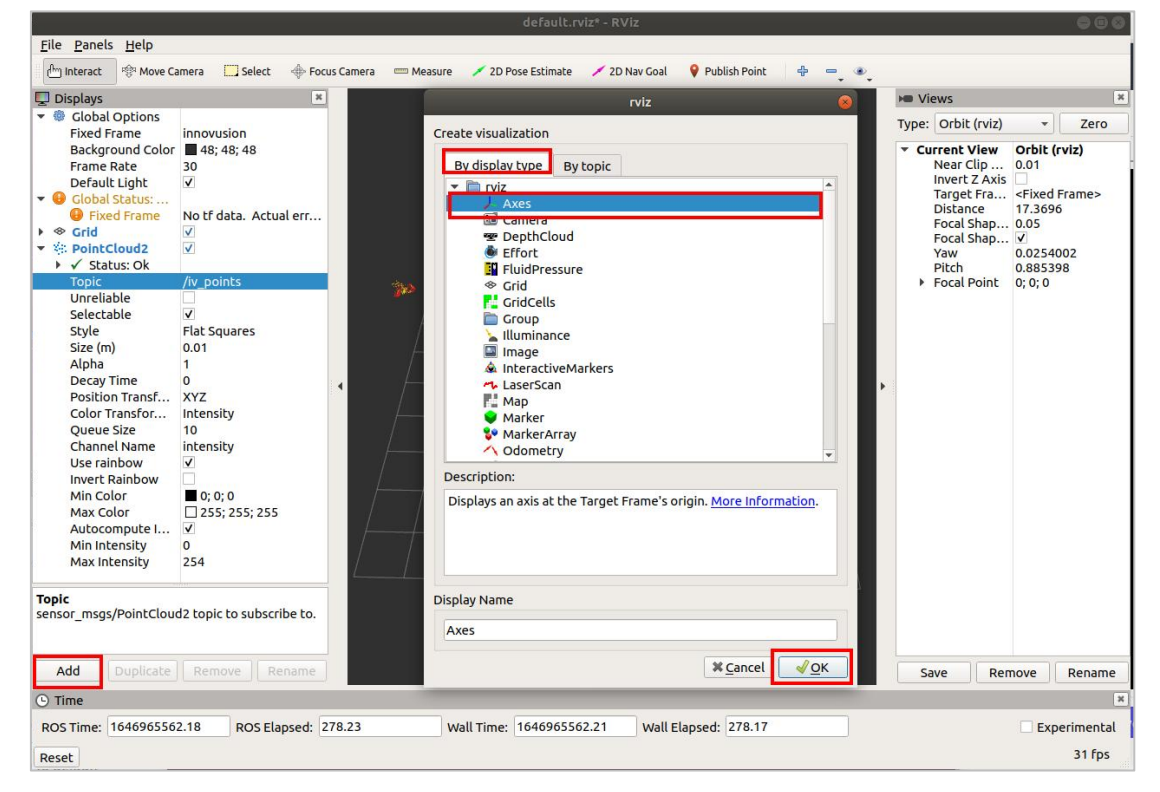

● 勾选 Grid 可将网格显示在点云状态图上作为参考。rviz 开启时 Grid 默认开启。

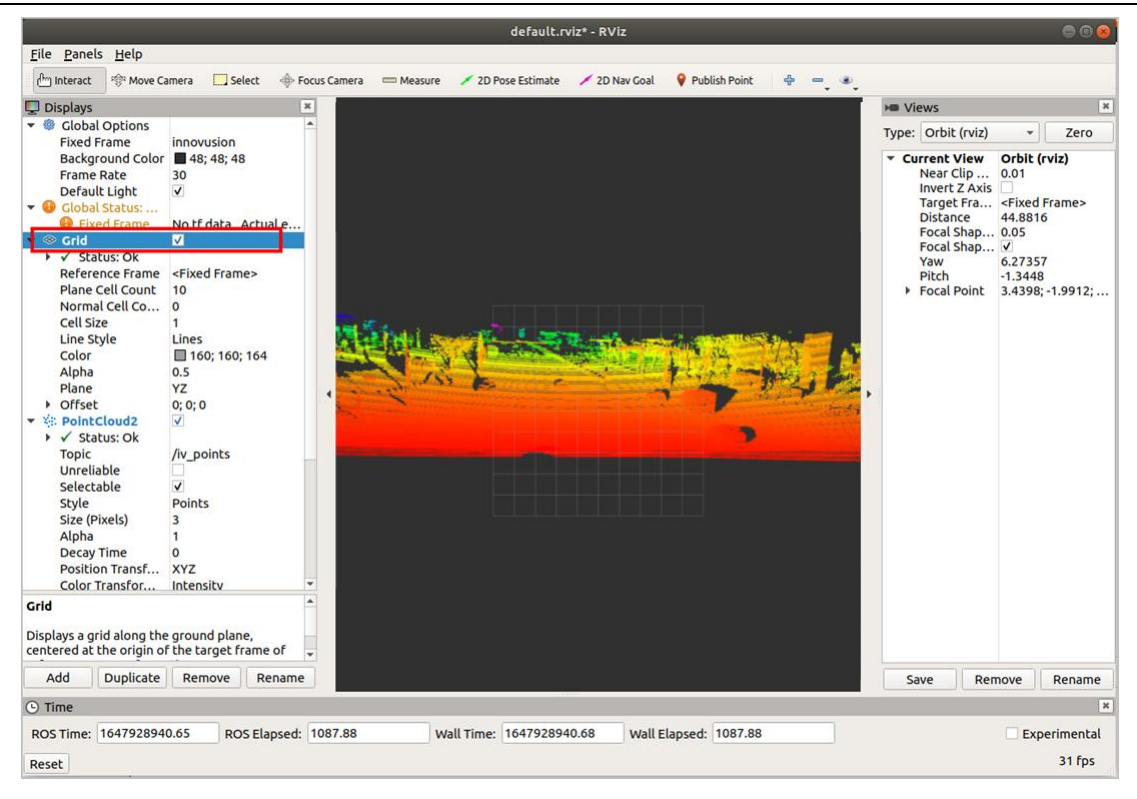

▶ 修改 Plane 值可得到不同参考坐标下的点云状态图。Plane 值有 XY、XZ、YZ 三种可选。

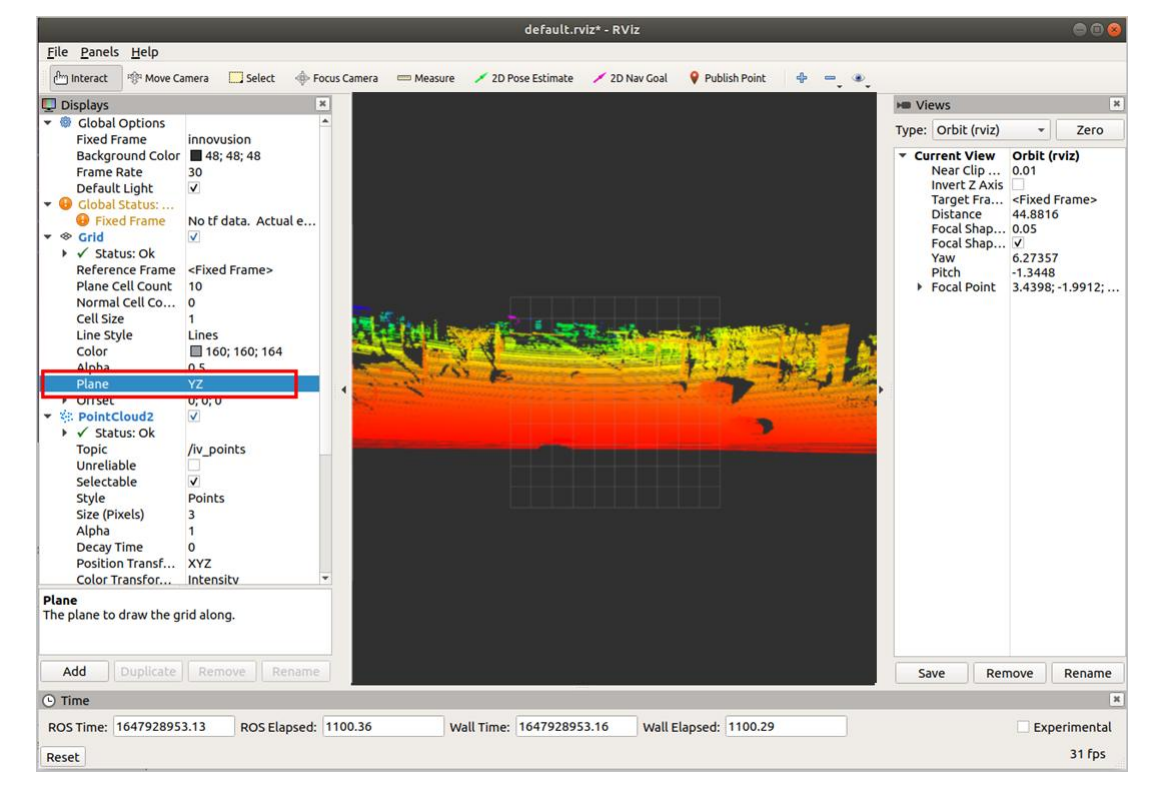

#### 2.7.2 ROS2 环境操作

1) 查看系统详情,获取对应驱动程序。复制驱动至系统根目录,执行 dpkg-i 命令安装驱动。

sudo dpkg -i <package.deb>

#### 说明

步骤中 package.deb 为雷达的驱动名称,请按系统实际情况获取最新版本驱动。目前支持的系 统版本请参考表 3。

2) 执行 roscore 命令运行 ros 环境。驱动安装正确时的返回值如图所示。

roscore

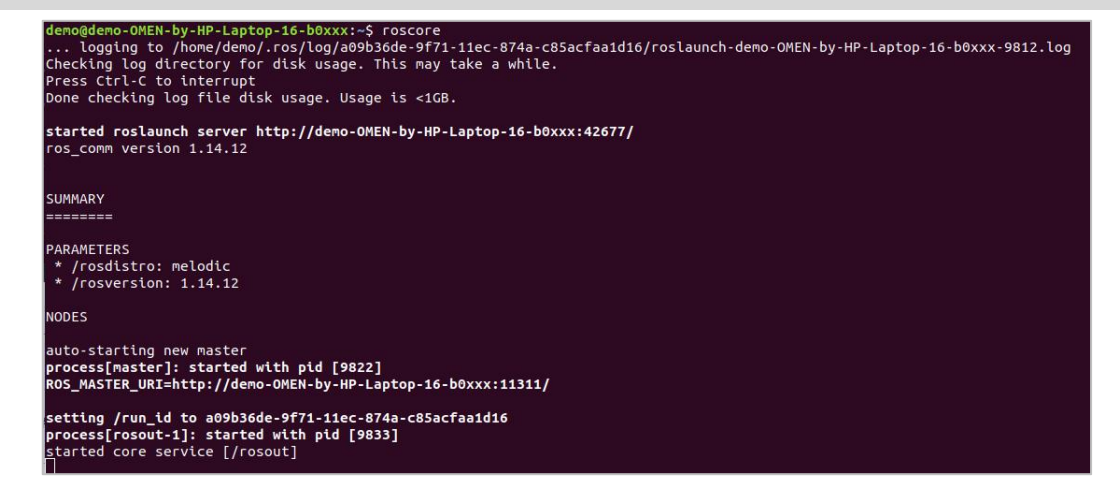

- 3) 获取雷达点云数据。点云数据获取正确时返回值如图所示。
  - 使用 TCP 端口时执行以下命令获取雷达点云数据。
    - 。 方法一

source /opt/ros/foxy/setup.bash
ros2 launch innovusion ivu\_pc2.py device\_ip:=<device\_ip> lidar\_port:=<TCP\_port>

。 方法二

source /opt/ros/foxy/setup.bash
ros2 run innovusion publisher --ros-args -p device\_ip:=<device\_ip> -p lidar\_port:=<TCP\_port>

- 使用 UDP 端口时执行以下命令获取雷达点云数据。
  - 。 方法一

source /opt/ros/foxy/setup.bash
ros2 launch innovusion ivu\_pc2.py device\_ip:=<device\_ip> udp\_port:=<UDP\_port>

。 方法二

source /opt/ros/foxy/setup.bash

ros2 run innovusion publisher --ros-args -p device\_ip:=<device\_ip> -p udp\_port:=<UDP\_port>

## 说明

device\_ip 默认为 172.168.1.10。TCP\_port 端口默认为 8010。

4) 执行 rviz2 命令启动 ROS 的图形化工具 rviz。开启后返回值如下图, rviz 客户端被打开。

ros2 run rviz2 rviz2

| 10@sza0682:~\$ ros2 run rviz2 rviz2<br>NFO] [1691389803.621535541] [rviz2]: Stereo is NOT SUPPORTED<br>NFO] [1691389803.621596887] [rviz2]: OpenGl version: 4.6 (GLSL 4.6)<br>NFO] [1691389803.637049672] [rviz2]: Stereo is NOT SUPPORTED                                                                                                    |                                                                                                    |                                                                                                    |
|----------------------------------------------------------------------------------------------------|----------------------------------------------------------------------------------------------------|----------------------------------------------------------------------------------------------------|
| default.rviz* - RViz                                                                                                    |                                                                                                    | ۲                                                                                                    |
| e Panels Help                                                                                                    |                                                                                                    | 5                                                                                                    |
| minteracci 🤋 Move Lamera 🛄 selecci 👳 Focus Camera 🔤 Measure 🔰 20 Pose Escimate 🔰 20 Nav Goat V Publish Point V 🗣 📑 V                                                                                                    | Views                                                                                                    | ×                                                                                                    |
| Global Options                                                                                                    | Type: Orbit (rviz)                                                                                                    | - Zero                                                                                                    |
| Prove rame map   Background Color 49,48,48   Frame Rate 30   Defaultight V   Image: Color of the state state | <ul> <li>Current View<br/>Near Clip<br/>Invert Z Axis<br/>Target Fra<br/>Distance<br/>Focal Shap<br/>Focal Shap<br/>Yaw<br/>Pitch</li> <li>Focal Point</li> </ul> | Orbit (rviz)<br>0.01<br><fixed frame=""><br/>19.7382<br/>0.05<br/>0.735398<br/>0.620398<br/>0; 0; 0</fixed> |
| Add Duplicate Renove Rename                                                                                                    | Save                                                                                                    | nove Rename                                                                                                 |
| Time                                                                                                    |                                                                                                    | ×                                                                                                    |
| DS Time:         1646965299.12         ROS Elapsed:         15.17         Wall Time:         1646965299.15         Wall Elapsed:         15.10           set                                                                                                    |                                                                                                    | Experimental<br>31 fps                                                                                      |

5) 选择【Global Options】>【Fixed Frames】,修改值为 innovusion。

| default.rviz* - RViz                                                                                                    | ) 🗇 🕲                                                                                                    |
|----------------------------------------------------------------------------------------------------|----------------------------------------------------------------------------------------------------|
| Eile Panels Help                                                                                                    |                                                                                                    |
| 👚 Interact 🕸 Move Camera 🛄 Select 🚸 Focus Camera 🔤 Measure 🖌 2D Pose Estimate 🖌 2D Nav Goal 💡 Publish Point 🔮 📼 👁                                                               |                                                                                                    |
| Displays ×                                                                                                    | M Views X                                                                                                    |
| Fixed Frame innovusion                                                                                                    | Type: Orbit (rviz) 👻 Zero                                                                                                    |
| Background Color       48; 48; 48         Frame Rate       30         Default Light       ✓            • Giobal Status:        No tf data. Actual err            • Grid       ✓ | ▼ Current View     Orbit (rviz)       Near Clip     0.01       Invert Z Axis     □       Target Fra        Pistance     19.7382       Focal Shap        Yaw     0.735398       Pitch     0.620398       Focal Point     0; 0; 0 |
| rame into which all data is transformed before<br>being displayed.                                                                                                    |                                                                                                    |
| Add Duplicate Remove Rename                                                                                                    | Save Remove Rename                                                                                                    |
| 9 Time                                                                                                    | ж                                                                                                    |
| ROS Time: 1646965328.24 ROS Elapsed: 44.29 Wall Time: 1646965328.27 Wall Elapsed: 44.26                                                                                         | Experimental                                                                                                    |
| Reset                                                                                                    | 31 fps                                                                                                    |

- 6) 添加并调整 PointCloud2。
  - 将 PointCloud2 添加至【Displays】栏。
    - o 点击 Add。
    - 。选择【By display topic】>【PointCloud2】。
    - o 点击 OK。

| File Denks tjelp   © Move Camera   Obsplays   O Clobal Options   Fried Frame   Frame   Fried Frame   Frame   Frame <th></th> <th></th> <th></th> <th>default.rviz* - RViz</th> <th></th> <th>000</th>                                                                                                    |                                                                                                    |                                                                      |           | default.rviz* - RViz                                                                                                    |     | 000                |
|----------------------------------------------------------------------------------------------------|----------------------------------------------------------------------------------------------------|----------------------------------------------------------------------|-----------|----------------------------------------------------------------------------------------------------|-----|--------------------|
| Displays       viz         • Clobal options       innovusion         Background Color       43, 45, 45         • Clobal options       ag, 45, 45         • Clobal options       ag, 45, 45         • Clobal options       invert         • Clobal options       invert         • Path       PointCloud2         • Pose       PointCloud2                                                                                                    | File Panels Help                                                                                                    | imera 🛄 Select 🚸 Foc                                                 | us Camera | 📼 Measure 🖌 2D Pose Estimate 🖌 2D Nav Goal 💡 Publish Point 🛛 🕀                                                                                                    | - • |                    |
| <ul> <li>Clobal cyclions</li> <li>Fixed Frame</li> <li>Frame framowie</li> <li>Global cyclions</li> <li>Fixed Frame</li> <li>Sord</li> <li>Parket as</li> <li>Parket frame</li> <li>Pose Kiray</li> <li>Pose Kiray</li> <li>Pose K</li></ul>                                                                                              | Displays                                                                                                    | ×                                                                    |           | rviz 😣                                                                                                    |     | ► Views ×          |
| Fixed Frame<br>Frame into which all data is transformed before<br>being displayed.<br>Add Duplicate Remove Rename<br>Time<br>ROS Time: 1679979964.81 ROS Elapsed: 89.67 Wall Time: 1679979964.84 Wall Elapsed: 89.58 Experimental<br>Desch                                                                                                    | <ul> <li>Clobal Options<br/>Fixed Frame<br/>Background Color<br/>Frame Rate<br/>Default Light</li> <li>Global Status:</li> <li>Fixed Frame</li> <li>Srid</li> </ul> | innovusion<br>■ 48; 48; 48<br>30<br>✓<br>No tf data. Actual err<br>✓ |           | Create visualization          By display type       By topic         LaserSCan       Map         Map       Marker         Marker Array       Odometry         Path       Structurd         PointCloud       PointCloud         PointCloud       PointCloud         PointCloud       PointCloud         PoseArray       Range         Range       Range         RelativeHumidity       RobotModel         Preseription:       Displays a point cloud from a sensor_msgs::PointCloud2 message as points in the world, drawn as points, billboards, or cubes. More Information. |     | Type: Orbit (rviz) |
| Add Duplicate Remove Rename Save Remove Rename Save Remove Rename Rename Rename Rename Rename Rename Rename Rename Rename Ros Time: 1679979964.81 Wall Elapsed: 89.58 Experimental Ros Elapsed: 89.67 Wall Time: 1679979964.84 Wall Elapsed: 89.58 Experimental Rename Rename | Fixed Frame<br>Frame into which all data<br>being displayed.                                                                                                    | a is transformed before                                              |           | Display Name PointCloud2                                                                                                    |     |                    |
| © Time      ROS Time: 1679979964.81 ROS Elapsed: 89.67 Wall Time: 1679979964.84 Wall Elapsed: 89.58 Experimental                                                                                                    | Add Duplicate                                                                                                    | Remove Rename                                                        |           | × <u>C</u> ancel <u>√</u> <u>O</u> K                                                                                                    |     | Save Remove Rename |
| ROS Time:         1679979964.81         ROS Elapsed:         89.67         Wall Time:         1679979964.84         Wall Elapsed:         89.58         Experimental           Death         31 free         31 free         31                                                                                                    | C Time                                                                                                    |                                                                      |           |                                                                                                    |     | ×                  |
| 106.05                                                                                                    | ROS Time: 1679979964                                                                                                    | 4.81 ROS Elapsed: 8                                                  | 9.67      | Wall Time: 1679979964.84 Wall Elapsed: 89.58                                                                                                    |     | Experimental       |

● 选择【PointCloud2】>【Topic】,修改 Topic 值为/iv\_points。

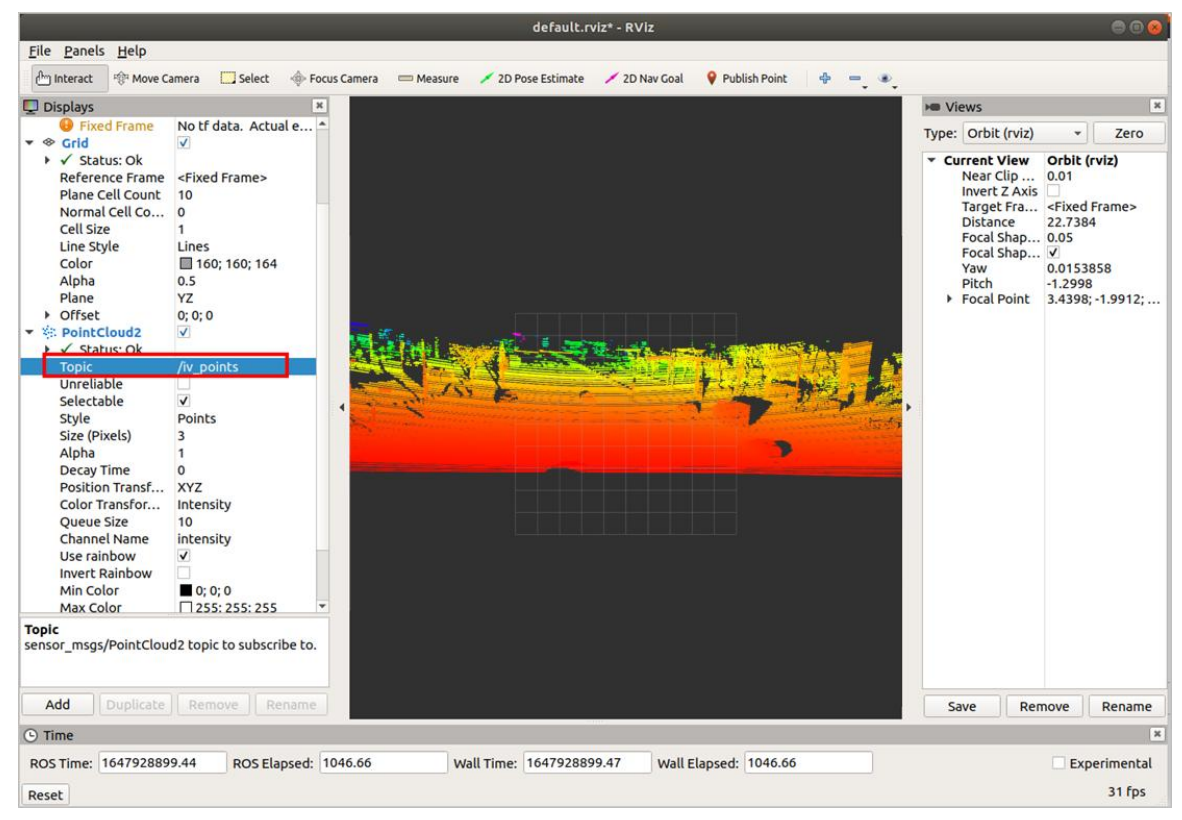

**Copyright©SEYOND™** 

• 选择【PointCloud2】>【Style】,修改 Style 值为 Points。

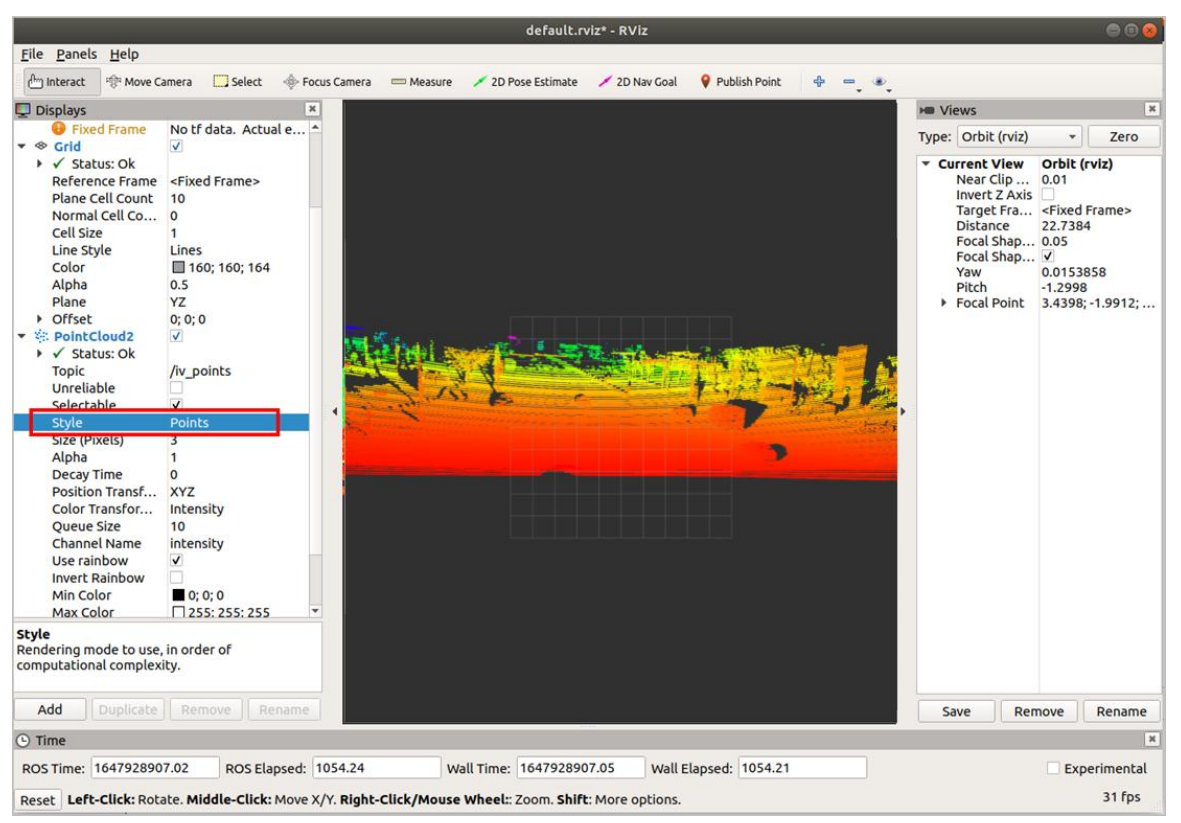

- 7) (可选)用户可通过操作鼠标切换角度和距离查看实时雷达点云状态,并可根据需要查看更多信息。
  - 添加 Axes 可将坐标系显示在点云状态图上作为参考。
    - 选择【Add】>【By display type】>【Axes】。
    - o 点击 OK, 添加 Axes。
    - o 勾选 Axes 可将坐标系显示在点云状态图上作为参考。

|                                                                                                    |                                                                                                    |                    | default.rviz* - RViz                                                                                                    | • • •                                                                                                    |  |
|----------------------------------------------------------------------------------------------------|----------------------------------------------------------------------------------------------------|--------------------|----------------------------------------------------------------------------------------------------|----------------------------------------------------------------------------------------------------|--|
| <u>File Panels H</u> elp                                                                                                    |                                                                                                    |                    |                                                                                                    |                                                                                                    |  |
| Interact States                                                                                                    | amera 🛄 Select 🗇 Foo                                                                                                    | tus Camera 🛛 📼 Mea | ssure 🖌 2D Pose Estimate 🔶 2D Nav Goal 🔮 Publish Point 👋 📼 🔍                                                                                                    | • Views X                                                                                                    |  |
| T Clobal Options                                                                                                    |                                                                                                    | 1                  | rviz                                                                                                    |                                                                                                    |  |
| <ul> <li>♥ Global Options<br/>Fixed Frame<br/>Background Color<br/>Frame Rate<br/>Default Light</li> <li>♥ Global Status:<br/>♥ Fixed Frame</li> <li>♥ Grid</li> <li>♥ PointCloud2</li> <li>&gt; ✓ Status: Ok</li> <li>Topic</li> <li>Unreliable<br/>Selectable</li> <li>Style<br/>Size (m)</li> <li>Alpha<br/>Decay Time<br/>Position Transf<br/>Color Transfor<br/>Queue Size<br/>Channel Name<br/>Use rainbow</li> <li>Invert Rainbow</li> <li>Min Color</li> <li>Max Color</li> <li>Autocompute I<br/>Min Intensity</li> <li>Topic</li> </ul> | innovusion<br>■ 48; 48; 48<br>30<br>✓<br>No tf data. Actual err<br>✓<br>✓<br>✓<br>/v points<br>✓<br>✓<br>/v points<br>✓<br>✓<br>Flat Squares<br>0.01<br>1<br>0<br>XYZ<br>Intensity<br>10<br>intensity<br>✓<br>0<br>255; 255; 255<br>✓<br>0<br>254 |                    | Create visualization          Bv disolav type       By topic         Viz       Axes         Camera       DepthCloud         Effort       Fluidbressure         Group       Ciridells         Group       Illuminance         InteractiveMarkers       AaserScan         Map       Marker         MarkerArrays       Odometry         Displays an axis at the Target Frame's origin. More Information. | Type:     Orbit (viz)     Zero       V Current Viaw     Orbit (viz)       Invert Z Axis     Orbit (viz)       Target Fra     -Fixed Frame>       Distance     -Fixed Frame>       Focal Shap     0.05       Focal Shap     V       Yaw     0.0254002       Pitch     0.885398       Focal Point     0; 0; 0 |  |
| sensor_msgs/PointCloud2 topic to subscribe to.                                                                                                    |                                                                                                    |                    | Axes                                                                                                    |                                                                                                    |  |
| Add Duplicate Remove Rename Rename Rename Rename                                                                                                    |                                                                                                    |                    |                                                                                                    |                                                                                                    |  |
| © Time *                                                                                                    |                                                                                                    |                    |                                                                                                    |                                                                                                    |  |
| ROS Time:         1646965552.18         ROS Elapsed:         278.23         Wall Time:         1646965562.21         Wall Elapsed:         278.17         Experimental                                                                                                    |                                                                                                    |                    |                                                                                                    |                                                                                                    |  |
| Reset 31 fps                                                                                                    |                                                                                                    |                    |                                                                                                    |                                                                                                    |  |

• 勾选 Grid 可将网格显示在点云状态图上作为参考。rviz 开启时 Grid 默认开启。

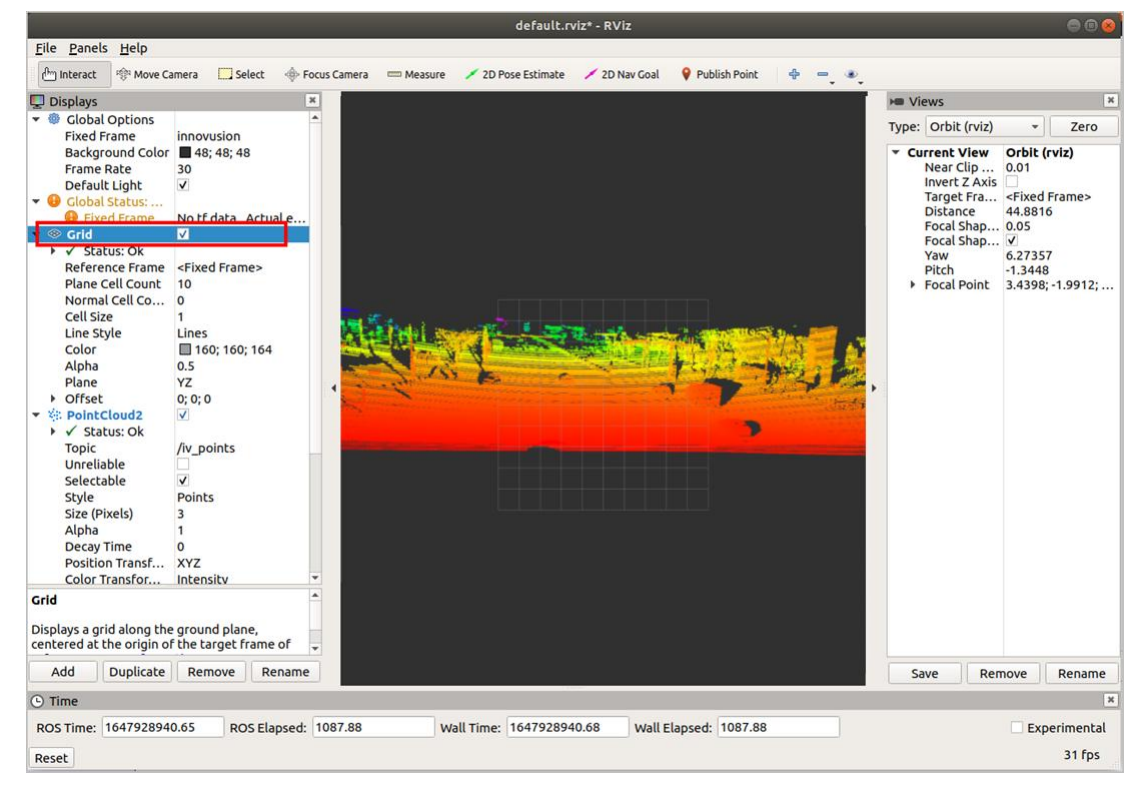

● 修改 Plane 值可得到不同参考坐标下的点云状态图。Plane 值有 XY、XZ、YZ 三种可选。

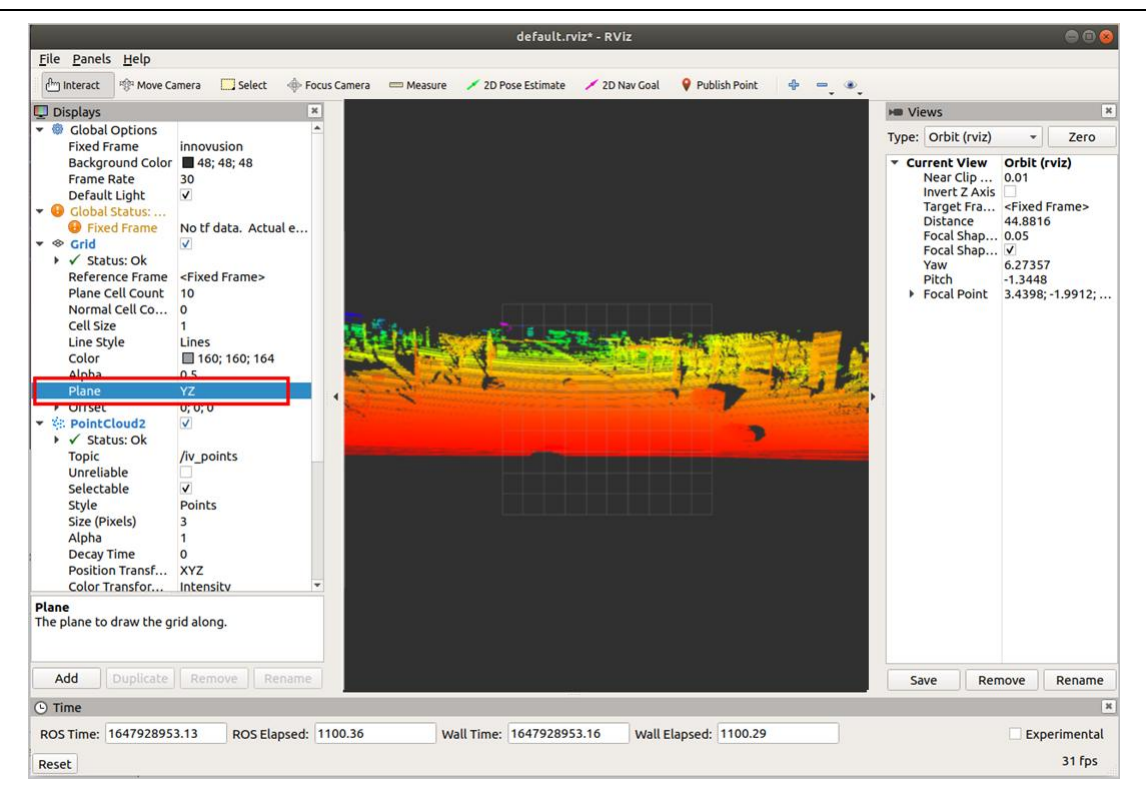

# 3 安装

## 3.1 安装注意事项

安装时请注意以下事项。

#### 人员要求

仅由合格的且已接受培训的专业人员进行安装。

## 安装

- 安装时部件如有损坏或遗失,请联系图达通工作人员获取支持。
- 确保激光雷达安装面平整。
- 建议安装面使用铝合金材质,有助于激光雷达散热。
- 确保激光雷达线缆保持一定程度的松弛。
- 雷达出线处应保留 8cm 的空间,便于布线。

• 雷达安装前请确认安装位置不遮挡雷达视角。雷达的垂直视角为-13°~+12°,雷达水平视角为-60°~+60°。

#### 存储

- 请将产品存放于通风的、干燥的地方。推荐的存储温度为-40℃~+85℃,湿度低于 85%。
- 在未经我司官方同意,且条件比较严酷的条件下,请勿将产品持续浸泡在水里,以防造成有 害影响。(避免将产品暴露于超过防护等级的环境中)

#### 运输

- 设备应采用包装箱包装,箱内填充缓冲材料,避免运输过程中产品遭受到损坏。
- 搬运过程中请小心轻放,严禁撞击,以免仪器内的光学部件造成损坏或方向偏离。
- 考虑是否需要搬运工具或助手,思考运输过程中空间与位置,尽可能地减少搬运距离。
- 请勿将仪器置于不平稳的位置,勿以不正确的姿势搬运,防止仪器损坏和人身伤害。

#### 包装材料废弃

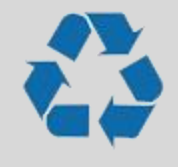

- > 包装材料为可再次回收利用的物品,废弃时请正确处理;
- ▶ 应将包装袋、纸箱或塑料薄膜放置在婴幼儿无法触及的地方
- ,避免受伤或窒息。

#### 仪器废弃

根据《废弃电器电子产品回收处理管理条例》的有关规定和保护环境,产品废弃处置将按以下实施:

- 基于《产品中有害物质的名称及含量》对产品进行回收,详情见<u>产品中有害物质的名称及含</u>
   量。
- 由有废弃电器电子产品处理资格的企业处理。

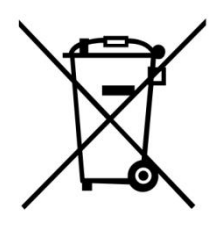

1.

3.2 安装说明

## 3.2.1 电源说明

Falcon 激光雷达供电电压范围为 9~34V DC,推荐使用 12V 标准电压供电。 雷达正常工作状态下功耗约为 30W。雷达启动时峰值功率为 50W,峰值功率持续时间小于 1s, 用户选择雷达电源时需考虑峰值功率。

## 3.2.2 安装尺寸

单位:mm

主视图

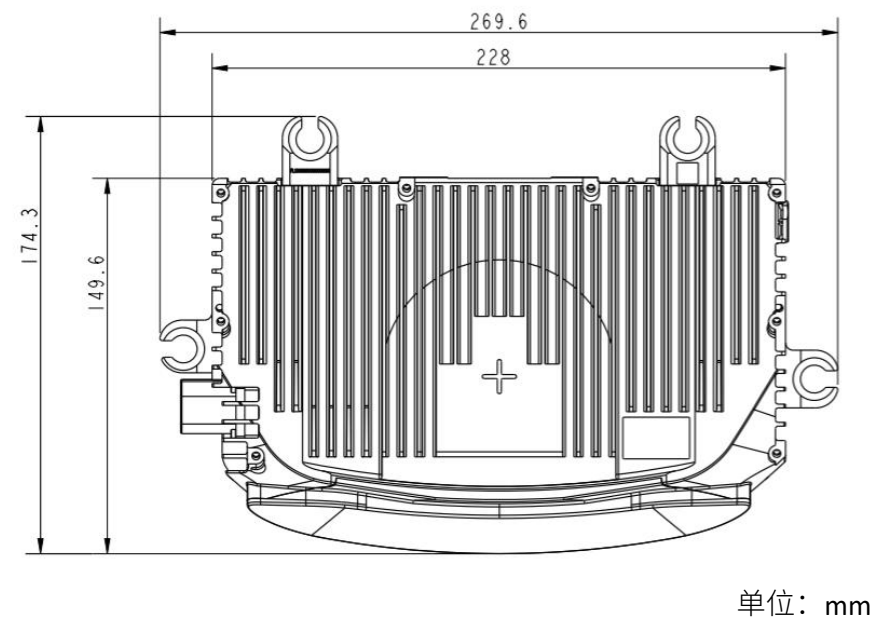

俯视图

# 3.3 安装方式

雷达通过 4 个挂耳与车端连接,每个挂耳配备 1 个二级减震圈。雷达与车端通过螺栓固定并通 过软橡胶减震圈减震。

安装过程中需要用户根据车身的布置方案及安装工艺预留合理的操作空间。挂耳的尺寸及与雷达的相对位置参见 3.2.6 安装尺寸。安装方式如下图。

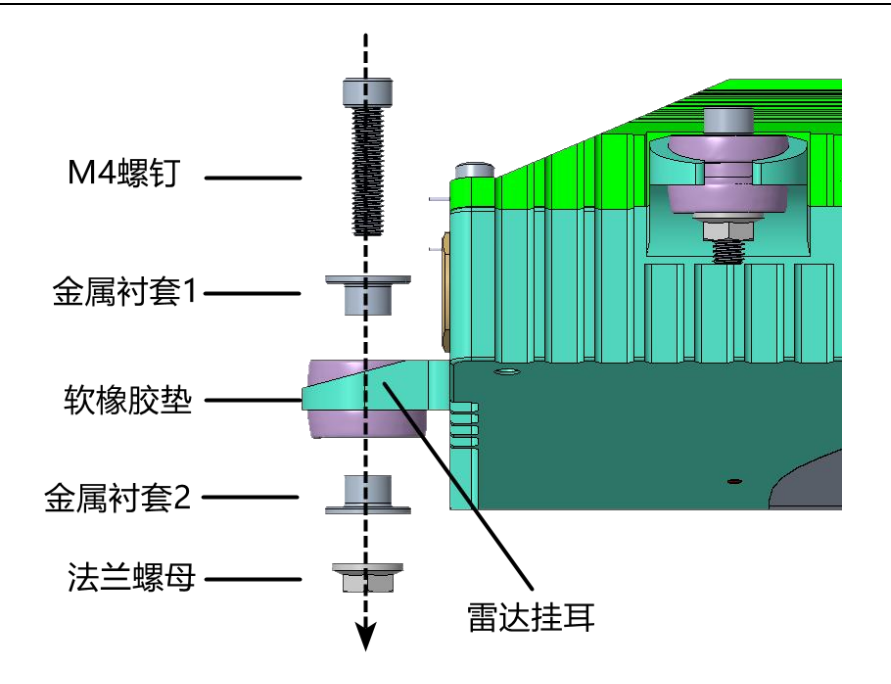

## 3.3.1 线缆说明

Falcon 附带两种规格线缆。本节将分别介绍两种线缆及接口,用户可按需选择使用对应线缆。 若 Falcon 需使用 RJ45 接口连接至标准以太网,则需要使用转换器将 1000Base-T1 接口切换到 RJ45 接口。

## ❖ 线缆

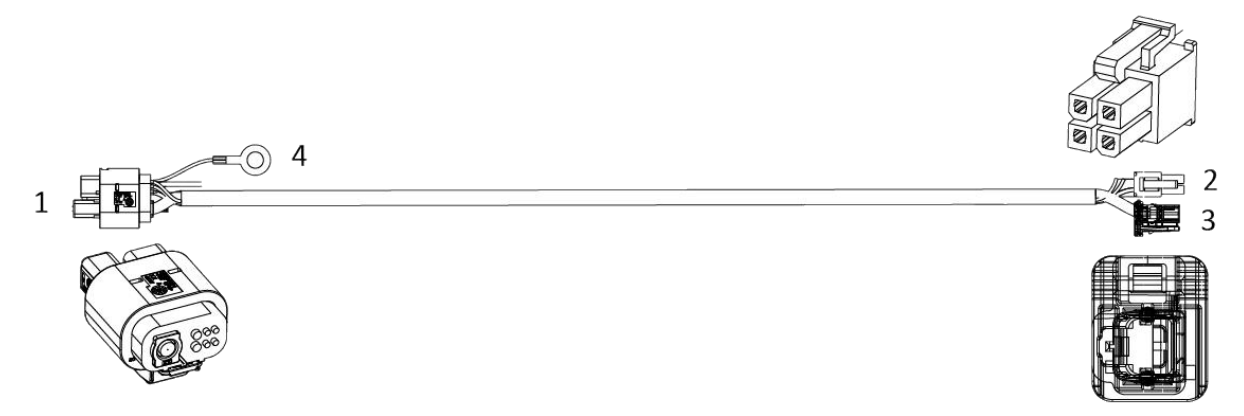

表2 线缆接口说明

| 序号 | 名称   | 说明                   |
|----|------|----------------------|
| 1  | 雷达接口 | 8pin 接口,pin 脚定义具体如下。 |

Falcon K1 激光雷达用户手册

| 序号 | 名称                           | 说明                                                                                           |
|----|------------------------------|----------------------------------------------------------------------------------------------|
|    |                              | 7~8                                                                                          |
|    |                              | [1] :电源负极                                                                                    |
|    |                              | [2] :空 pin                                                                                   |
|    |                              | [3] :整机外壳接地                                                                                  |
|    |                              | [4] :电源正极                                                                                    |
|    |                              | [5] :CAN 高                                                                                   |
|    |                              | [6] :CAN 低                                                                                   |
|    |                              | [7] 朴[8]: 在红框内部,为十兆以太网                                                                       |
| 2  | 电源线                          | 4 pin 接口, pin 脚定又具体如下。<br>3<br>1 :电源负极<br>[1] :电源负极<br>[2] :空 pin<br>[3] :电源正极<br>[4] :空 pin |
| 3  | <b>1000Base-T1</b> 车<br>载以太网 | 1000Base-T1 车载以太网, pin 脚定义具体如下。<br>1<br>2<br>[1]:以太网信号发送口                                    |
| 序号 | 名称  | 说明           |
|----|-----|--------------|
|    |     | [2]:以太网信号接收口 |
| 4  | 接地线 | 整机外壳接地       |

## 3.3.2 线缆连接

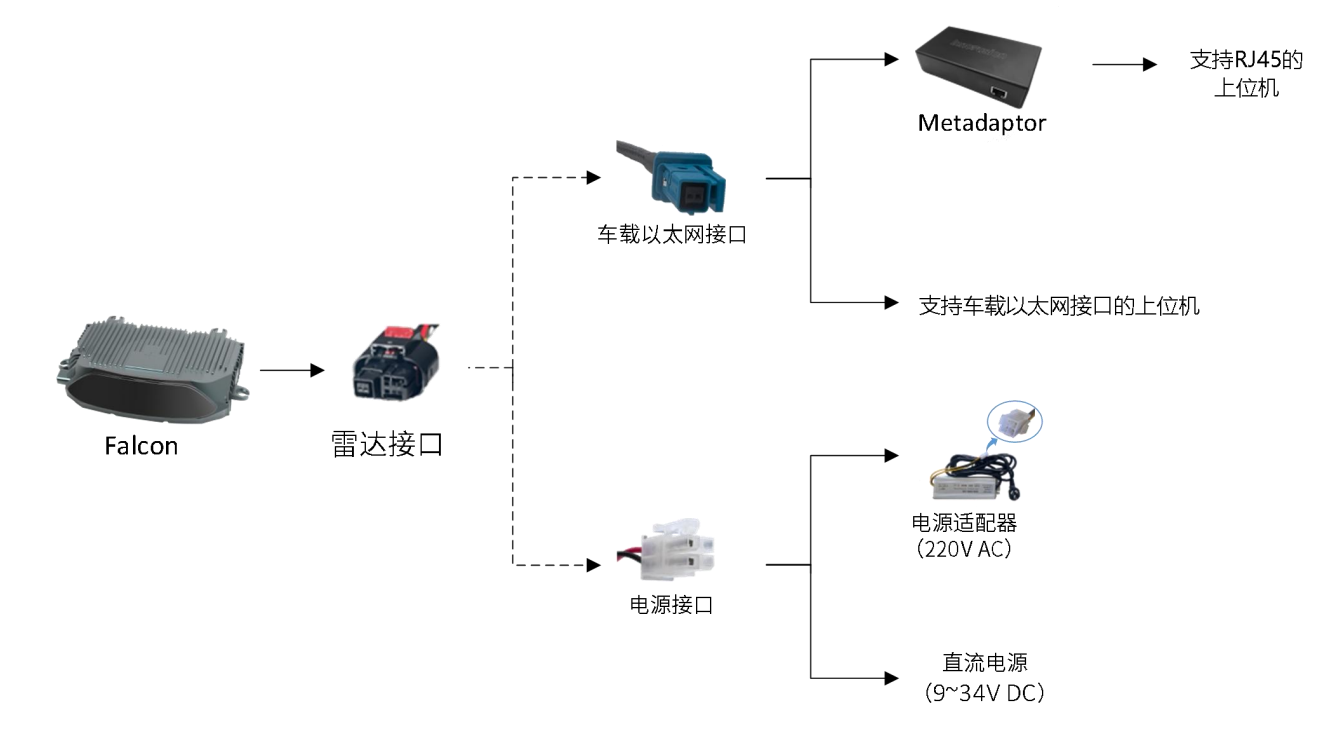

# 3.4 清洁

为了产品获得最佳性能,必须定期检查雷达窗口是否干净。清洁光学窗口步骤如下。

- 1) 准备一块干净无尘布,将无尘布用酒精浸湿后拧干。
- 2) 用无尘布润湿雷达的窗口玻璃 1 分钟。请注意不要擦拭雷达窗口玻璃。

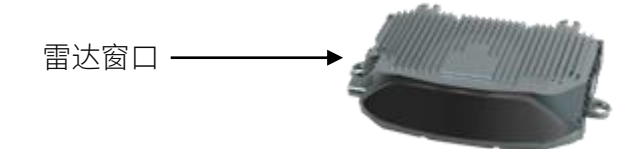

3) 等待 1 分钟,用干净无尘布轻擦雷达窗口污渍,擦干即可。切勿用力过大导致光学涂层损伤

#### 说明

0

• 接触产品前请洗干净双手或佩戴 PVC 无粉洁净手套。

- 擦拭过机身的无尘布不可再擦拭雷达窗口玻璃。
  - 雷达窗口是由一种特殊的塑性材料制成,清洁时请注意以下事项:
    - 。 避免皮肤直接触碰光学窗口。
    - 。 勿使用腐蚀性清洁剂和溶剂。
    - 。 勿使用纸巾清洁,以免划伤材料

# 4 软件操作

雷达连接完成后,用户可通过四种方式操作雷达。

- 在 ILA 平台操作雷达。
- 在 ROS 环境下操作雷达。
- 在 Metaview 平台操作雷达。
- 使用 SDK 相关工具操作雷达。
- 2. 本章仅介绍前三种通过软件操作雷达的方法。SDK相关工具操作雷达的方法请参考"<u>SDK相关</u> <u>工具操作</u>"章节,如果用户想要了解更多的信息与功能,请联系图达通人员获取相关手册。

#### 4.1 ILA 平台操作

本章节基于 4385 固件版本进行介绍。

#### 4.1.1 登录 ILA

#### 说明

- 推荐使用 Google chrome 浏览器登录 ILA 页面。
- 请确保系统已开启,系统没有电源开关,通电后即可使用。
- 1) 修改 IP 地址, 使电脑 IP 地址与雷达 IP 地址在同一个网段。
- 2) 将电脑/上位机连接至雷达,保证网络处于接通状态,连接方法参考线缆连接。
- 3) 打开 Chrome 浏览器,在地址栏中输入雷达 IP 和端口号<IP Address>: <PORT>,进入 ILA 页面。

#### 说明

- 雷达 IP 地址默认为: 172.168.1.10。ILA 端口默认为 8675。ILA 登录地址默认 172.168.1.10:8675。
- 须确认上位机可以正常访问 Internet。
- 建议使用 ping 指令确认上位机与雷达之间连接通畅,连接通畅时返回值如图所示。

```
demo@demo-OMEN-by-HP-Laptop-16-b0xxx:~$ ping 172.168.1.10
PING 172.168.1.10 (172.168.1.10) 56(84) bytes of data.
64 bytes from 172.168.1.10: icmp_seq=1 ttl=64 time=0.100 ms
64 bytes from 172.168.1.10: icmp_seq=2 ttl=64 time=0.155 ms
64 bytes from 172.168.1.10: icmp_seq=3 ttl=64 time=0.159 ms
^C
--- 172.168.1.10 ping statistics ---
3 packets transmitted, 3 received, 0% packet loss, time 2052ms
rtt min/avg/max/mdev = 0.100/0.138/0.159/0.026 ms
demo@demo-OMEN-by-HP-Laptop-16-b0xxx:~$ []
```

## 4.1.2 查看雷达点云状态

登录 ILA 页面后,用户可直接在【View Stream】页面实时查看激光雷达点云状态。用户可使用键

| Inno=usion | View Stream | Sensor Config      | Log File    | Help                        | e Firmv                            | are 🛑 SDK | 🔵 UDS      |
|------------|-------------|--------------------|-------------|-----------------------------|------------------------------------|-----------|------------|
|            |             |                    |             |                             |                                    |           |            |
|            |             |                    |             |                             |                                    |           |            |
| Ð          |             |                    |             |                             |                                    |           |            |
|            |             |                    |             |                             |                                    |           |            |
| 8≣         |             |                    |             |                             |                                    |           |            |
|            |             |                    |             |                             |                                    |           |            |
|            | *           |                    |             |                             |                                    |           |            |
|            |             |                    |             |                             |                                    |           |            |
|            |             |                    |             |                             |                                    |           |            |
| Θ          |             |                    |             |                             |                                    |           |            |
|            |             |                    |             |                             |                                    |           |            |
|            |             |                    |             |                             |                                    |           |            |
|            |             |                    |             |                             |                                    |           |            |
|            |             | Sensor values      |             |                             |                                    |           |            |
|            |             | Serial Number: 371 | 922210720   | Firmware Version; falconk-l | 24-2.12.0-4385.2023-08-01-05-21-48 |           | ersion: C2 |
|            |             | ILA/UDS Version: 0 | 1.9.246-nio | SDK Version: 2.12.0-fk-rc5  | arm-public                         |           |            |
|            |             | Model: k           |             | MAC Address: 04:c3:e6:43    | 33:03                              |           |            |
|            |             |                    |             |                             |                                    |           |            |

## 盘和鼠标,在不同视角查看雷达点云。

## 说明

为查看雷达点云状态,电脑/上位机须可访问公共网络。

## 4.1.3 录制雷达点云数据

用户可录制不同格式的雷达点云数据。

1) 进入【View stream】>【Record Data Stream】模块。

| Innc | Fusion                 |       | View Stream | Sensor Config    | Log File    | Help                      | e Firm                                | ware 🥌 SDK | 🔵 UDS 🛛 😑 PTP |
|------|------------------------|-------|-------------|------------------|-------------|---------------------------|---------------------------------------|------------|---------------|
|      |                        |       |             |                  |             |                           |                                       |            |               |
| D    | Record Data Stream     | @<br> |             |                  |             |                           |                                       |            |               |
| ٢    | Record Stream: Auto Ma | inual |             |                  |             |                           |                                       |            |               |
| 8≣   | Format: Please Select  |       |             |                  |             |                           |                                       |            |               |
| Ð    |                        |       |             |                  |             |                           |                                       |            |               |
|      | Frame(s):              |       |             | * C.             | 100         |                           |                                       |            |               |
|      |                        | Start |             |                  |             |                           |                                       |            |               |
| Ē    |                        |       |             |                  |             |                           |                                       |            |               |
| Ð    |                        |       |             |                  |             |                           |                                       |            |               |
|      |                        |       |             |                  |             |                           |                                       |            |               |
|      |                        |       |             |                  |             |                           |                                       |            |               |
|      |                        |       |             |                  |             |                           |                                       |            |               |
|      |                        |       |             | Sensor values    |             |                           |                                       |            |               |
|      |                        |       |             | Serial Number; 3 | 71922210720 | Firmware Version; falcon  | x-k24-2.12.0-4385.2023-08-01-05-21-48 |            |               |
|      |                        |       |             | ILA/UDS Version: | 0.9.246-nio | SDK Version: 2.12.0-fk-re | 5-arm-public                          |            | unt: 0        |
|      |                        |       |             | Model: K         |             | MAG Address: 04:c3:e6:    | 555505                                |            | <b>a</b>      |

2) 选择录制方式、需要录制数据的文件格式及文件大小。

- 录制.pcd 格式文件:在【Format】下拉框选择 Pointcloud snapshot (.pcd),在【frame(s)】输入 框中输入文件的帧数,取值范围为:1~20。
- 录制.pcd\_binary 格式文件:在【Format】下拉框选择 Pointcloud binary snapshot (.pcd binary), 在【frame(s)】输入框中输入文件的帧数,取值范围为:1~20。
- 录制.inno\_pc格式文件:在【Format】下拉框选择 Inno-point cloud (.inno\_pc),在【frame(s)】
   输入框中输入文件的帧数,取值范围为:1~100000。

.inno\_pc 是图达通的私有点云文件,inno\_pc 输出的是球坐标。

 录制.inno\_pc\_xyz 格式文件: 在【Format】下拉框选择 Cartesian coordinates Ponitcloud (.inno\_pc\_xyz),在【frame(s)】输入框中输入文件的帧数,取值范围为: 1~10。

.inno\_pc\_xyz 是图达通的私有点云文件, inno\_pc\_xyz 输出的是笛卡尔坐标。建议优先录制.inno\_pc\_xyz 格式文件。

录制.inno\_raw 格式文件:在【Format】下拉框选择 Innovusion raw data (.inno\_raw),在【MiB】输入框中输入文件的大小,取值范围为:1~100000MiB。

.inno\_raw 格式是图达通特有的原始点云文件。

- 录制.png 格式文件:在【Format】下拉框选择 Portable Network Graphic (.png)。
- 录制.csv 格式文件:在【Format】下拉框选择 Comma-separated value (.csv),在【frame(s)】
   输入框中输入文件的帧数,取值范围为: 1~20。
- 录制.yaml 格式文件:在【Format】下拉框选择 YAML file (.yaml)。
- 3) 点击【Start】,开始录制文件。如选择【Manual】录制方式,需点击【Stop】停止录制。

#### 说明

点云数据录制默认从当前时间开始。

#### 4.1.4 查看/下载日志

用户可查看和下载不同类型的日志,并确认操作记录和报警信息。

- 1) 进入【Log File】页面。
- 2) 选择日志类型。用户可选择 ILA-f (web 页面相关日志)、Firmware、Pointcloud server、UDS 四种类型的日志。

| Inno=usion                                                                                                    | View Stream                                   | Sensor Config | Log File | Help | 🦲 Firn       | nware 🥌 SDK | 🔵 UDS 🛛 PTP  |
|----------------------------------------------------------------------------------------------------|-----------------------------------------------|---------------|----------|------|--------------|-------------|--------------|
| ILA-f Firmware Pointcloud server                                                                                                    | UDS                                           |               |          |      |              |             | Download All |
| 20211220 19:58:02.390 DEBUG   ila_fw.get_current_value(error_code<br>20211220 19:58:03.483 DEBUG   ila log is in /tmp/ila/logs/ila.log (21<br>20211220 19:58:03.568 INFO   error_log_size: [99998, 1669, 19]                                                                     | ) >> response: Error Cod<br>47421 bytes)      | ie: 0x0       |          |      | Log Operatio | on          |              |
| 20211220 19:58:03.589 DEBUG   ila_fw.get_current_value(error_code<br>20211220 19:58:03.591 DEBUG   _get(reg_rd 0x160, True)<br>20211220 19:58:03.694 DEBUG   ila_fw.get_current_value(error_code<br>20211220 49:58:03.694 DEBUG   ila_fw.get_current_value(error_code            | )<br>>> response: Error Cod                   | le: 0x0       |          |      |              | This boot   | Prev boot    |
| 20211220 19:58:04.864 EBUG   artog is in / unip/ha/bgy/lat/0gy/lat/0g (21<br>20211220 19:58:04.864 INFO   error log size: [99998, 1669, 19]<br>20211220 19:58:04.887 DEBUG   ila fw.get current value(error code<br>20211220 19:58:04.889 DEBUG   qet(req rd 0x1f0, True)        | 47700 bytes)                                  |               |          |      |              | Full log    | Issues only  |
| 20211220 19:58:04.993 DEBUG ila fw.get current value(error_code<br>20211220 19:58:06.078 DEBUG   ila log is in /tmp/ila/logs/ila.log (21<br>20211220 19:58:06.172  INFO   error_log_size: [99998, 1669, 19]                                                                      | ) >> response: Error Cod<br>48151 bytes)      | ie: 0x0       |          |      |              | debug       | ~            |
| 20211220 19:58:06.197 DEBUG   ila fw.get current value(error_code<br>20211220 19:58:06.198 DEBUG   _get(reg_rd 0x1f0, True)<br>20211220 19:58:06.301 DEBUG   ila fw.get current value(error_code<br>20211220 19:58:07 393 DEBUG   ila join (in (mp/ila/long/ila join (2))        | )<br>) >> response: Error Cod<br>48516 bytes) | ie: 0x0       |          |      | Live update: | •           | Dependenced  |
| 20211220 19:58:07.476 INFO   error_log_size: [99998, 1669, 19]<br>20211220 19:58:07.500 DEBUG   ila fw.get_current_value(error_code<br>20211220 19:58:07.502 DEBUG  get(reg_rd 0x1f0, True)                                                                                      | )                                             |               |          |      |              |             | Download     |
| 20211220 19:58:07.606 DEBUG   ila fw.get_current_value(error_code<br>20211220 19:58:07.676 DEBUG   HTTP ping (heartbeat check)<br>20211220 19:58:08.694 DEBUG   ila log is in /tmp/ila/logs/ila.log (21<br>20211220 19:58:08.694 DEBUG   ila log is in /tmp/ila/logs/ila.log (21 | ) >> response: Error Cod<br><br>48969 bytes)  | ie: 0x0       |          |      |              |             |              |
| 20211220 19:58:08:07 DEBUG   ila_fw.get_current_value(error_code<br>20211220 19:58:08:805 DEBUG   ila_fw.get_current_value(error_code<br>20211220 19:58:08:807 DEBUG   get(reg_rd 0x1f0, True)<br>20211220 19:58:08:910 DEBUG   ila_fw.get_current_value(error_code              | )<br>) >> response: Error Cod                 | ie: 0x0       |          |      |              |             |              |
| 20211220 19:58:09:997 DEBUG i ila log is in /tmp/ila/logs/ila.log (21<br>20211220 19:58:10.080 INFO   error_log_size: [99998, 1669, 19]<br>20211220 19:58:10.099 DEBUG ila fw.get_current_value(error_code                                                                       | 49334 bytes)                                  |               |          |      |              |             |              |
| 20211220 19:58:10:101 DEBUG  get(reg_rd_0x10, irue)<br>20211220 19:58:10.203 DEBUG   ila_fw.get_current_value(error_code<br>20211220 19:58:11.293 DEBUG   ila log is in /tmp/ila/logs/ila.log (21                                                                                | ) >> response: Error Cod<br>49699 bytes)      | ie: 0x0       |          |      |              |             |              |
|                                                                                                    |                                               |               |          |      |              |             |              |

- 3) (可选)筛选日志信息。
- 时间范围:选择 Prev boot 或 This boot,显示本次开机前生成的日志最后 100 条日志,或本 次开机后生成的日志。
- 日志类型:选择 Issues only 或 Full log, 仅显示问题日志或显示所有日志。
- 日志等级:点击【log level】下拉框,选择显示的日志级别。
- 4) 用户可在左侧查看日志。也可点击【Download】,下载对应日志。

## 4.1.5 查看版本信息

用户可在【View Stream】>【Sensor values】模块中查看设备序列号,硬件版本及 SDK 版本信息

| o                            |                                                               |                       |
|------------------------------|---------------------------------------------------------------|-----------------------|
| Sensor values                |                                                               |                       |
| Serial Number: 371922210720  | Firmware Version: falconk-k24-2.12.0-4385.2023-08-01-05-21-48 | Hardware Version : C2 |
| ILA/UDS Version: 0.9.246-nio | SDK Version: 2.12.0-fk-rc5-arm-public                         | TCP Client Count: 0   |
| Model: <b>k</b>              | MAC Address: 04:c3:e6:43:33:03                                |                       |

## 4.1.6 关闭系统

当关闭系统时,应断开电源,系统即可断电。

## 4.2 ROS1 环境操作

本章节中的操作内容只针对 Ubuntu 18.04, ROS 版本为 melodic。 Copyright©SEYOND™

#### 4.2.1 获取点云数据

#### 说明

- 启动 ROS 驱动前,请确保系统已开启。
- 系统关闭、打开或软件重启后,需重启 ROS 驱动。
- ROS 环境的安装方法请参考 http://wiki.ros.org/。
- 1) 将电脑/上位机连接至雷达,保证网络处于接通状态,连接方法参考<mark>线缆连接</mark>。
- 2) 修改电脑 IP 地址, 使电脑 IP 地址与雷达 IP 地址在同一个网段。

#### 说明

- 雷达 IP 地址默认为: 172.168.1.10。
- 建议使用 ping 指令确认上位机与雷达之间连接通畅,连接通畅时返回值如图所示。
  - demo@demo-OMEN-by-HP-Laptop-16-b0xxx:~\$ ping 172.168.1.10
    PING 172.168.1.10 (172.168.1.10) 56(84) bytes of data.
    64 bytes from 172.168.1.10: icmp\_seq=1 ttl=64 time=0.100 ms
    64 bytes from 172.168.1.10: icmp\_seq=2 ttl=64 time=0.155 ms
    64 bytes from 172.168.1.10: icmp\_seq=3 ttl=64 time=0.159 ms
    ^C
    --- 172.168.1.10 ping statistics --3 packets transmitted, 3 received, 0% packet loss, time 2052ms
    rtt min/avg/max/mdev = 0.100/0.138/0.159/0.026 ms
    demo@demo-OMEN-by-HP-Laptop-16-b0xxx:~\$ []
- 3) 查看系统详情,获取对应驱动程序。复制驱动至系统根目录,执行 dpkg-i 命令安装驱动。

sudo dpkg -i <package.deb>

#### 说明

步骤中 package.deb 为雷达的驱动名称,请按系统实际情况获取最新版本驱动。目前支持的系 统版本请参考表 **3**。

表3系统版本支持情况

| 系统版本            | CPU 类别 | 支持情况 |
|-----------------|--------|------|
| Libuatu 16.0.4  | ARM    | 支持   |
| Obuntu 16.0.4   | X86    | 支持   |
| Liburtu 18.0.4  | ARM    | 支持   |
| Ubuntu 18.0.4   | X86    | 支持   |
| Liburatu 20.0.4 | ARM    | 支持   |
|                 | X86    | 支持   |

4) 执行 roscore 命令运行 ros 环境。驱动安装正确时的返回值如图所示。

#### roscore

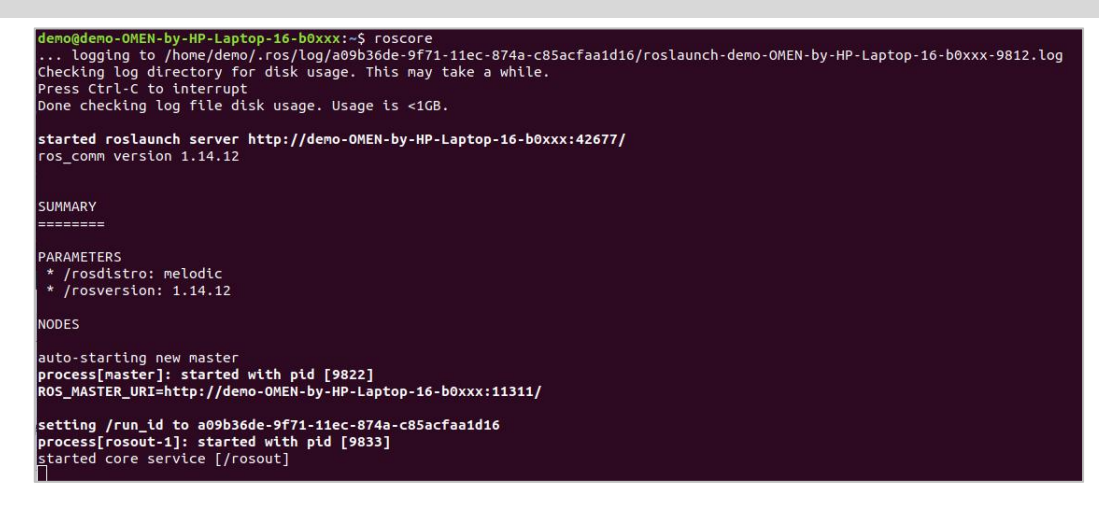

- 5) 获取雷达点云数据。点云数据获取正确时返回值如图所示。
  - 使用 TCP 端口时执行以下命令获取雷达点云数据。

source /opt/ros/melodic/setup.bash
roslaunch innovusion\_pointcloud innovusion\_points.launch device\_ip:= <device\_ip> port:=< TCP\_port >
processed:= <Processed number>

● 使用 UDP 端口时执行以下命令获取雷达点云数据。

source /opt/ros/melodic/setup.bash
roslaunch innovusion\_pointcloud innovusion\_points.launch device\_ip:= <device\_ip> udp\_port:= <UDP\_port>
processed:= <Processed number>

#### 说明

- device\_ip 默认为 172.168.1.10。UDP\_port 端口默认为 8010。
- Processed\_number 取值为 0 或 1。取值为 1 时,表示通过 ROS 客户端获取点云数据; 取值为 0 时,表示通过 external pcs 获取点云数据。

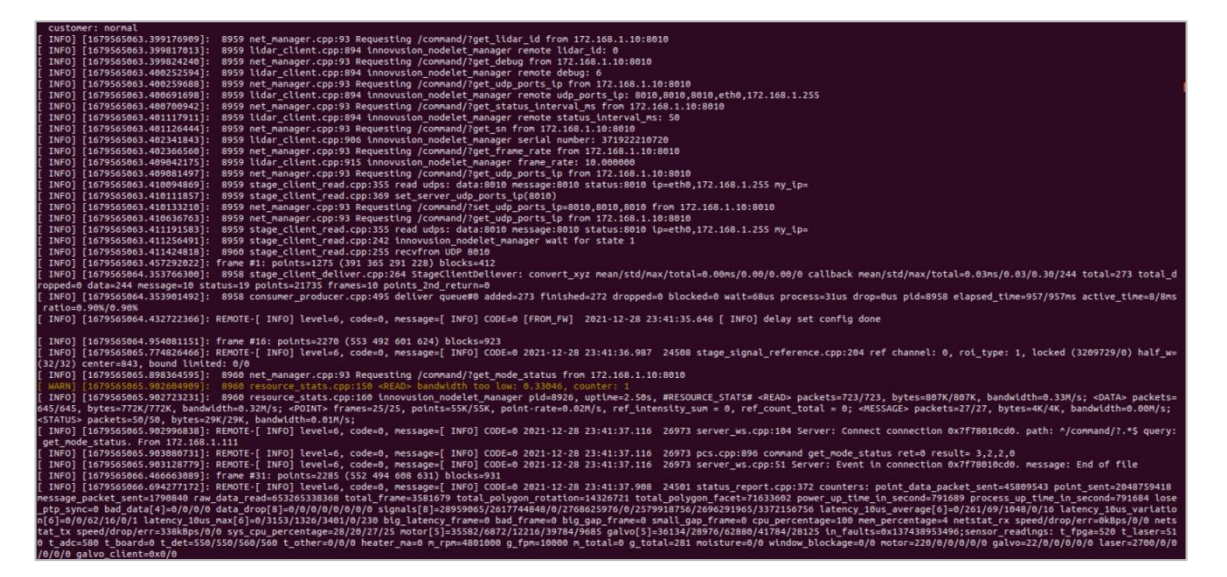

## 4.2.2 查看雷达点云状态

#### 说明

rviz

查看雷达点云状态前请确认已正确获取点云数据。

1) 执行 rviz 命令启动 ROS 的图形化工具 rviz。开启后返回值如下图, rviz 客户端被打开。

demo@sza0280:~/ros 290\$ rviz IceTransSocketUNIXConnect: Cannot connect to non-local host demo-OMEN-by-HP-Laptop-16-b0xxx \_ICeTransSocketUNIXConnect: Cannot connect to non-local host demo-OMEN-by-HP-Laptop-16-b0xxx Qt: Session management error: Could not open network socket INF0] [1691743199.728767696]: rviz version 1.13.30 INFO] [1691743199.7287972846]: Tvt2 version 1.15.36 INFO] [1691743199.728792846]: compiled against Qt version 5.9.5 INFO] [1691743199.728798325]: compiled against OGRE version 1.9.0 (Ghadamon) INFO] [1691743199.731795510]: Forcing OpenGl version 0. INFO] [1691743200.124227997]: Stereo is NOT SUPPORTED INFO] [1691743200.124301094]: OpenGL device: NVIDIA GeForce RTX 3060 Laptop GPU/PCIe/SSE2 INFO] [1691743200.124326243]: OpenGl version: 4.6 (GLSL 4.6). QObject::connect: Cannot queue arguments of type 'QVector<int>' (Make sure 'QVector<int>' is registered using qRegisterMetaType().) QObject::connect: Cannot queue arguments of type 'QVector<int> (Make sure 'QVector<int>' is registered using qRegisterMetaType().) default.rviz\* - RViz File Panels Help 🗄 Interact 🔅 Move Camera 🛄 Select 🚸 Focus Camera 📼 Measure 🖌 2D Pose Estimate 🖌 2D Nav Goal 💡 Publish Point 4 - \* Displays x ► Views × Global Options Type: Orbit (rviz) Zero Fixed Frame Current View Orbit (rviz) Background Color 48; 48; 48 30 ✓ Near Clip ... 0.01 Invert Z Axis Target Fra... <Fixed Frame> Frame Rate Default Light Global Status: ...
 Fixed Frame Distance 19.7382 No tf data. Actual err... Focal Shap... 0.05 ▶ � Grid Focal Shap... 0.735398 Yaw Pitch 0.620398 ▶ Focal Point 0; 0; 0 Add Save Remove Rename ( Time × ROS Time: 1646965299.12 ROS Elapsed: 15.17 Wall Time: 1646965299.15 Wall Elapsed: 15.10 Experimental 31 fps Reset

2) 选择【Global Options】>【Fixed Frames】,修改值为 innovusion。

| default.rviz* - RViz                                                                                                    |                                                                                                    |
|----------------------------------------------------------------------------------------------------|----------------------------------------------------------------------------------------------------|
| <u>File Panels</u> Help                                                                                                    |                                                                                                    |
| 💾 Interact 🕸 Move Camera 🦳 Select 🗄 Focus Camera 🥅 Measure 🗡 2D Pose Estimate 🗡 2D Nav Goal 💡 Publish Point 🛛 🖶 📼                                                                                                    | *                                                                                                    |
| Displays       Image: Color of the second of the second of t | Image: Second Second Secon |
| Frame into which all data is transformed before being displayed.                                                                                                    |                                                                                                    |
|                                                                                                    | Save Remove Rename                                                                                                    |
| () Time                                                                                                    | ×                                                                                                    |
| ROS Time:         1646965328.24         ROS Elapsed:         44.29         Wall Time:         1646965328.27         Wall Elapsed:         44.26                                                                                                    | Experimental                                                                                                    |
| Reset                                                                                                    | 31 fps                                                                                                    |

- 3) 添加并调整 PointCloud2。
  - 将 PointCloud2 添加至【Displays】栏。
    - 点击 Add。
    - 。选择【By display topic】>【PointCloud2】。
    - o 点击 **OK**。

|                                                                                                    |                                                                      |           | default.rviz* - RViz                                                                                                    |                                                                                                    | 000                                                                                                    |
|----------------------------------------------------------------------------------------------------|----------------------------------------------------------------------|-----------|----------------------------------------------------------------------------------------------------|----------------------------------------------------------------------------------------------------|----------------------------------------------------------------------------------------------------|
| Eile         Panels         Help           Interact         Image: Additional systems of the systems of the sy | ımera 🛄 Select 🚸 Foc                                                 | us Camera | 📼 Measure 🖌 2D Pose Estimate 🖌 2D Nav Goal 💡 Publish Point 🗳                                                                                                    |                                                                                                    |                                                                                                    |
| 🖵 Displays                                                                                                    | ×                                                                    |           | rviz                                                                                                    | He Views                                                                                                    | 1                                                                                                    |
| <ul> <li>Global Options<br/>Fixed Frame<br/>Background Color<br/>Frame Rate<br/>Default Light</li> <li>Global Status:<br/>Fixed Frame</li> <li>Scrid</li> </ul>                                                                                                    | innovusion<br>■ 48; 48; 48<br>30<br>V<br>No tf data. Actual err<br>V |           | Create visualization          By display type       By topic         By display type       By topic         Map       Marker         Marker       Marker         Odometry       Path         SebinCloud       PointCloud2         PointStamped       Polygon         Pose PoseArray       PoseWithCovariance         Range       % RelativeHumidity         % RobotModel       //////////////////////////////////// | Type: Orbit (viz<br>Near Cl (<br>Invert [<br>Target ]<br>Distance<br>Focal S (<br>Focal S (<br>Pitch (<br>Focal P ( | ) • Zero<br><b>Drbit (rviz)</b><br>0.01<br>.05<br>.05<br>.05<br>.05<br>.785398<br>.785398<br>.785398<br>.785398<br>.785398<br>.785398 |
| Fixed Frame<br>Frame into which all data<br>being displayed.                                                                                                    | a is transformed before                                              |           | Display Name PointCloud2                                                                                                    |                                                                                                    |                                                                                                    |
| Add Duplicate                                                                                                    | Remove Rename                                                        |           | ¥ <u>C</u> ancel <u>√</u> <u>O</u> K                                                                                                    | Save                                                                                                    | emove Rename                                                                                                    |
| 🕒 Time                                                                                                    |                                                                      |           |                                                                                                    |                                                                                                    | 1                                                                                                    |
| ROS Time: 1679979964                                                                                                    | 4.81 ROS Elapsed: 8                                                  | 9.67      | Wall Time: 1679979964.84 Wall Elapsed: 89.58                                                                                                    |                                                                                                    | Experimental                                                                                                    |
| Reset                                                                                                    |                                                                      |           |                                                                                                    |                                                                                                    | 31 fps                                                                                                    |

● 选择【PointCloud2】>【Topic】,修改 Topic 值为/iv\_points。

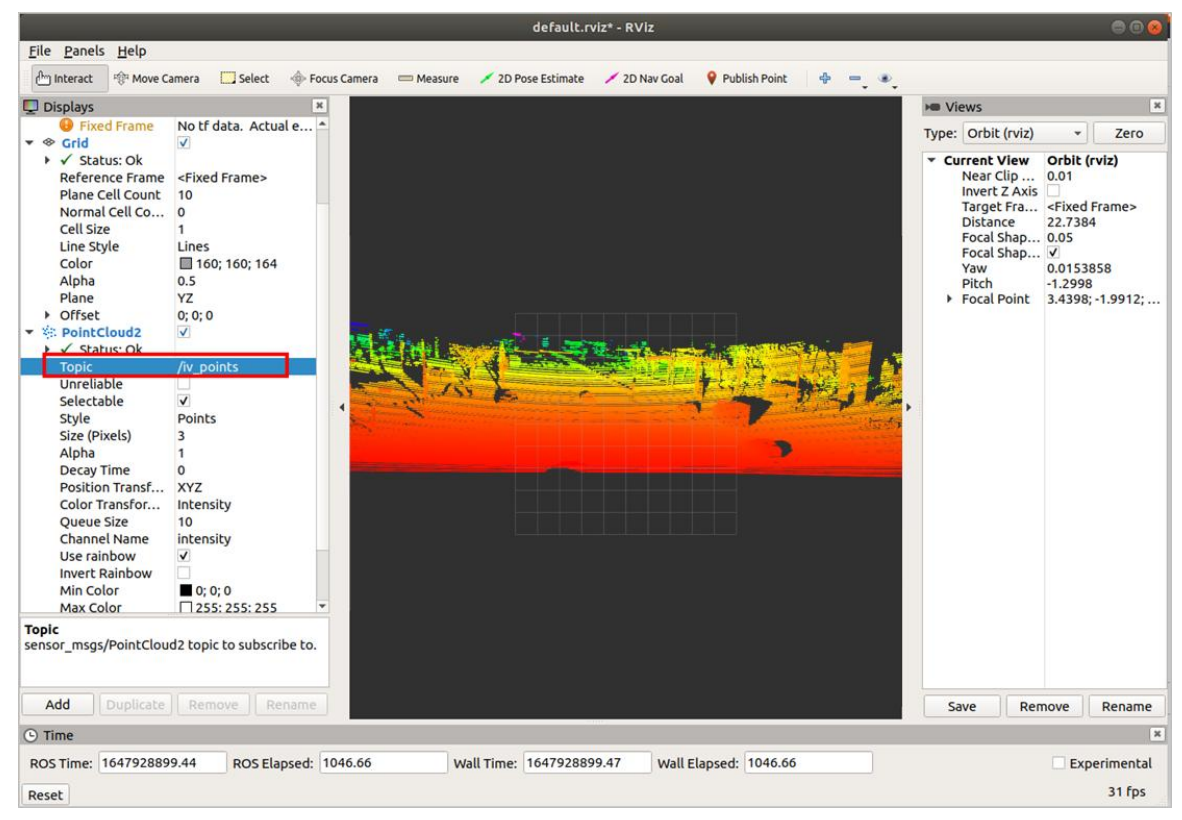

**Copyright©SEYOND™** 

• 选择【PointCloud2】>【Style】,修改 Style 值为 Points。

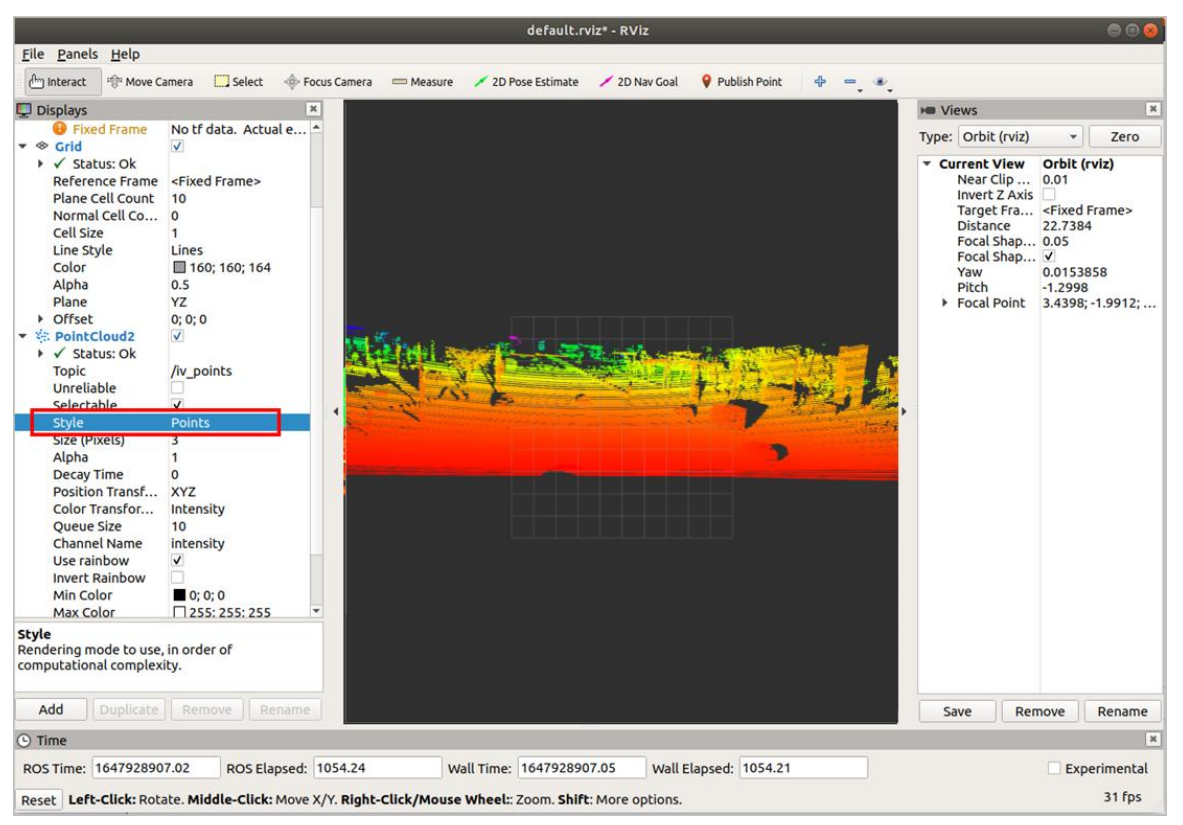

- (可选)用户可通过操作鼠标切换角度和距离查看实时雷达点云状态,并可根据需要查看更 多信息。
  - 添加 Axes 可将坐标系显示在点云状态图上作为参考。
    - 选择【Add】>【By display type】>【Axes】。
    - o 点击 OK, 添加 Axes。
    - o 勾选 Axes 可将坐标系显示在点云状态图上作为参考。

|                                                                                                    |                                                                                                    |                   | default.rviz* - RViz                                                                                                    | • • •                                                                                                    |
|----------------------------------------------------------------------------------------------------|----------------------------------------------------------------------------------------------------|-------------------|----------------------------------------------------------------------------------------------------|----------------------------------------------------------------------------------------------------|
| <u>File Panels H</u> elp                                                                                                    |                                                                                                    |                   |                                                                                                    |                                                                                                    |
| Interact States                                                                                                    | amera 🛄 Select 🗇 Foo                                                                                                    | us Camera 🛛 📼 Mea | ssure 🖌 2D Pose Estimate 🔶 2D Nav Goal 🔮 Publish Point 👋 📼 🔍                                                                                                    | • Views X                                                                                                    |
| T Clobal Options                                                                                                    |                                                                                                    |                   | rviz                                                                                                    |                                                                                                    |
| <ul> <li>♥ Global Options<br/>Fixed Frame<br/>Background Color<br/>Frame Rate<br/>Default Light</li> <li>♥ Global Status:<br/>♥ Fixed Frame</li> <li>♥ Grid</li> <li>♥ PointCloud2</li> <li>&gt; ✓ Status: Ok</li> <li>Topic</li> <li>Unreliable<br/>Selectable<br/>Style<br/>Size (m)<br/>Alpha<br/>Decay Time<br/>Position Transf<br/>Color Transfor<br/>Queue Size<br/>Channel Name<br/>Use rainbow<br/>Min Color<br/>Max Color<br/>Autocompute I<br/>Min Intensity</li> <li>Topic</li> </ul> | innovusion<br>■ 48; 48; 48<br>30<br>✓<br>No tf data. Actual err<br>✓<br>✓<br>✓<br>/v points<br>✓<br>✓<br>/v points<br>✓<br>✓<br>Flat Squares<br>0.01<br>1<br>0<br>XYZ<br>Intensity<br>10<br>intensity<br>✓<br>0<br>255; 255; 255<br>✓<br>0<br>254 |                   | Create visualization          Bv disolav type       By topic         Viz       Axes         Camera       DepthCloud         Effort       Fluidbressure         Group       Ciridells         Group       Illuminance         InteractiveMarkers       AaserScan         Map       Marker         MarkerArrays       Odometry         Displays an axis at the Target Frame's origin. More Information. | Type:     Orbit (viz)     Zero       V Current Viaw     Orbit (viz)       Invert Z Axis     Orbit (viz)       Target Fra     -Fixed Frame>       Distance     -Fixed Frame>       Focal Shap     0.05       Focal Shap     V       Yaw     0.0254002       Pitch     0.885398       Focal Point     0; 0; 0 |
| sensor_msgs/PointClou                                                                                                    | d2 topic to subscribe to.                                                                                                    |                   | Axes                                                                                                    |                                                                                                    |
| Add Duplicate                                                                                                    | Remove Rename                                                                                                    |                   | <b>≭</b> <u>C</u> ancel <u>√</u> <u>O</u> K                                                                                                    | Save Remove Rename                                                                                                    |
| ( Time                                                                                                    |                                                                                                    |                   |                                                                                                    | ×                                                                                                    |
| ROS Time: 164696556                                                                                                    | 2.18 ROS Elapsed:                                                                                                    | 278.23            | Wall Time: 1646965562.21 Wall Elapsed: 278.17                                                                                                    | Experimental                                                                                                    |
| Reset                                                                                                    |                                                                                                    |                   |                                                                                                    | 31 fps                                                                                                    |

• 勾选 Grid 可将网格显示在点云状态图上作为参考。rviz 开启时 Grid 默认开启。

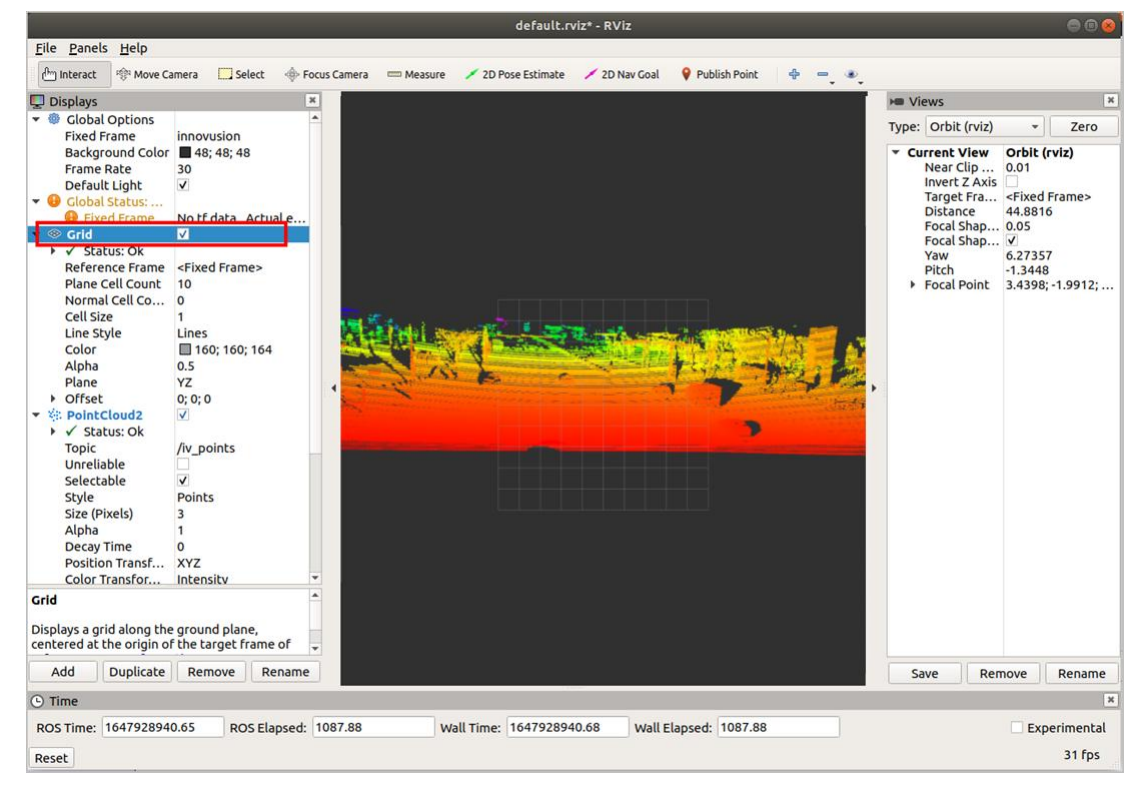

● 修改 Plane 值可得到不同参考坐标下的点云状态图。Plane 值有 XY、XZ、YZ 三种可选。

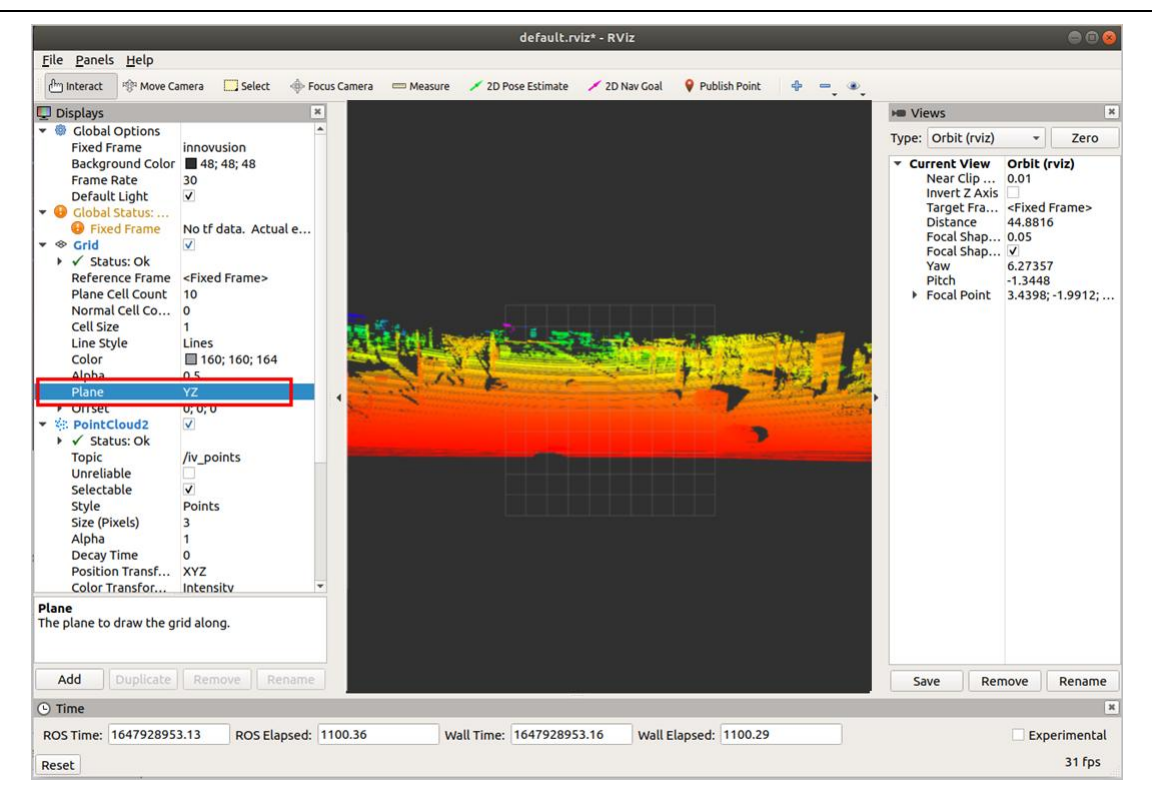

## 4.2.3 录制雷达点云数据

用户可在 ROS 环境下录制.bag 格式的雷达点云数据。

#### 说明

录制雷达点云数据前请确认已通过 ROS 正确获取点云数据。关于如何获取点云数据,请查看<mark>获取</mark> <mark>点云数据</mark>。

1) 执行以下命令,录制.bag 格式的点云数据。录制从命令执行时间开始。

rosbag record /iv\_points -o inno //在当前路径中开始录制点云数据,文件名称为"inno-年-月-日-时-分-秒.bag"。

mo@demo-OMEN-by-HP-Laptop-16-b0xxx:~\$ rosbag record /iv\_points -o inno INFO] [1646810706.460522054]: Subscribing to /iv\_points INFO] [1646810706.463553818]: Recording to 'inno\_2022-03-09-15-25-06.bag'

- 2) 按 Ctrl+C 键,停止点云数据录制。
- 3) (可选)执行 Is -a 命令,可查看录制的雷达点云数据文件。

| ^Cdemo@demo-OMEN-by-HP-Laptop-16-b0xxx:  | -Sls-a                                                           |
|------------------------------------------|------------------------------------------------------------------|
|                                          | Python-2.7.15.tgz                                                |
|                                          | . FOS                                                            |
| .bash history                            | ros-driver-test-public ubuntu1604-kinetic-jsk-ceres.tar          |
| .bash logout                             | ros-driver-test-public ubuntu1804-melodic-jsk-ceres              |
| .bashrc                                  | .ros kinetic                                                     |
| .cache                                   | ros-kinetic-innovusion-driver-release-2.4.0-rc226-arm-public.deb |
| eestati we                               | ros-melodic-innovusion-driver-release-2.4.0-rc224-arm-public.deb |
| .config                                  | ros-melodic-innovusion-driver-release-2.4.0-rc226-arm-public.deb |
| .dbus                                    | ros-melodic-innovusion-driver-release-2.4.0-rc226-public.deb     |
| examples.desktop                         | .rviz                                                            |
| .gnupg                                   | .rviz_kinetic                                                    |
| google-chrome-stable_current_amd64.deb   | .ssh                                                             |
| .gvfs                                    | .sudo as admin successful                                        |
| TCFauthority                             | .thunderbird                                                     |
| inno_2022-03-09-15-25-06.bag             | 公共的                                                              |
| .innovusion                              | 模板                                                               |
| install_ducker                           | 视频                                                               |
| .local                                   | 图片                                                               |
| .mozilla                                 | 文档                                                               |
| .nv                                      | 下载                                                               |
| .pki                                     | 音乐                                                               |
| .profile                                 | 桌面                                                               |
| demo@demo-OMEN-by-HP-Laptop-16-b0xxx:~\$ | rosbag record /iv_points -o inno                                 |
| [ INFO] [1646811350.997787571]: Subscri  | bing to /iv_points                                               |
| [ INFO] [1646811351.000001151]: Recordi  | ng to 'inno_2022-03-09-15-35-50.bag'.                            |
| ^Cdemo@demo-OMEN-by-HP-Laptop-16-b0xxx:  | ~\$ls -a                                                         |
|                                          | Python-2.7.15.tgz                                                |
| • •                                      | -ros                                                             |
| .bash_history                            | ros-driver-test-public_ubuntu1604-kinetic-jsk-ceres.tar          |
| .bash_logout                             | ros-driver-test-public_ubuntu1804-melodic-jsk-ceres              |
| .bashrc                                  | .ros_kinetic                                                     |
| .cache                                   | ros-kinetic-innovusion-driver-release-2.4.0-rc226-arm-public.deb |
| cattivus ws                              | ros-melodic-innovusion-driver-release-2.4.0-rc224-arm-public.deb |
| .config                                  | ros-melodic-innovusion-driver-release-2.4.0-rc226-arm-public.deb |
| dbus                                     | ros-melodic-innovusion-driver-release-2.4.0-rc226-public.deb     |

## 4.2.4 回播雷达点云数据

用户可通过 ROS 回播.bag 格式的雷达点云数据文件。

#### 说明

回播雷达点云数据前请确认已获得录制好的点云数据文件。

1) 执行 roscore 命令运行 ros 环境。驱动安装正确时的返回值如图所示。

roscore

- 2) 执行 rviz 命令启动 ROS 的图形化工具 rviz。开启后返回值如下图, rviz 客户端被打开。 rviz
- 3) 执行以下指令,在 rviz 中回播雷达点云数据。

rosbag play <filename.bag>

4) 选择【Global Options】>【Fixed Frames】,修改值为 innovusion。

|                                                                                                    | default.rviz* - RViz                                                         |                                                                                                    |
|----------------------------------------------------------------------------------------------------|------------------------------------------------------------------------------|----------------------------------------------------------------------------------------------------|
| <u>File Panels</u> <u>H</u> elp                                                                                                    |                                                                              |                                                                                                    |
| 💾 Interact 👘 Move Camera 🛄 Select 🔶 Foo                                                                                                    | us Camera 📼 Measure 💉 2D Pose Estimate 💉 2D Nav Goal 💡 Publish Point 🛛 🕀 😑 🔹 |                                                                                                    |
| <ul> <li>Displays</li> <li>Bickground Color</li> <li>H8; 48; 48</li> <li>Frame Rate 30</li> <li>Default Light</li> <li>Global Status:</li> <li>Fixed Frame</li> <li>No tf data. Actual err</li> <li>♦ Grid</li> </ul> |                                                                              | ► Views       ×         Type:       Orbit (rviz)        Zero         ► Current View       Orbit (rviz)       Near Clip        Orbit (rviz)         Near Clip        O       Target Fra           Target Fra        Shear Clip        O          Focal Shap       .05       Focal Shap       O       Yaw       0.735398 </th |
| Fixed Frame         Frame into which all data is transformed before         being displayed.         Add         Duplicate       Remove         Rename                                                                |                                                                              | Save Remove Rename                                                                                                    |
| © Time<br>ROS Time: 1646965328.24 ROS Elapsed:                                                                                                    | 14.29 Wall Time: 1646965328.27 Wall Elapsed: 44.26                           | Experimental                                                                                                    |

- 5) 调整 PointCloud2 中参数。
  - 将 PointCloud2 添加至 Display 栏。
    - 。 选择【Add】>【By display type】>【PointCloud2】。
    - 点击 OK。

|                                                                                                    |                                                                     |           | default.rviz* - RViz                                                                                                    |     | 9                                                                                                    | 9 0        |
|----------------------------------------------------------------------------------------------------|---------------------------------------------------------------------|-----------|----------------------------------------------------------------------------------------------------|-----|----------------------------------------------------------------------------------------------------|------------|
| File Panels Help                                                                                                    | amera 🛄 Select 🔞 Foc                                                | us Camera | 📼 Measure 💉 2D Pose Estimate 🖌 2D Nav Goal 💡 Publish Point 💠                                                                                                    | - • |                                                                                                    |            |
| Displays                                                                                                    | ×                                                                   |           | rviz                                                                                                    |     | ► Views                                                                                                    | 2          |
| <ul> <li>Global Options<br/>Fixed Frame<br/>Background Color<br/>Frame Rate<br/>Default Light</li> <li>Global Status:<br/>Fixed Frame</li> <li>Grid</li> </ul> | innovusion<br>■48; 48; 48<br>30<br>V<br>No tf data. Actual err<br>V |           | Create visualization          By display type       By topic         Warker       Marker         Marker       Odometry         Path       Senance         PointStamped       PointStamped         Polygon       Pose         PoseKray       PosekthCovariance         Range       Range         %: RelativeHumidity       TF         Description:       Displays a point cloud from a sensor_msgs::PointCloud2 message as points, in the world, drawn as points, billboards, or cubes. More information. |     | Ype: Orbit (rviz)   Verat V Orbit (rviz) Near Cl 0.01 Invert Target <fixed frame=""> Distance 10 Focal S Ø/ Focal S Ø/ Yaw 0.785398 Pitch 0.785398 Ficch 0.785398 Focal P 0; 0; 0</fixed> | 0          |
| Fixed Frame<br>Frame into which all data<br>being displayed.                                                                                                   | a is transformed before                                             |           | Display Name PointCloud2                                                                                                    |     |                                                                                                    |            |
| Add Duplicate                                                                                                    | Remove Rename                                                       |           | ≭ <u>C</u> ancel <u>∢O</u> K                                                                                                    |     | Save Remove Rena                                                                                                    | me         |
| C Time                                                                                                    |                                                                     |           |                                                                                                    |     |                                                                                                    | ×          |
| ROS Time: 167997996<br>Reset                                                                                                    | 4.81 ROS Elapsed: 8                                                 | 9.67      | Wall Time: 1679979964.84 Wall Elapsed: 89.58                                                                                                    |     | Experimer 31 f                                                                                                    | ntal<br>ps |

● 选择【PointCloud2】>【Topic】,修改 Topic 值为/iv\_points。

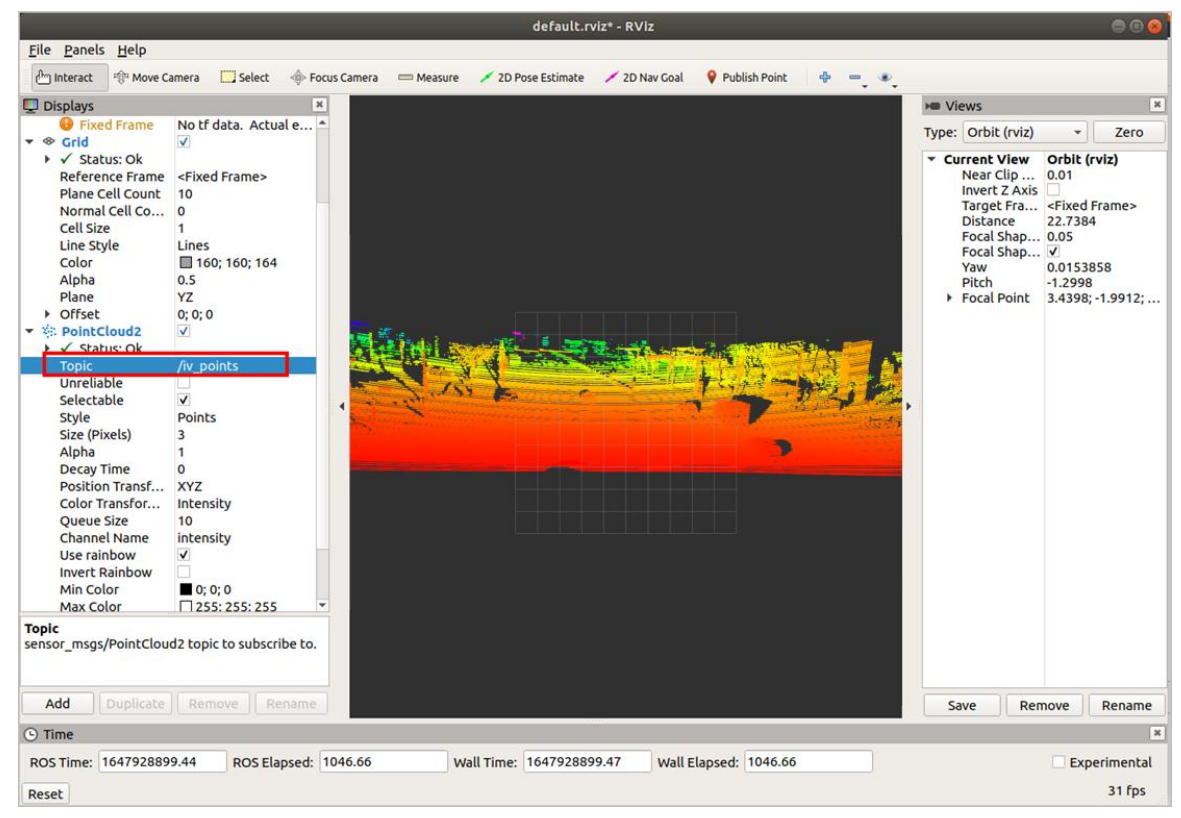

**Copyright©SEYOND™** 

• 选择【PointCloud2】>【Style】,修改 Style 值为 Points。

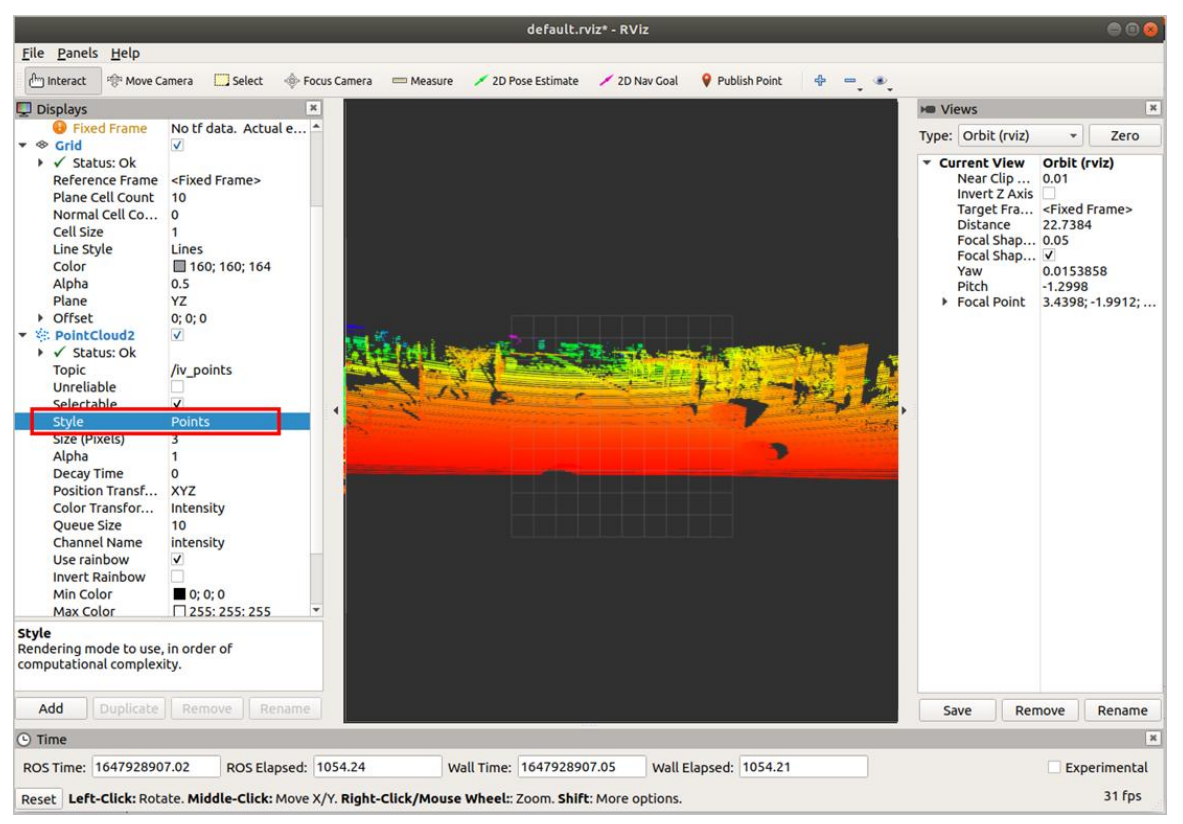

- 6) (可选)用户可通过操作鼠标切换角度和距离查看实时雷达点云状态,并可根据需要查看更 多信息。
  - 添加 Axes 可将坐标系显示在点云状态图上作为参考。
    - 选择【Add】>【By display type】>【Axes】。
    - o 点击 OK,添加 Axes。

|                                                                                                    |                            |                     | default.rviz* - RViz                                                                                                    | 000                                   |
|----------------------------------------------------------------------------------------------------|----------------------------|---------------------|----------------------------------------------------------------------------------------------------|---------------------------------------|
| <u>File Panels H</u> elp                                                                                                    |                            |                     |                                                                                                    |                                       |
| Interact Move C                                                                                                    | amera 🛄 Select 🔶 Foo       | us Camera 🧰 Measure | 2D Pose Estimate 2D Nav Goal V Publish Point 4                                                                                                    |                                       |
| <ul> <li>♥ Global Options</li> <li>Fixed Frame</li> <li>Background Color</li> <li>Frame Rate</li> <li>Default Light</li> <li>♥ Global Status:</li> <li>♥ Fixed Frame</li> <li>♥ crid</li> <li>♥ PointCloud2</li> <li>♥ Status: Ok</li> <li>Topic</li> <li>Unreliable</li> <li>Selectable</li> <li>Style</li> <li>Size (m)</li> <li>Alpha</li> <li>Decay Time</li> <li>Position Transf</li> <li>Color Transfor</li> <li>Queue Size</li> <li>Channel Name</li> <li>Use rainbow</li> <li>Invert Rainbow</li> <li>Min Color</li> <li>Mato Color</li> <li>Autocompute I</li> <li>Min Intensity</li> <li>Max Intensity</li> </ul> | innovusion                 |                     | By display type       By topic         By display type       By topic         Image       Camera         Crid       FluidPressure         Grid       Grid         Grid       GridCells         Image       InteractiveMarkers         LaserSCan       Map         Marker       Marker         Marker       Odometry         Description:       Displays an axis at the Target Frame's origin. More Information. | <ul> <li>Type: Orbit (rviz)</li></ul> |
| <b>Topic</b><br>sensor_msgs/PointClou                                                                                                    | id2 topic to subscribe to. | Dis                 | splay Name<br>Axes                                                                                                    |                                       |
| Add Duplicate                                                                                                    | Remove Rename              |                     |                                                                                                    | Save Remove Rename                    |
|                                                                                                    |                            | 70.00               |                                                                                                    | *                                     |
| ROS TIME: 164696556                                                                                                    | ROS Elapsed:               | 18.23               | Wall Filme: 1040905502.21 Wall Elapsed: 278.17                                                                                                    | Experimental                          |
| Reset                                                                                                    |                            |                     |                                                                                                    | 31 fps                                |

• 勾选 Grid 可将网格显示在点云状态图上作为参考。rviz 开启时 Grid 默认开启。

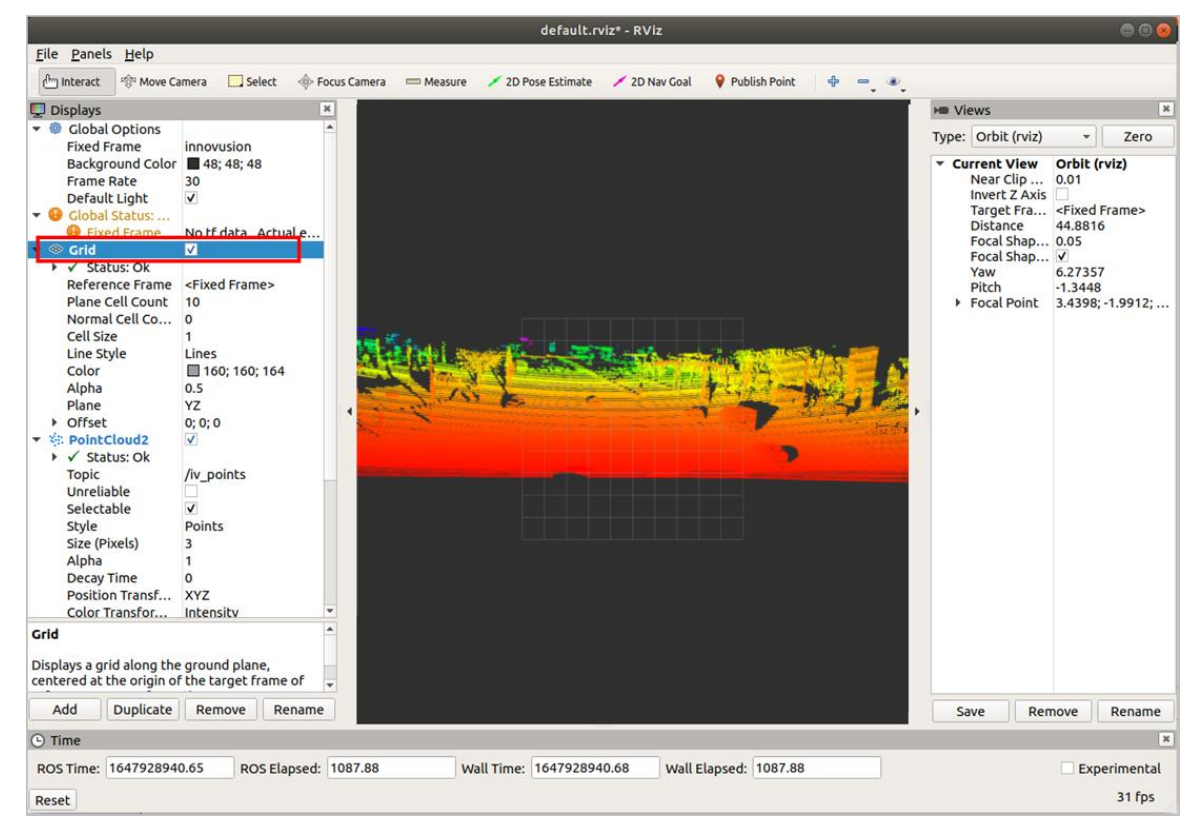

**Copyright©SEYOND™** 

● 修改 Plane 值可得到不同参考坐标下的点云状态图。Plane 值有 XY、XZ、YZ 三种可选。

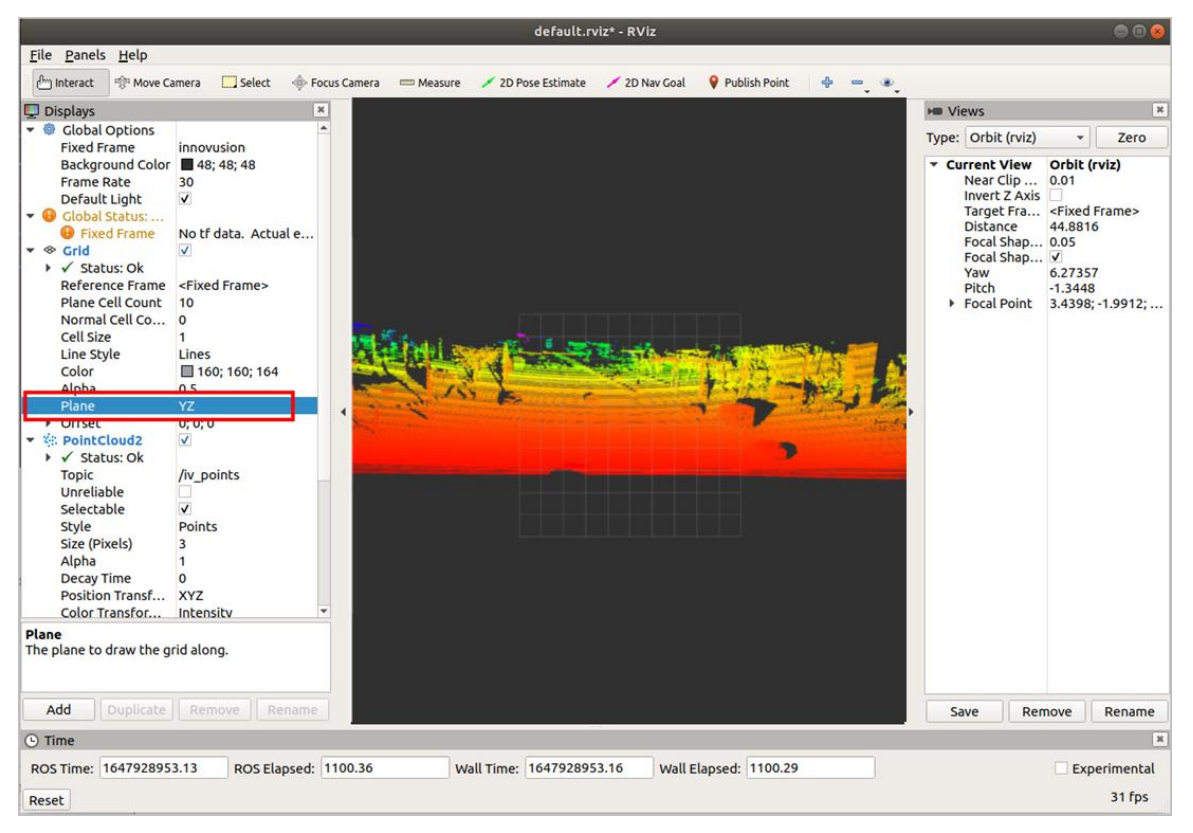

7) 在终端按 Space 键,暂停回播点云数据文件。

#### 4.2.5 关闭系统

当关闭系统时,应断开电源,系统即可断电。

## 4.3 ROS2 环境操作

本章节中的操作内容只针对 Ubuntu 20.04, ROS 版本为 foxy。

#### 4.3.1 获取点云数据

#### 说明

- 启动 ROS 驱动前,请确保系统已开启。
- 系统关闭、打开或软件重启后,需重启 ROS 驱动。
- ROS2 环境的安装方法请参考 <u>http://wiki.ros.org/</u>。
- 1) 将电脑/上位机连接至雷达,保证网络处于接通状态,连接方法参考线缆连接。
- 2) 修改电脑 IP 地址, 使电脑 IP 地址与雷达 IP 地址在同一个网段。

#### 说明

- 雷达 IP 地址默认为: 172.168.1.10。
- 建议使用 ping 指令确认上位机与雷达之间连接通畅,连接通畅时返回值如图所示。

| demo | O@demo-OMEN-by-HP-Laptop-16-b0xxx:~\$ ping 172.168.1.10  |      |
|------|----------------------------------------------------------|------|
| PINC | 172.168.1.10 (172.168.1.10) 56(84) bytes of data.        |      |
| 64 t | oytes from 172.168.1.10: icmp seg=1 ttl=64 time=0.100 ms | 5    |
| 64 t | oytes from 172.168.1.10: icmp_seq=2 ttl=64 time=0.155 ms | 5    |
| 64 t | oytes from 172.168.1.10: icmp_seq=3 ttl=64 time=0.159 ms | 5    |
| ^C   | E 177 1                                                  |      |
|      | 172.168.1.10 ping statistics                             |      |
| 3 pa | ackets transmitted, 3 received, 0% packet loss, time 20! | 52ms |
| rtt  | min/avg/max/mdev = 0.100/0.138/0.159/0.026 ms            |      |
| demo | o@demo-OMEN-by-HP-Laptop-16-b0xxx:~S                     |      |

3) 查看系统详情,获取对应驱动程序。复制驱动至系统根目录,执行 dpkg-i 命令安装驱动。

sudo dpkg -i <package.deb>

#### 说明

步骤中 package.deb 为雷达的驱动名称,请按系统实际情况获取最新版本驱动。目前支持的系统版本请参考表 4。

表4系统版本支持情况

| 系统版本            | CPU 类别 | 支持情况 |
|-----------------|--------|------|
| Ubuntu 20.0.4   | ARM    | 支持   |
| Obuntu 20.0.4   | X86    | 支持   |
| Liburatu 22.0.4 | ARM    | 支持   |
| Obuntu 22.0.4   | X86    | 支持   |

- 4) 获取雷达点云数据。点云数据获取正确时返回值如图所示。
  - 使用 TCP 端口时执行以下命令获取雷达点云数据。

0 方法一

source /opt/ros/foxy/setup.bash
ros2 launch innovusion ivu\_pc2.py device\_ip:=<device\_ip> lidar\_port:=<TCP\_port>

。 方法二

source /opt/ros/foxy/setup.bash
ros2 run innovusion publisher --ros-args -p device\_ip:=<device\_ip> -p lidar\_port:=<TCP\_port>

• 使用 UDP 端口时执行以下命令获取雷达点云数据。

#### 。 方法一

source /opt/ros/foxy/setup.bash
ros2 launch innovusion ivu\_pc2.py device\_ip:=<device\_ip> udp\_port:=<UDP port>

。 方法二

source /opt/ros/foxy/setup.bash
ros2 run innovusion publisher --ros-args -p device\_ip:=<device\_ip> -p udp\_port:=<UDP\_port>

## 说明

device\_ip 默认为 172.168.1.10。TCP\_port 端口默认为 8010。

## 4.3.2 查看雷达点云状态

#### 说明

查看雷达点云状态前请确认已正确获取点云数据。

1) 执行 rviz2 命令启动 ROS 的图形化工具 rviz。开启后返回值如下图, rviz 客户端被打开。

ros2 run rviz2 rviz2

demo@sza0682:~\$ ros2 run rviz2 rviz2
[INFO] [1691389803.621535541] [rviz2]: Stereo is NOT SUPPORTED
[INFO] [1691389803.621596887] [rviz2]: OpenGl version: 4.6 (GLSL 4.6)
[INFO] [1691389803.637049672] [rviz2]: Stereo is NOT SUPPORTED
]

|                                                                                                    |                                              |              |         | default.r          | viz* - RViz |                 |       |                                                                                                    | 00                                                                                                    |
|----------------------------------------------------------------------------------------------------|----------------------------------------------|--------------|---------|--------------------|-------------|-----------------|-------|----------------------------------------------------------------------------------------------------|----------------------------------------------------------------------------------------------------|
| <u>File Panels H</u> elp                                                                                          |                                              | A            |         |                    |             |                 |       |                                                                                                    |                                                                                                    |
| Interact Strack Move Ca                                                                                           | amera 🛄 Select                               | Focus Camera | Measure | 2D Pose Estimate   | ZD Nav Goal | V Publish Point | * - • |                                                                                                    |                                                                                                    |
| Displays                                                                                                    |                                              | ×            |         |                    |             |                 |       | M Views                                                                                                    | ×                                                                                                    |
| Fixed Frame<br>Background Color<br>Frame Rate<br>Default Light<br>♥ ⊕ Clobal Status:<br>♥ Fixed Frame<br>▶ ⊗ Grid | map<br>■48; 48; 48<br>✓<br>No tf data. Actua | al err       |         |                    |             |                 | ,     | Type: Orbit (rviz)<br>Current View Near Clip Invert Z Axis Target Fra Distance Focal Shap Focal Shap Yaw Pitch Focal Point | <ul> <li>Zero</li> <li>Orbit (rviz)</li> <li>0.01</li> <li>(Fixed Frame&gt;</li> <li>19.7382</li> <li>0.05</li> <li>(J)</li> <li>0.733398</li> <li>0.620398</li> <li>0; 0; 0</li> </ul> |
| Add Duplicate                                                                                                    | Remove                                       | name         |         |                    |             |                 |       | Save Rer                                                                                                    | nove Rename                                                                                                    |
| () Time                                                                                                    |                                              |              |         |                    |             |                 |       |                                                                                                    | ×                                                                                                    |
| ROS Time: 164696529                                                                                               | 9.12 ROS Ela                                 | psed: 15.17  | W       | all Time: 16469652 | 9.15 Wall E | lapsed: 15.10   |       |                                                                                                    | Experimental                                                                                                    |
|                                                                                                    |                                              | pace         |         |                    | ••••        | inspect.        |       |                                                                                                    | 31 for                                                                                                    |
| Reset                                                                                                    |                                              |              |         |                    |             |                 |       |                                                                                                    | stips                                                                                                    |

2) 选择【Global Options】>【Fixed Frames】,修改值为 innovusion。

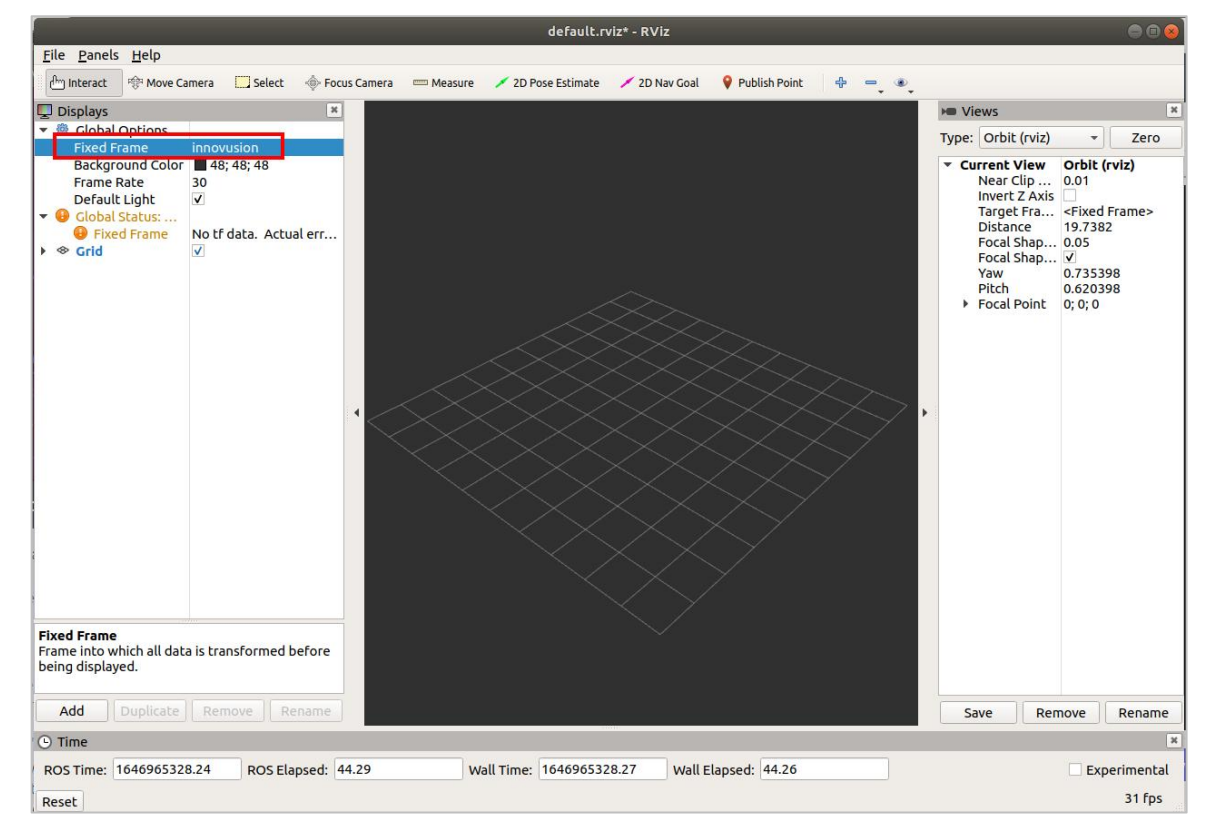

- 3) 添加并调整 PointCloud2。
- 将 PointCloud2 添加至【Displays】栏。
- 。 点击 Add。
- 选择【By display topic】>【PointCloud2】。
- 点击 OK。

|                                                                                                    |                                                                      |            | default.rviz* - RViz                                                                                                    |              |                                                                                                    | 000               |
|----------------------------------------------------------------------------------------------------|----------------------------------------------------------------------|------------|----------------------------------------------------------------------------------------------------|--------------|----------------------------------------------------------------------------------------------------|-------------------|
| File         Panels         Help           Interact         🕸 Move Call                                                                                                | amera 🦳 Select 🚸 Fo                                                  | cus Camera | 📼 Measure 💉 2D Pose Estimate 💉 2D Nav Goal 🛛 💡 Publish Poir                                                                                                    | nt 🕂 📼 🔹     |                                                                                                    |                   |
| 🖵 Displays                                                                                                    | ×                                                                    |            | rviz                                                                                                    | 8            | Me Views                                                                                                    | 2                 |
| <ul> <li>♥ Global Options<br/>Fixed Frame<br/>Background Color<br/>Frame Rate<br/>Default Light</li> <li>♥ Global Status:<br/>♥ Fixed Frame</li> <li>♦ Grid</li> </ul> | innovusion<br>■ 48; 48; 48<br>30<br>✓<br>No tf data. Actual err<br>✓ |            | Create visualization By display type By topic Create visualization By display type By topic Create visualization By display type By topic Create visualization By display type By topic Create visualization Create visualization Create visuali | sage<br>More | Type: Orbit (viz)  Vear Cl 0.01 Invert Target <fixed 0="" 0.785398="" 0;0;0<="" 10="" distance="" focal="" fram="" p="" pitch="" s="" td="" yaw=""><td>Zero<br/>e&gt;</td></fixed> | Zero<br>e>        |
| Fixed Frame<br>Frame into which all dat<br>being displayed.                                                                                                    | a is transformed before                                              |            | Display Name PointCloud2 XCancel                                                                                                    |              |                                                                                                    |                   |
|                                                                                                    | Livenove   Renaine                                                   |            |                                                                                                    |              | save Remove                                                                                                    | kename            |
| C Time<br>ROS Time: 167997996<br>Reset                                                                                                    | 4.81 ROS Elapsed:                                                    | 89.67      | Wall Time: 1679979964.84 Wall Elapsed: 89.58                                                                                                    | i            | Exper                                                                                                    | imental<br>31 fps |

• 选择【PointCloud2】>【Topic】,修改 Topic 值为/iv\_points。

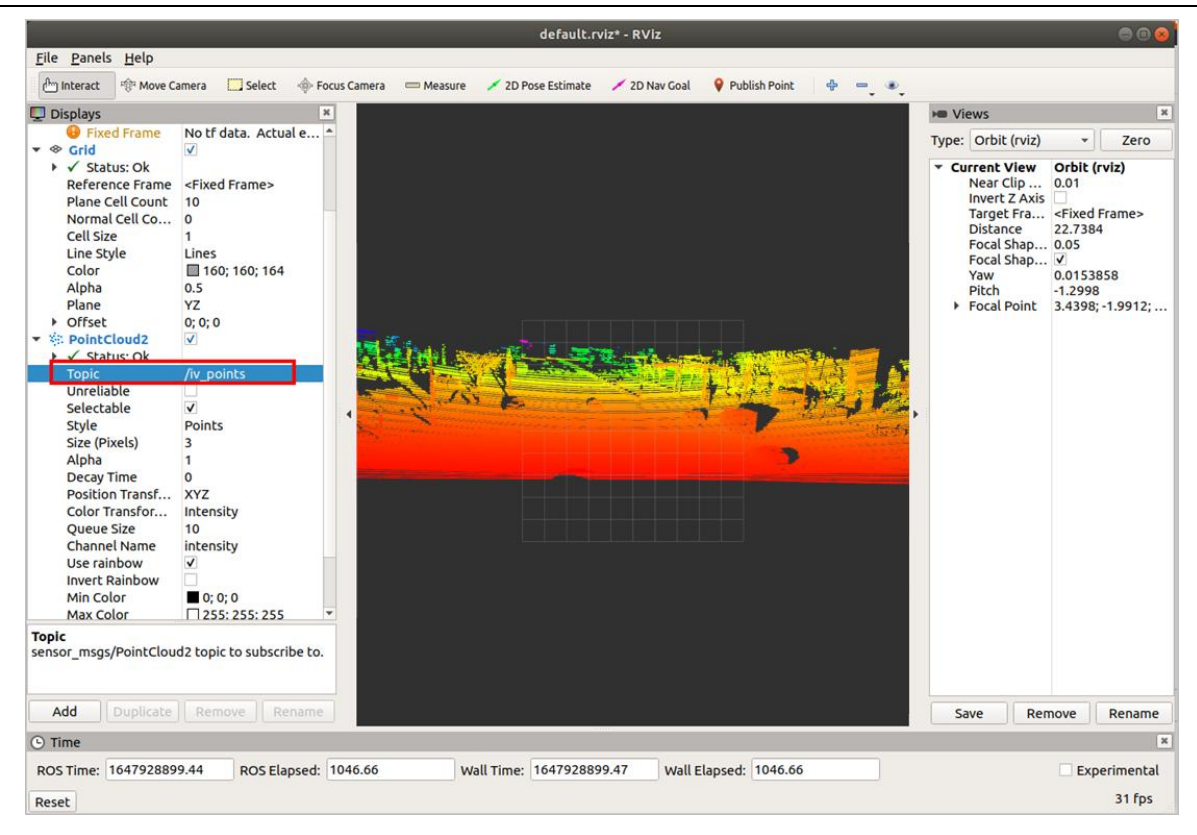

• 选择【PointCloud2】>【Style】,修改 Style 值为 Points。

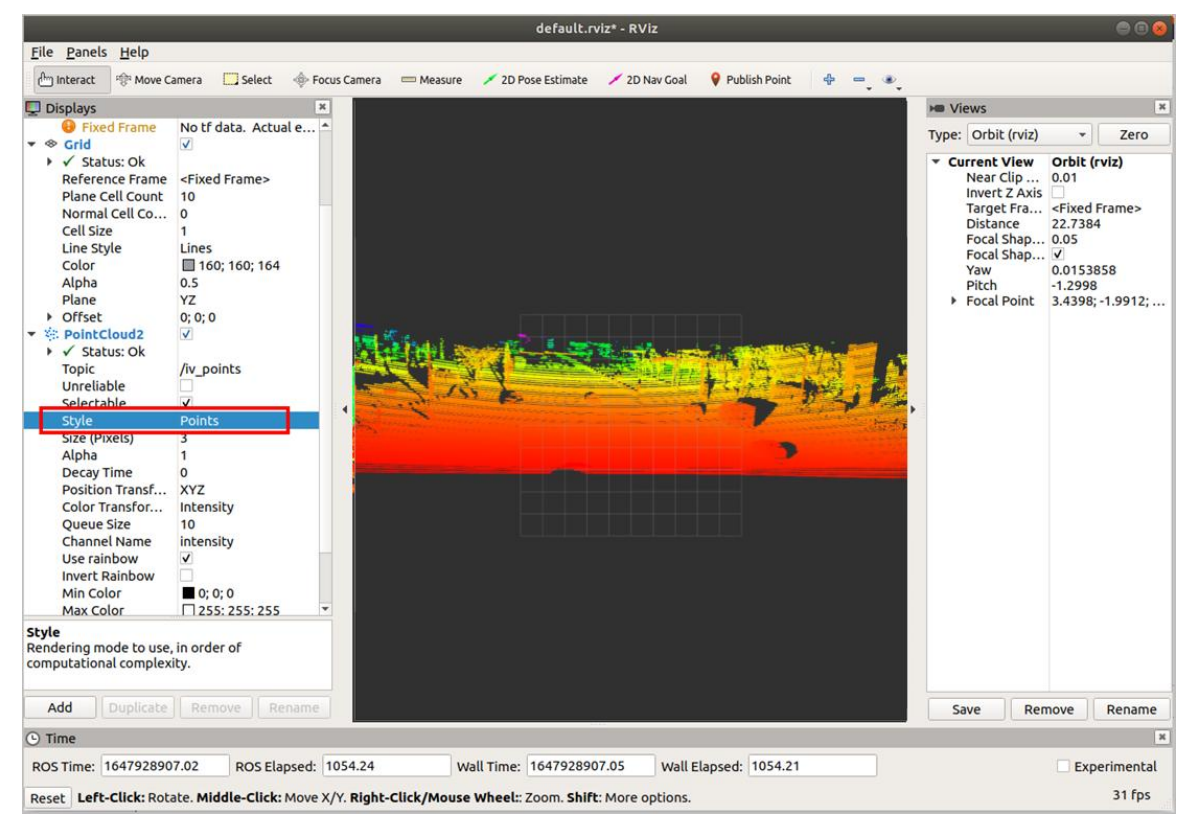

- 4) (可选)用户可通过操作鼠标切换角度和距离查看实时雷达点云状态,并可根据需要查看更 多信息。
- 添加 Axes 可将坐标系显示在点云状态图上作为参考。
- 选择【Add】>【By display type】>【Axes】。
- o 点击 OK, 添加 Axes。
- o 勾选 Axes 可将坐标系显示在点云状态图上作为参考。

|                                                                                                    |                                                                                                    |                    |                                                                                                    | 90                                                                                                    |
|----------------------------------------------------------------------------------------------------|----------------------------------------------------------------------------------------------------|--------------------|----------------------------------------------------------------------------------------------------|----------------------------------------------------------------------------------------------------|
| e <u>P</u> anels <u>H</u> elp                                                                                                    |                                                                                                    |                    |                                                                                                    |                                                                                                    |
| j Interact 영역 Move C                                                                                                    | amera 🛄 Select 🗇 Fe                                                                                                    | ocus Camera 📟 Meas | sure 🗡 2D Pose Estimate 🗡 2D Nav Goal 💡 Publish Point 🖶 📼 🔹                                                                                                    |                                                                                                    |
| Displays                                                                                                    |                                                                                                    | <u>×</u>           | rviz 🛞                                                                                                    | H Views                                                                                                    |
| <ul> <li>Clobal Options</li> <li>Fixed Frame</li> <li>Background Color</li> <li>Frame Rate</li> <li>Default Light</li> <li>Clobal Status:</li> <li>Fixed Frame</li> <li>Global Status:</li> <li>FontCloud2</li> <li>✓ Status: Ok</li> <li>Topic</li> <li>Unreliable</li> <li>Selectable</li> <li>Style</li> <li>Size (m)</li> <li>Alpha</li> <li>Decay Time</li> <li>Position Transfor</li> <li>Queue Size</li> <li>Channel Name</li> <li>Use rainbow</li> <li>Invert Rainbow</li> <li>Invert Rainbow</li> <li>Invert Rainbow</li> <li>Max Color</li> <li>Autocompute L</li> <li>Max Intensity</li> <li>Max Intensity</li> </ul> | innovusion<br>■ 48; 48; 48<br>30<br>✓<br>No tf data. Actual err<br>✓<br>✓<br>✓<br>/v points<br>✓<br>✓<br>/v points<br>✓<br>✓<br>/v points<br>✓<br>✓<br>/v points<br>✓<br>✓<br>✓<br>/v points<br>✓<br>✓<br>✓<br>/v points<br>✓<br>✓<br>✓<br>/v points<br>✓<br>✓<br>✓<br>/v points<br>0.01<br>1<br>0<br>XYZ<br>Intensity<br>10<br>0<br>255; 255; 255<br>Ø<br>0<br>254 | *                  | Create visualization          By display type       By topic         Viz       Axes         PopthCloud       Effort         FluidPressure       Grid         Cridcells       Group         Group       Illuminance         Image       InteractiveMarkers         LeserScan       Map         Marker Array       V         Odometry       V | Type:       Orbit (rviz) <ul> <li>Current View</li> <li>Orbit (rviz)</li> <li>Near Clip</li> <li>O.01</li> <li>Invert Z Axis</li> <li>Trage Fra</li> <li>Fixed Frame&gt;</li> <li>Distance</li> <li>Trage Fra</li> <li>Fixed Frame&gt;</li> <li>Distance</li> <li>Trage Fra</li> <li>Vaw</li> <li>O.0254002</li> <li>Pitch</li> <li>O.885398</li> <li>Focal Point</li> <li>O;0;0</li> </ul> |
| <b>ic</b><br>isor_msgs/PointClou                                                                                                    | d2 topic to subscribe to.                                                                                                    |                    | Display Name<br>Axes                                                                                                    |                                                                                                    |
| Add Duplicate                                                                                                    | Remove Rename                                                                                                    |                    | ¥ <u>C</u> ancel <u>√</u> <u>O</u> K                                                                                                    | Save Remove Renar                                                                                                    |
| THIC .                                                                                                    |                                                                                                    | (                  |                                                                                                    |                                                                                                    |
| 1C Timo: 16/604FFF                                                                                                    | 2 18 ROS Flansed                                                                                                    | 278.23             | Wall Time: 1646965562.21 Wall Elapsed: 278.17                                                                                                    | Experiment                                                                                                    |
| 75 mile: 104090550                                                                                                    | Ros Elapsed.                                                                                                    |                    |                                                                                                    |                                                                                                    |

• 勾选 Grid 可将网格显示在点云状态图上作为参考。rviz 开启时 Grid 默认开启。

![](_page_62_Picture_1.jpeg)

● 修改 Plane 值可得到不同参考坐标下的点云状态图。Plane 值有 XY、XZ、YZ 三种可选。

![](_page_62_Figure_3.jpeg)

## 4.3.3 回播雷达点云数据

用户可通过 ROS2 回播.pcap 格式的雷达点云数据文件。

#### 说明

回播雷达点云数据前请确认已获得录制好的点云数据文件。

1) 执行 rviz2 命令启动 ROS 的图形化工具 rviz。开启后返回值如下图, rviz 客户端被打开。

ros2 run rviz2 rviz2

![](_page_63_Figure_7.jpeg)

2) 执行以下指令,在 rviz 中回播雷达点云数据。

ros2 run innovusion publisher --ros-args -p device\_ip:=<data\_ip> -p pcap\_file:=<pcap\_file> -p udp\_port:=<data\_port> [-p packet\_rate=:<playback\_rate>] | [-p file\_rewind=<file\_rewind>]

【参数说明】

- device\_ip: 回播数据中雷达的 IP。
- pcap\_file: 回播文件名称。
- udp\_port:回播数据中雷达的 UDP 端口。
- packet\_rate(可选):回播文件的播放速度。默认值为 20。
  - o play\_rate=0 时,播放速度尽可能快。
  - o play\_rate≤100 时,播放速度的单位为 mb/s。例如:当 play\_rate=50,播放速度为 50 mb/s。
  - o play\_rate>100 时,播放速度为 play\_rate/10000.0。例如:当 play\_rate=15000,播放速度
     为 1.5 倍。
- file\_rewind(可选):回播次数。
  - o 取值为 0 时,不重复播放。
  - o 取值为-1时,文件将无限重复,直到手动停止程序。
- 3) 选择【Global Options】>【Fixed Frames】,修改值为 innovusion。

|                                                                                                    | default.rviz* - RViz                                                         |                                                                                                    |
|----------------------------------------------------------------------------------------------------|------------------------------------------------------------------------------|----------------------------------------------------------------------------------------------------|
| <u>File Panels</u> <u>H</u> elp                                                                                                    |                                                                              |                                                                                                    |
| 💾 Interact 👘 Move Camera 🛄 Select 🔶 Foo                                                                                                    | us Camera 📼 Measure 💉 2D Pose Estimate 💉 2D Nav Goal 💡 Publish Point 🛛 🕀 😑 🔍 |                                                                                                    |
| <ul> <li>Displays</li> <li>■ Displays</li> <li>■ Displays</li> <li>■ Displays</li> <li>■ Clobal Options</li> <li>■ Fixed Frame innovusion</li> <li>Background Color</li> <li>■ 48; 48; 48</li> <li>Frame Rate</li> <li>30</li> <li>Default Light</li> <li>♥ Clobal Status:</li> <li>● Fixed Frame</li> <li>No tf data. Actual err</li> <li>♦ Grid</li> </ul> |                                                                              | <ul> <li>▶■ Views</li> <li>Type: Orbit (rviz)           <ul> <li>Zero</li> <li>Current View Orbit (rviz)<br/>Near Clip 0.01<br/>Invert Z Axis</li> <li>Target Fra <fixed frame=""><br/>Distance 19.7382<br/>Focal Shap 0.05<br/>Focal Shap V/<br/>Yaw 0.735398<br/>Pitch 0.620398</fixed></li> <li>Focal Point 0; 0; 0</li> </ul> </li> </ul> |
| Fixed Frame         Frame into which all data is transformed before being displayed.         Add       Duplicate       Remove       Rename                                                                                                    |                                                                              | Save Remove Rename                                                                                                    |
| © Time<br>ROS Time: 1646965328.24 ROS Elapsed:                                                                                                    | 44.29 Wall Time: 1646965328.27 Wall Elapsed: 44.26                           | Experimental                                                                                                    |

- 4) 调整 PointCloud2 中参数。
  - 将 PointCloud2 添加至 Display 栏。
    - 。 选择【Add】>【By display type】>【PointCloud2】。
    - 点击 OK。

|                                                                                                    |                                                                      |           | default.rviz* - RViz                                                                                                    |                                                                                                    | 000                                                     |
|----------------------------------------------------------------------------------------------------|----------------------------------------------------------------------|-----------|----------------------------------------------------------------------------------------------------|----------------------------------------------------------------------------------------------------|---------------------------------------------------------|
| Eile         Panels         Help           Interact         Provide Address         Move Call                                                                   | mera 🛄 Select 🚸 Foc                                                  | us Camera | 📼 Measure 🖌 2D Pose Estimate 🖌 2D Nav Goal 💡 Publish Point 🗳                                                                                                    |                                                                                                    |                                                         |
| 🖵 Displays                                                                                                    | ×                                                                    |           | rviz                                                                                                    | He Views                                                                                                    | 3                                                       |
| <ul> <li>Global Options<br/>Fixed Frame<br/>Background Color<br/>Frame Rate<br/>Default Light</li> <li>Global Status:<br/>Fixed Frame</li> <li>Scrid</li> </ul> | innovusion<br>■ 48; 48; 48<br>30<br>▼<br>No tf data. Actual err<br>▼ |           | Create visualization          By display type       By topic         By display type       By topic         Map       Marker         Marker       Marker         Odometry       Path         SebinCloud       PointCloud2         PointStamped       Polygon         Pose PoseArray       PoseWithCovariance         Range       % RelativeHumidity         % RobotModel       //////////////////////////////////// | Type: Orbit (rviz<br>Near Cl<br>Invert<br>Target<br>Distance<br>Focal S<br>Focal S<br>Yaw<br>Pitch<br>Focal P | )     *     Zero       Orbit (rviz)     0.01       0.01 |
| Fixed Frame<br>Frame into which all data<br>being displayed.                                                                                                    | a is transformed before                                              |           | Display Name PointCloud2                                                                                                    |                                                                                                    |                                                         |
| Add Duplicate                                                                                                    | Remove Rename                                                        |           | ¥ <u>C</u> ancel <u>√</u> <u>O</u> K                                                                                                    | Save                                                                                                    | emove Rename                                            |
| 🕒 Time                                                                                                    |                                                                      |           |                                                                                                    |                                                                                                    | 3                                                       |
| ROS Time: 1679979964                                                                                                    | 4.81 ROS Elapsed: 8                                                  | 9.67      | Wall Time: 1679979964.84 Wall Elapsed: 89.58                                                                                                    |                                                                                                    | Experimental                                            |
| Reset                                                                                                    |                                                                      |           |                                                                                                    |                                                                                                    | 31 fps                                                  |

● 选择【PointCloud2】>【Topic】,修改 Topic 值为/iv\_points。

![](_page_65_Picture_3.jpeg)

**Copyright©SEYOND™** 

• 选择【PointCloud2】>【Style】,修改 Style 值为 Points。

![](_page_66_Picture_2.jpeg)

- 5) (可选)用户可通过操作鼠标切换角度和距离查看实时雷达点云状态,并可根据需要查看更 多信息。
  - 添加 Axes 可将坐标系显示在点云状态图上作为参考。
    - 选择【Add】>【By display type】>【Axes】。
    - o 点击 OK,添加 Axes。

|                                                                                                    |                                                                                                    |                    | default.rviz* - RViz                                                                                                    | 000                                                                                                    |
|----------------------------------------------------------------------------------------------------|----------------------------------------------------------------------------------------------------|--------------------|----------------------------------------------------------------------------------------------------|----------------------------------------------------------------------------------------------------|
| <u>F</u> ile <u>P</u> anels <u>H</u> elp                                                                                                    |                                                                                                    |                    |                                                                                                    |                                                                                                    |
| Interact Move Ca                                                                                                    | imera 🛄 Select 🚸 Foc                                                                                                    | us Camera 🛛 📟 Meas | sure 🖌 2D Pose Estimate 🦯 2D Nav Goal 💡 Publish Point 🛛 🕂 📼 🔹                                                                                                    | -<br>                                                                                                    |
|                                                                                                    |                                                                                                    |                    | rviz 😣                                                                                                    | Views                                                                                                    |
| <ul> <li>♥ Global Options</li> <li>Fixed Frame</li> <li>Background Color</li> <li>Frame Rate</li> <li>Default Light</li> <li>♥ Global Status:</li> <li>● Fixed Frame</li> <li>♦ Grid</li> <li>♥ PointCloud2</li> <li>&gt; ✓ Status: Ok</li> <li>Topic</li> <li>Unreliable</li> <li>Selectable</li> <li>Style</li> <li>Size (m)</li> <li>Alpha</li> <li>Decay Time</li> <li>Position Transfor</li> <li>Queue Size</li> <li>Channel Name</li> <li>Use rainbow</li> <li>Invert Rainbow</li> <li>Min Color</li> <li>Max Color</li> <li>Autocompute I</li> <li>Min Intensity</li> <li>Max Intensity</li> </ul> | innovusion<br>■ 48; 48; 48<br>30<br>✓<br>No tf data. Actual err<br>✓<br>✓<br>/v. points<br>↓<br>/v. points<br>↓<br>✓<br>Flat Squares<br>0.01<br>1<br>0<br>XYZ<br>Intensity<br>10<br>intensity<br>✓<br>●<br>0; 0; 0<br>□ 25; 255; 255<br>✓<br>0<br>254 |                    | Create visualization          Bv displav type       By topic         Prize       Camera         Camera       DepthCloud         Effort       FluidPressure         Grid       GridCells         GridCells       Illuminance         Illuminance       Inmage         Arker       Marker         Marker       Marker         Marker Array       Odometry         Description:       Displays an axis at the Target Frame's origin. More Information. | Type:     Orbit (rviz)     ✓     Zero <ul> <li>Current View</li> <li>Orbit (rviz)</li> <li>Near Clip</li> <li>O.01</li> <li>Invert Z Axis</li> <li>Target Fra</li> <li>Fixed Frame&gt;</li> <li>Tosafe</li> <li>Focal Shap</li> <li>V</li> <li>Yaw</li> <li>O.0254002</li> <li>Pitch</li> <li>O.885398</li> </ul> <li>Focal Point</li> <li>O; 0; 0</li> |
| Topic<br>sensor_msgs/PointCloue                                                                                                    | d2 topic to subscribe to.                                                                                                    |                    | Display Name Axes                                                                                                    |                                                                                                    |
| Add Duplicate                                                                                                    | Remove                                                                                                    |                    | ¥ <u>C</u> ancel <mark>√</mark> <u>O</u> K                                                                                                    | Save Remove Rename                                                                                                    |
| 🕒 Time                                                                                                    |                                                                                                    |                    |                                                                                                    | ×                                                                                                    |
| ROS Time: 164696556                                                                                                    | 2.18 ROS Elapsed:                                                                                                    | 78.23              | Wall Time: 1646965562.21 Wall Elapsed: 278.17                                                                                                    | Experimental                                                                                                    |
| Reset                                                                                                    |                                                                                                    |                    |                                                                                                    | 31 fps                                                                                                    |

• 勾选 Grid 可将网格显示在点云状态图上作为参考。rviz 开启时 Grid 默认开启。

![](_page_67_Picture_3.jpeg)

**Copyright©SEYOND™** 

• 修改 Plane 值可得到不同参考坐标下的点云状态图。Plane 值有 XY、XZ、YZ 三种可选。

![](_page_68_Picture_2.jpeg)

6) 在终端按 Space 键,暂停回播点云数据文件。

## 4.3.4 关闭系统

当关闭系统时,应断开电源,系统即可断电。

# 5 时间同步

激光雷达作为一种测量仪器,输出的点云信息或结构化数据均带有关联的时间戳信息,在网络节 点中,为了便于设备调测、多传感器融合、运营维护等需求,也需要进行时间信息的管理。时间 同步成为激光雷达使用过程中必不可少的一个需求,主流的时间同步方式有 GPS、NTP、PTP、 gPTP,当前 Falcon 支持 PTP、gPTP 和 NTP 授时方式。

#### 说明

如用户需使用 NTP 授时,具体操作方法请联系图达通工作人员获取。

## 5.1 PTP 授时

PTP 是一种高精度时间同步协议,授时分为 Hardware 硬件时间戳同步(同步精度为 Sub microsecond)与 Software 软件时间戳同步(同步精度 Tens of microseconds)。

| 同步方式     |          | 同步原理    | 同步精度                 |
|----------|----------|---------|----------------------|
| PTP Hard | Hardware | 硬件时间戳同步 | Sub microsecond      |
|          | Software | 软件时间戳同步 | Tens of microseconds |

#### 说明

对 Falcon 进行授时需满足以下条件。

- Falcon 和 MEC 之间网络互通。
- MEC 已获取 innovusion\_lidar\_util 文件。关于 innovusion\_lidar\_util 的获取和用法,请参考 innovusion\_lidar\_util 相关手册。

# 5.2 gPTP 授时

使用 gPTP 授时模式时,需要确认作为授时的服务器至雷达中的所有节点设备都支持 PTP 授时。

#### 说明

对 Falcon 进行授时需满足以下条件。

- Falcon 和 MEC 之间网络互通。
- MEC 已获取 innovusion\_lidar\_util 文件。关于 innovusion\_lidar\_util 的获取和用法,请参考 innovusion\_lidar\_util 相关手册。

# 6 SDK相关工具

## 表5 SDK 相关工具介绍

| 序号  | 软件                    | 说明                                    |
|-----|-----------------------|---------------------------------------|
| 1   | gat had               | 该可执行文件允许用户记录数据文件并在不同格式之间转换数据。它对       |
|     | get_pcd               | 自动数据收集非常有用                            |
| 2   | Innovusion_lidar_util | 您可以使用命令来获取激光雷达的状态并检查固件日志。             |
| 4 ( | al IDI, commands      | cURL 命令提供了调整 ROI 位置、下载系统日志和启动/停止点云服务器 |
|     | CORE COmmanus         | (PCS)的便捷方法。                           |

# 7 数据传输方式

设备支持 TCP 或 UDP 协议获取雷达的点云数据。本章阐述在两种协议下 server 端和 client 端之间如何进行数据传输,以及在两种协议下如何获取雷达信息。

#### 说明

本章示例中的 SDK 文件均为 2.12.0 版本。

# 7.1 TCP 协议下的数据传输

TCP 为面向连接的单播传输协议。在 TCP 协议下,雷达作为 server 端,客户作为 client 端。 Client 端可发起连接请求,向 server 端请求数据。建立可靠连接后,server 端将主动向 client 端 发送数据。

![](_page_71_Figure_7.jpeg)

## 7.2 UDP 协议下的数据传输

在 UDP 协议下, 雷达作为 client 端, 客户作为 server 端。Client 端主动向一个或多个 server 端 发送数据。由于 UDP 在传输大数据时容易出现丢包情况,所以在使用 UDP 传输时建议只传输数 据量较小的数据信息, 其连接关系如下图所示。
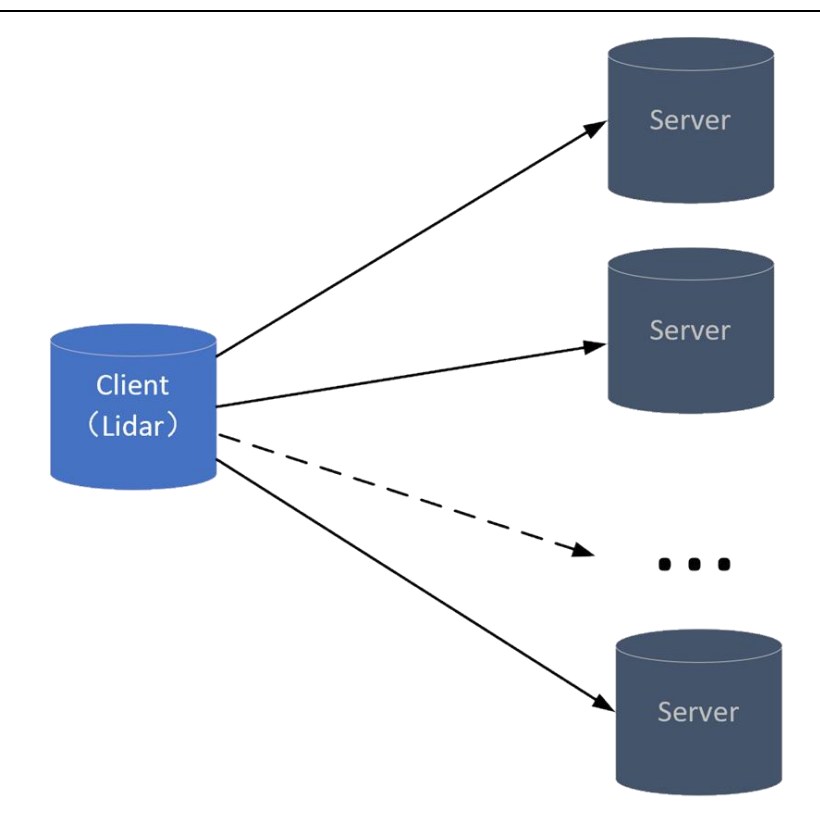

## 附件 A 上位机配置参考

下表为上位机的配置参考,用户可根据此表选择合适的上位机。

### 说明

- 此表推荐的上位机配置仅满足查看点云数据需求,若有其他需求,请咨询图达通工作人员。
- 此表仅为上位机最低配置参考,用户可在满足此表需求的基础上提高上位机配置。

表6上位机配置参考

| 属性        | 配置                          |
|-----------|-----------------------------|
|           | 双核 CPU                      |
| CPU       | 英特尔 i-7 7th 代或同等性能及以上的其他类型处 |
|           | 理器                          |
| RAM       | 1 GB                        |
| 空余硬盘空间    | ≥ 1000 MB                   |
| 网络接口连接器类型 | RJ-45 接口                    |
| 网络接口传输速率  | 1000Mbps,半双工/全双工            |

### 附件 B 升级雷达

1) 获取.img 格式的升级包,并将存有升级包的电脑/上位机连接至雷达,保证网络处于接通状态

0

#### 说明

若有需求,请联系图达通工作人员获取.img 格式升级包。升级包同时包括固件升级和软件升级 。

- 2) 修改 IP 地址, 使电脑 IP 地址与雷达 IP 地址在同一个网段。
- 3) 打开 Chrome 浏览器,在地址栏中输入雷达 IP。

#### 说明

- 雷达 IP 地址默认为: 172.168.1.10。
- 建议使用 ping 指令确认上位机与雷达之间连接通畅,连接通畅时返回值如图所示。

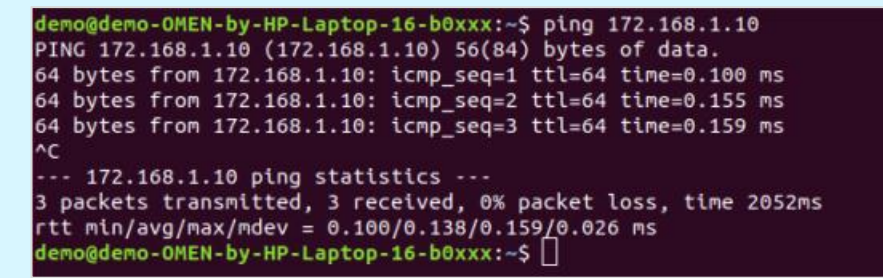

4) 点击 Recovery/Update File。

| In | no¶usioi | 1            | Innov | ovusion Device Management System |  |
|----|----------|--------------|-------|----------------------------------|--|
|    |          |              |       | Hencourpy Update F as            |  |
|    |          |              |       |                                  |  |
|    |          |              |       |                                  |  |
| 5) | 点击       | Choose File, | 弹出【打开 | 开】窗口,选择所需升级包。                    |  |

| Innovusion | Innovusion Device Management System    |
|------------|----------------------------------------|
|            | Recovery/Update File<br>直接至文件  未識得任何文件 |
|            | Start RecoveryUpdate                   |

- 6) 点击 Start Recovery/Update,开始升级。
- 7) 升级完成后断电并重启系统。
- 8) (可选)在【System info】页面可查看版本信息。

#### **Copyright**©**SEYOND**<sup>™</sup>

# 附件 C 命令行格式说明

| 3.            | 格式        | 4. 意义                            |
|---------------|-----------|----------------------------------|
| 5.            | <>        | 6. 表示用"<>"括起来的部分在命令配置时是必须由实际值进行替 |
|               |           | 代的                               |
| 7.            | []        | 8. 表示用"[]"括起来的部分在命令配置时是可选的       |
| <b>9.</b><br> | [x y<br>] | 10. 表示从多个选项中仅选取一个                |
| 11.           | //        | 12. 由"//"号开始的行表示为注释行             |

# 附件 D 缩略语和术语

表7缩略语

| 缩略语       | 全称                                  |
|-----------|-------------------------------------|
| AC        | Alternating Current,交流电             |
| DC        | Direct Current,直流电                  |
| ETH       | Ethernet,以太网                        |
| FAQ       | Frequently Asked Questions,常见问题解答   |
| FOV       | Field of View,视场角                   |
| GEN       | Generation,代                        |
| GND       | Ground,电线接地端                        |
| GPS       | Global Positioning System,全球定位系统    |
| H × W × D | Height × Width × Depth,高×宽×深        |
| IP        | Internet Protocol,互联网协议             |
| Lidar     | Light Detection and Ranging,激光雷达    |
| MAC       | Media Access Control,媒体存取控制         |
| MEC       | Multi-Access Edge Computing,多接入边缘计算 |
| NTP       | Network Time Protocol,网络时间协议        |
| PPS       | Pulse Per Second,脉冲数/秒              |
| РТР       | Precision Time Protocol,精确时间协议      |
| PWR       | Power,电源                            |
| ROI       | Region of Interest,感兴趣区域            |

**Copyright**©**SEYOND**<sup>™</sup>

Falcon K1 激光雷达用户手册

| ROS | Robot Operating System,机器人操作系统       |
|-----|--------------------------------------|
| SDK | Software Development Kit,软件开发工具包     |
| SN  | Serial Number,序列号                    |
| SW  | Software,软件                          |
| ТСР | Transmission Control Protocol,传输控制协议 |
| TOF | Time of Flight,飞行时间测量法               |
| UDP | User Datagram Protocol,用户数据报协议       |

### 表8 专业术语

| 术语          | 定义                                                                             |
|-------------|--------------------------------------------------------------------------------|
| 1 类激光产<br>品 | 在相应波长和发射持续时间内,人员接触激光辐射不允许超过<br>1 类可达发射极限的激光产品。                                 |
| NTP         | NTP 是一种用来使计算机时间同步化协议,广泛用于将计算机<br>同步到 Internet 时间服务器,例如无线电或卫星接收器或电话<br>调制解调器服务。 |
| РТР         | PTP 是一种高精度时间同步协议,其本身用于设备之间的高精度<br>时间同步,但也可被借用于设备之间的频率同步。                       |
| 安装人员        | 安装人员是指他们在相关领域受过专业培训和具有丰富的经验<br>,并充分了解机器上保护装置的应用和能够评估其工作安全状<br>态。               |
| 调试人员        | 调试人员是指他们在相关领域受过专业培训和具有丰富的经验<br>并充分了解机器上保护装置的应用和能够评估其工作安全状态<br>。                |
| 飞行时间测<br>量法 | 飞行时间测量法通过确定测量发射信号与接收信号的飞行时间<br>间隔来实现距离测量,公式可见 <mark>工作原理</mark> 章节。            |
| 激光产品        | 用于构成或准备用于构成一个激光器或一个激光系统的任何产<br>品或部件的组合。作为一个部件而出售给其他制造商者的电子<br>产品元件不属于激光产品。     |
| 激光器         | 主要通过受控激光发射过程而产生或放大波长在 180 纳米~1 毫<br>米范围的电磁辐射装置。                                |
| 激光设备        | 激光产品的组合或包含激光器的激光产品。                                                            |

**Copyright**©**SEYOND**<sup>™</sup>

Falcon K1 激光雷达用户手册

|                                              | 可以直接发出操控命令的计算机。上位机发出的命令首先给下位      |  |
|----------------------------------------------|-----------------------------------|--|
| 上位机                                          | 机,下位机再根据此命令控制设备。下位机不时读取设备状态数据     |  |
|                                              | ,转换成数字信号反馈给上位机。                   |  |
|                                              | 配置人员应掌握相关领域的专业知识和经验,具备充分经验,       |  |
| 1110月11日11日11日11日11日11日11日11日11日11日11日11日11日 | 能够评估机器在使用防护设备后是否处于安全运转状态。         |  |
|                                              | 尽管产品设计符合 Class 1 人眼安全标准,为了最大程度地保护 |  |
| 人眼安全                                         | 自身安全,勿使用放大设备(如显微镜、放大镜)直视传输中       |  |
|                                              | 的激光。                              |  |
|                                              | 合格的维护人员是指他们在相关领域受过专业培训和具有丰富       |  |
| 维护人员                                         | 的经验,充分了解机器上保护装置的应用,并在机器操作方面       |  |
|                                              | 接受过机器操作主管的指导。                     |  |
| 车载以太网                                        | 车载以太网是一种连接车内电子单元的新型局域网技术。         |  |
|                                              |                                   |  |

修订记录

| 版本号    | 修订内容   | 修订时间       |
|--------|--------|------------|
| V2.1.0 | 资源中心版本 | 2024/03/26 |

UM-CN-I-V2.1.0-20240326